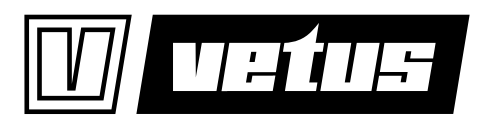

| Bedieningshandleiding en<br>installatieinstructies     | 2   |
|--------------------------------------------------------|-----|
| Operation manual and installation instructions         | 26  |
| Bedienungshandbuch und<br>Einbauanleitung              | 50  |
| Manuel d'utilisation et<br>instructions d'installation | 74  |
| Manual de manejo y<br>instrucciones de instalación     | 98  |
| Manuale per l'uso e<br>istruzioni per l'installazione  | 122 |

Ultrasoon tank managementsysteem

Ultrasonic tank management system

Ultraschall-Tankniveausystem

Système de gestion réservoir, ultrasonore

Sistema de gestión de depósito ultrasónico

Sistema di gestione ad ultrasuoni per serbatoi

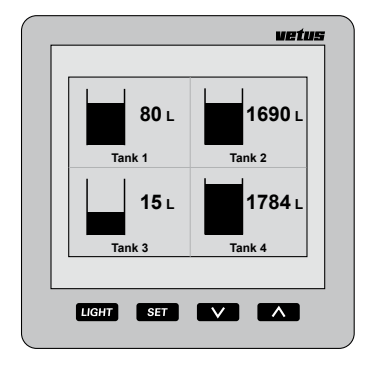

SENSORD

# Inhoud

| 1   | Inleiding                                |
|-----|------------------------------------------|
| 1.1 | Leveringsomvang                          |
| 2   | Bediening                                |
| 2.1 | Inschakelen                              |
| 2.2 | Overzicht van de bedieningsfuncties      |
| 2.3 | Het scherm                               |
| 2.4 | Instellingen                             |
| 3   | Installatie                              |
| 3.1 | Afleesinstrument                         |
| 3.2 | Aansluitingen                            |
| 3.3 | De tankgegevens                          |
| 3.4 | Invoeren tankgegevens                    |
| 4   | Technische gegevens 21                   |
| 5   | Menustructuur                            |
| 5.1 | Configuratie menu                        |
| 5.2 | Tankinstellingen         23              |
| 5.3 | Display instellingen                     |
| 5.4 | Kalibreren, invoeren type tank           |
| 6   | Aansluitschema                           |
| 7   | Aansluiten sensoren, dochterinstrumenten |
| 8   | Hoofdafmetingen                          |

# 1 Inleiding

Deze handleiding geeft u informatie over het gebruik, het installeren en het instellen van het tank-managementsysteem.

Het tank-managementsysteem bestaat uit een afleesinstrument en een ultrasone niveausensor voor elke tank.

Op het afleesinstrument kunnen maximaal 8 sensoren worden aangesloten, voor 8 verschillende tanks.

Van maximaal 4 verschillende tanks kan de vloeistofinhoud gelijktijdig worden afgelezen; naar keuze in liters, Imperial Gallons of US Gallons.

De maximale tankinhoud die in het display kan worden afgebeeld is 6553 liter.

De benodigde sensoren dienen apart worden aangeschaft (Art.code: SENSORB).

Raadpleeg voor het installeren van de sensoren de met elke sensor meegeleverde handleiding.

# 1.1 Leveringsomvang

- 1 Afleesinstrument
- 18-polige contrastekker
- 1 UTP netwerkkabel 5 meter lang
- 1 UTP splitter
- Montageafdichting
- 4 metalen ringen + M4-moeren
- Boormal
- Installatiehandleiding

# 2 Bediening

# 2.1 Inschakelen

Schakel het instrument in met een externe schakelaar (er bevindt zich geen AAN/UIT schakelaar op het instrument.

Na het inschakelen wordt kortstondig het welkomstscherm getoond.

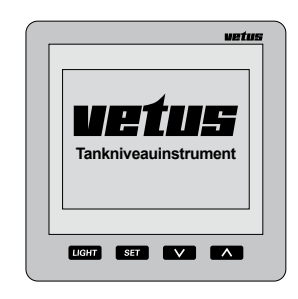

Hierna wordt de inhoud van de tank of tanks afgebeeld.

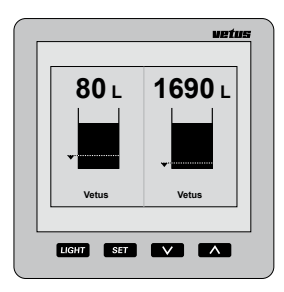

# 2.2 Overzicht van de bedieningsfuncties

Op het instrument bevinden zich 4 druktoetsen.

Deze toetsen hebben de volgende functies:

- LIGHT Achtergrondverlichting aan of uit schakelen.
- SET druk op de SET toets om naar de instellingenmenu's te gaan. Druk op de ♥/ ▲ toets om het gewenste menu-item te kiezen en druk op SET om het gekozen menu te openen.
- druk op de v toets om te kiezen van welke tanks de inhoud wordt afgebeeld. In de instellingenmenu's kunt u met deze toets een menu kiezen of een instelling veranderen.
- A druk op de <u>A</u> toets om te kiezen hoeveel tanks gelijktijdig in het afleesinstrument worden weergegeven.

In de instellingenmenu's kunt u met deze toets een menu kiezen of een instelling veranderen.

Het effect van de toets merkt u pas bij het loslaten van de toets, zowel de knop  $\checkmark$  als  $\land$  heeft tijdens het instellen in een van de instellingenmenu's een automatische herhaalfunctie.

#### 2.2.1 Toetsgeluid

Bij het indrukken van de toetsen hoort u een geluid.

U kunt dit geluid uitschakelen in het menu 'Display instellingen', optie 'Geluid' paragraaf 2.4.4.

#### 2.2.2 Onderdrukken akoestisch alarm

Een akoestisch alarm kan worden onderdrukt

(MUTE) en weer worden vrijgegeven door de <u>uerr</u> toets gedurende 2 seconden in te drukken.

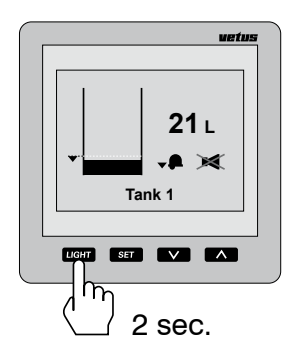

#### 2.2.3 Twee aflees instrumenten

Indien 2 afleesinstrumenten zijn aangesloten kan de instelling welke tanks op het scherm worden getoond voor beide instrumenten onafhankelijk van elkaar worden ingesteld.

Ook de instellingen voor contrast en achtergrondverlichting kunnen onafhankelijk van elkaar worden ingesteld.

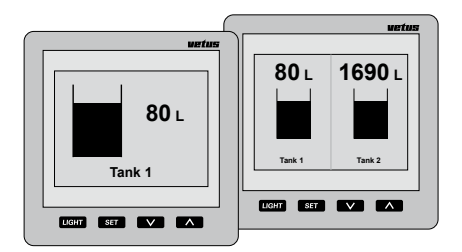

De instellingen voor tanks kunnen op willekeurig een van de afleesinstrumenten worden ingesteld en geldt dan automatisch ook voor het andere instrument.

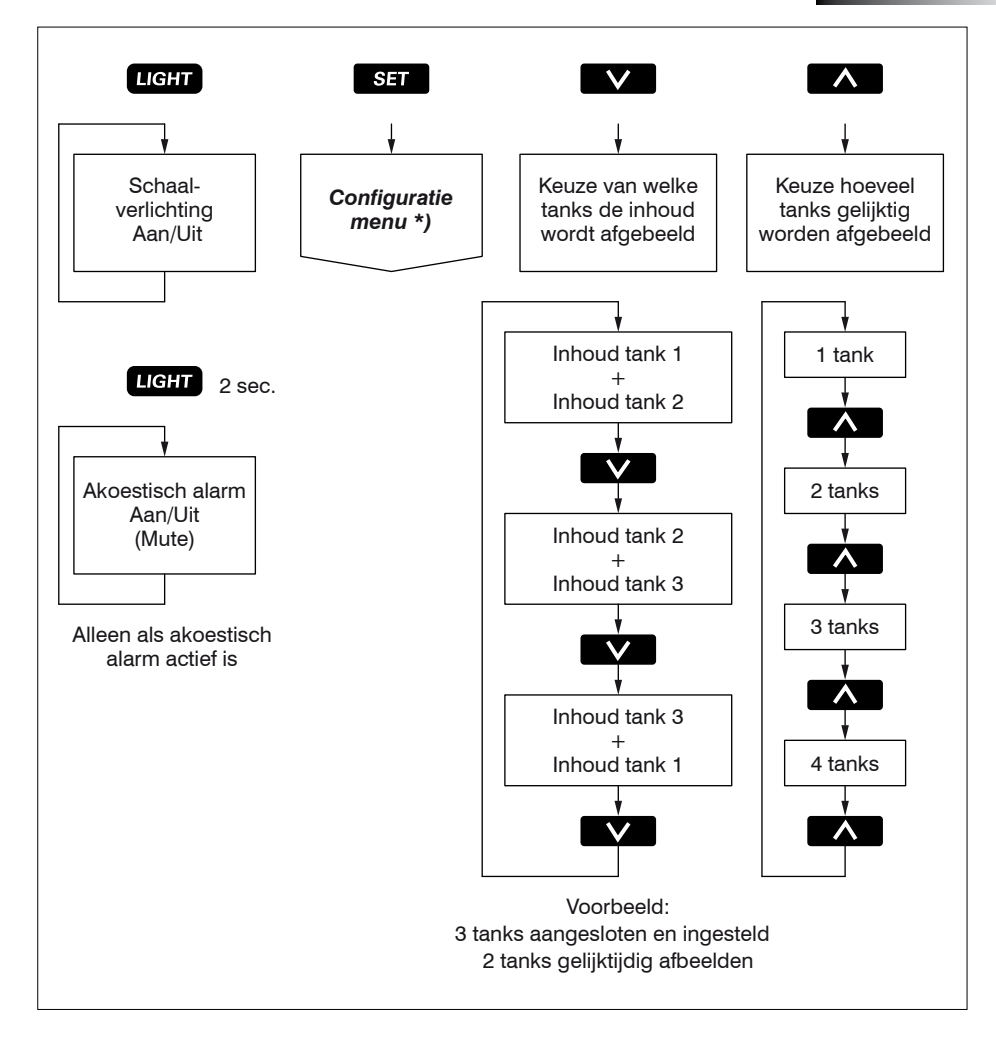

<sup>\*)</sup> Voor Configuratie menu zie 5.1.

# 2.3 Het scherm

Eén of meerdere tanks gelijktijdig in het scherm:

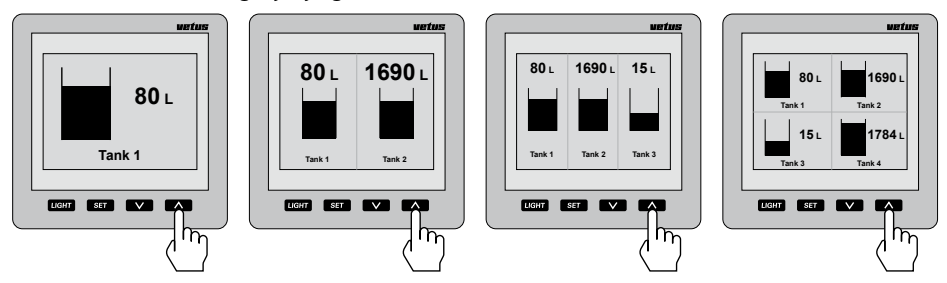

Doorschuiven tanks in het scherm bij meer tanks dan welke gelijktijdig in het scherm kunnen worden afgebeeld:

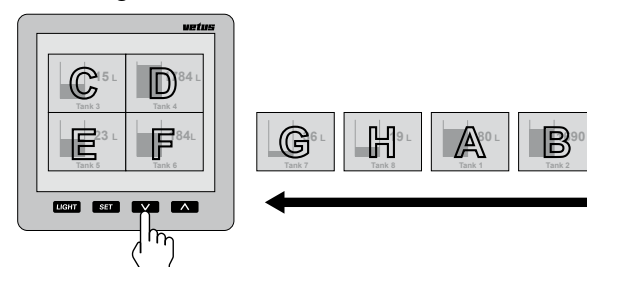

Let op De tanks worden op alfanumerieke volgorde van de tanknaam in het scherm afgebeeld!

#### Scherminformatie betreffende alarmen

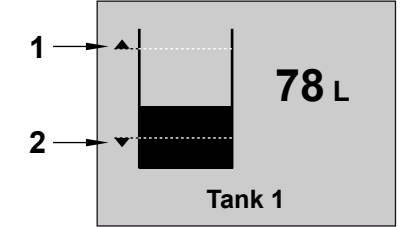

- 1 Hoog alarm 'Aan' en indicatie van het ingestelde niveau.
- 2 Laag alarm 'Aan' en indicatie van het ingestelde niveau.

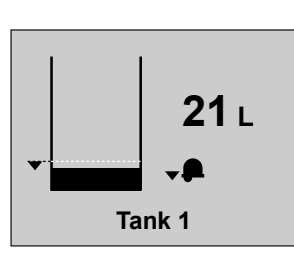

Laag alarm, zonder akoes-

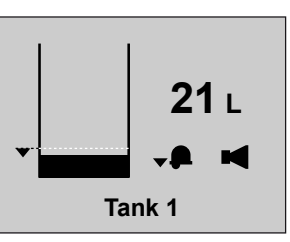

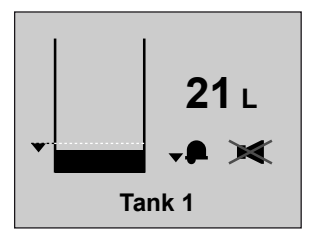

Laag alarm, met akoestisch alarm.

Laag alarm, met een onderdrukt akoestisch alarm.

tisch alarm.

# 2.4 Instellingen

Druk 2 x op de SET toets.

•

#### 2.4.1 Instellen van de taal

Als het instrument voor de eerste keer wordt aangezet zijn de teksten welke in het venster worden afgebeeld in de Engelse taal.

De teksten kunnen naar keuze worden afgebeeld in een van de volgende talen: Nederlands, Engels, Duits, Frans, Spaans of Italiaans.

Handel als volgt om de door u gewenste taal in te stellen:

| Configura | tion menu |
|-----------|-----------|
| Vetus     | Vetus     |
|           |           |
|           |           |
|           |           |
| Display   | settings  |
| E         | kit       |

• Druk 2 x op de 🔨 toets.

| Configurat<br>──Tank | ion menu   |
|----------------------|------------|
| Vetus                | Vetus      |
|                      |            |
|                      |            |
|                      |            |
| Display              | settings   |
| Ex                   | <u>cit</u> |

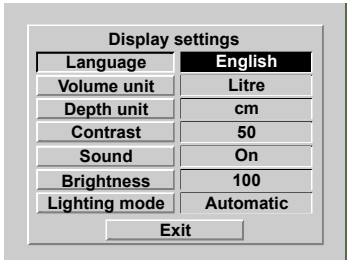

Kies met de v / n toetsen de gewenste taal.

| Display s     | ettings    |
|---------------|------------|
| Language      | Nederlands |
| Volume unit   | Litre      |
| Depth unit    | cm         |
| Contrast      | 50         |
| Sound         | On         |
| Brightness    | 100        |
| Lighting mode | Automatic  |
| Exit          |            |

 Handel als volgt om terug te keren naar het normale scherm:

Druk achtereenvolgens op:

SET, A, SET, A en SET.

• Druk 1 x op de SET toets.

#### 2.4.2 Instellen van de eenheden

 Ga via het 'Configuratie menu', SET, naar 'Display instellingen'.

| Configura<br>Tank | tie menu   |
|-------------------|------------|
| Drinkwatertank    | Dieseltank |
|                   |            |
|                   |            |
|                   |            |
|                   |            |
| Display in        | stellingen |
| Verla             | aten       |
|                   |            |

• Druk op de SET toets.

| Display instellingen |       |  |
|----------------------|-------|--|
| Taal Nederlands      |       |  |
| Inhoudseenheid       | liter |  |
| Hoogte eenheid       | cm    |  |
| Contrast             | 50    |  |
| Geluid               | Aan   |  |
| Helderheid           | 100   |  |
| Licht Automatisch    |       |  |
| Verlaten             |       |  |

- Selecteer 'Inhoudseenheid':
   V, SET.
- Kies met de v toets tussen:
   'liter',

- 'UK Gallon' en

- 'US Gallon'.
- Bevestig met de SET toets.
- Selecteer 'Hoogte eenheid':
   V, SET.
- Kies met de v toets tussen:
   'cm' en
   'in' (inch).
- Bevestig met de SET toets.

## 2.4.3 Instellen van het contrast van het display

| Instelling: | 0:   | minimaal |  |
|-------------|------|----------|--|
|             | 100: | maximaal |  |

• Ga naar het menu 'Display instellingen', zie 2.4.2.

Selecteer '**Contrast**' en druk op de <u>ser</u> toets.

Kies met de v / toetsen tussen:
 0
 25
 50
 75

100

• Bevestig met de SET toets.

#### 2.4.4 Instellen van het geluid

Instelling:

- Alarm: alleen een akoestisch alarm bij een hoog of laag niveau alarm.
- Toetsen: alleen een pieptoon als er een toets wordt ingedrukt.
- Aan: akoestisch alarm bij een hoog of laag niveau alarm, en bij het indrukken van een toets.
- Uit: geen geluid
- Ga naar het menu 'Display instellingen', zie 2.4.2.

Selecteer '**Geluid**' en druk op de ser toets.

Kies met de v / toetsen tussen:

#### Alarm 2.4.6 Instellen van de achtergrondverlich-Toetsen ting Aan Uit Instelling: • Bevestig met de SET toets. Handmatig: alleen door het indrukken van de LIGHT toets kan de achtergrond verlichting worden in/uitgeschakeld.. Automatisch: als de dashboard verlichting (via de ex-2.4.5 Instellen van de helderheid van de terne schakelaar ingang) wordt in/uit geschakeld wordt de achtergrond verlichachtergrondverlichting ting in/uit geschakeld. De LIGHT toets blijft tevens werken. Instelling: 25: minimaal 100: maximaal Ga naar het menu 'Display instellingen', zie 2.4.2. Ga naar het menu 'Display instellingen', zie 2.4.2. Selecteer 'Licht'. en druk op de [SET] toets Selecteer 'Helderheid' en druk op de SET toets. Kies met de $\nabla$ / $\wedge$ toetsen tussen: Handmatig • Kies met de 🗸 / 🔨 toetsen tussen: Automatisch Bevestig met de SET toets. 25 50 75 100

Bevestig met de SET toets.

٠

# 2.4.7 Instellen van de alarmen

Voor elke tank kunnen 2 alarmen worden ingesteld.

Laag alarm, een alarm als het niveau in de tank lager wordt dan de ingestelde waarde bij Laag niveau.

**Hoog alarm**, een alarm als het niveau in de tank hoger wordt dan de ingestelde waarde bij **Hoog niveau**.

Meerdere ingestelde alarmen, hoog/laag of van verschillende tanks, mogen naar dezelfde alarm uitgang worden gekoppeld.

Als op de alarmuitgangen waarschuwingslampen of zoemers zijn aangesloten kunnen deze door een alarm worden ingeschakeld.

Zie onderstaande overzicht.

#### Overzicht alarminstellingen

| Laag alarm  | - Uit                                     | Het laag alarm is uitgeschakeld.                     |
|-------------|-------------------------------------------|------------------------------------------------------|
|             | - Aan                                     | Het laag alarm is ingeschakeld.                      |
|             | - Aan uitgang 1                           |                                                      |
|             | - Aan uitgang 2                           | Het laag alarm is ingeschakeld en gekoppeld aan      |
|             | - Aan uitgang 3                           | respectievelijk alarmuitgang 1, 2, 3 of 4.           |
|             | - Aan uitgang 4                           |                                                      |
| Laag niveau | als het tankniveau be<br>alarm uitgevoerd | neden het laag niveau daalt wordt de optie bij laag  |
|             |                                           |                                                      |
| Hoog alarm  | - Uit                                     | Het hoog alarm is uitgeschakeld.                     |
|             | - Aan                                     | Het hoog alarm is ingeschakeld.                      |
|             | - Aan uitgang 1                           |                                                      |
|             | - Aan uitgang 2                           | Het hoog alarm is ingeschakeld en gekoppeld aan      |
|             | - Aan uitgang 3                           | respectievelijk alarmuitgang 1, 2, 3 of 4.           |
|             | - Aan uitgang 4                           |                                                      |
|             |                                           |                                                      |
| Hoog niveau | als het tankniveau tot                    | boven het hoog niveau stijgt wordt de optie bij hoog |

Druk 1 x op de set toets.
 Alle aangesloten tanks staan in het display.

| itie menu  |
|------------|
| Dieseltank |
|            |
|            |
|            |
| stellingen |
| aten       |
|            |

- Selecteer met de v / toetsen de tank waarvoor een alarm of beide alarmen moeten worden ingesteld.
   In dit voorbeeld de Dieseltank.
- Druk op de ser toets.
   In het afleesinstrument staat nu het scherm 'Tankinstellingen' en 'Naam tank' is geselecteerd.

| Tankinstellingen     |             |  |  |
|----------------------|-------------|--|--|
| Naam tank Dieseltank |             |  |  |
| Type tank            | Vetus 170 I |  |  |
| Laag alarm           | Uit         |  |  |
| Laag niveau          | 0.01        |  |  |
| Hoog alarm           | Uit         |  |  |
| Hoog niveau          | 170.0 I     |  |  |
| Verlaten             |             |  |  |

• Selecteer met de v toets het in te stellen alarm en druk op de set toets.

| Tankinstellingen     |             |  |
|----------------------|-------------|--|
| Naam tank Dieseltank |             |  |
| Type tank            | Vetus 170 I |  |
| Laag alarm           | Uit         |  |
| Laag niveau          | 0.01        |  |
| Hoog alarm           | Uit         |  |
| Hoog niveau          | 170.0 I     |  |
| Verlaten             |             |  |
|                      |             |  |

- Kies met de v/ n toetsen tussen: Uit Aan Aan: uitgang 1 Aan: uitgang 2 Aan: uitgang 3 Aan: uitgang 4 Bevestig met de ser toets.
- Selecteer met de v toets het bij dit alarm behorende niveau en druk op de

SET toets.

In het afleesinstrument komt nu het scherm waarin het niveau kan worden ingevoerd.

| Tankin    | stellingen  |
|-----------|-------------|
| Naam tank | Dieseltank  |
| Laag      | niveau      |
| L 0 1 2 3 | 4 5 6 7 8 9 |
|           |             |
| H         | 0.0         |
| Ηίου      |             |
| Ve        | rlaten      |
|           |             |

 Wis de waarde 0.0, met de Backspace functie (←), en voer het niveau voor het alarm in. Bijvoorbeeld '15' (liter).
 Hierna moet deze waarde in het geheugen worden opgeslagen.

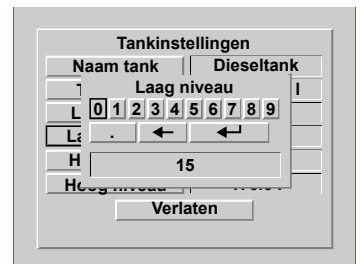

 Selecteer Enter (←). en druk 1 x op de ser toets.

மார்மாக் Ultrasoon tank managementsysteem

# 3 Installatie

## 3.1 Afleesinstrument

Voor hoofdafmetingen zie hoofdstuk 8.

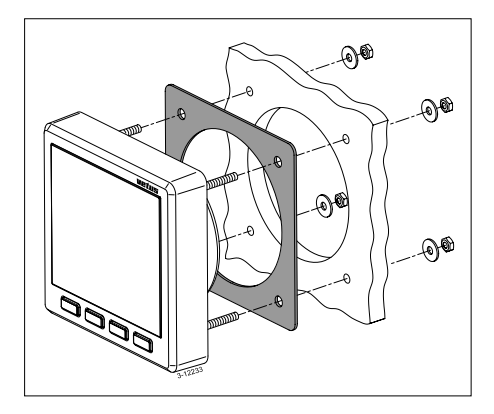

Maak, met behulp van de meegeleverde mal, de gaten in het instrumentenpaneel of in een schot. Monteer het afleesinstrument met de 4 meegeleverde draadeinden en moeren. Overtuig U ervan dat de pakking zich op de juiste wijze tussen het afleesinstrument en het paneel of het schot bevindt.

# 3.2 Aansluitingen

#### 3.2.1 Voedingsspanning

Het instrument is geschikt voor zowel 12 Volt als 24 Volt gelijkspanning.

Sluit de voedingsspanning aan zoals in het schema, zie hoofdstuk 6, is aangegeven.

## 3.2.2 Achtergrondverlichting

De achtergrondverlichting kan met een externe schakelaar (dashboardverlichting) worden in- of uitgeschakeld. De functie 'Licht' moet dan in de stand 'Automatisch' staan; zie 2.4.6 'Instellen van de achtergrondverlichting'.

## 3.2.3 Alarmuitgangen

Op de alarmuitgangen kunnen externe waarschuwingsvoorzieningen worden aangesloten; bijvoorbeeld een lamp of een zoemer. Verbruikt deze voorziening meer dan 200 mA, schakel er dan een klein relais tussen.

#### 3.2.4 Sensoren

Monteer de sensoren in de tanks zoals in de met de sensor meegeleverde handleiding is beschreven.

Elke sensor is voorzien van een snoer (ca. 1,5 m lang) met een RJ45 connector.

Sluit de sensoren op het afleesinstrument en op elkaar aan zoals in de installatievoorbeelden is afgebeeld; zie hoofdstuk 7.

Pas een patchkabel\*) en een dubbel RJ45 koppelingsstuk toe om het snoer van de sensor te verlengen.

Op het meetinstrument kunnen 2 sensoren direct worden aangesloten.

# N.B. er is geen onderscheid tussen de beide aansluitingen!

Pas de meegeleverde splitters en tussenkabels toe indien meer dan 2 sensors zijn aangesloten.

#### 3.2.5 Dochterinstrumenten

Sluit een dochterinstrument direct op het hoofdinstrument of op het netwerk van sensoren; zie hoofdstuk 6 en 7.

Pas hiervoor een patchkabel\*) toe.

\*) Patchkabel: Een Cat.5 UTP netwerkkabel met aan beide einden een RJ45 stekker. Geen 'gekruiste' kabel!

De volgende lengtes patchkabel zijn leverbaar:

- 3 meter: Vetus Art. code: SENSOR03
- 5 meter: Vetus Art. code: SENSOR05
- 10 meter: Vetus Art. code: SENSOR10

Deze kabels worden geleverd inclusief een (1) koppelblok.

#### 3.2.6 Controle van de installatie

Controleer na het aansluiten of alle sensoren functioneren.

• Schakel het instrument in, zie 2.1 'Inschakelen'.

Op het afleesinstrument worden nu de inhoud van 2 tanks afgebeeld.

Druk 1 x op de ser toets. Op het afleesinstrument moet nu voor elke aangesloten tank de naam van de tank afgebeeld zijn.

| Configurati      | on menu       |
|------------------|---------------|
| Vetus            | Vetus         |
|                  |               |
|                  |               |
|                  |               |
| Display s<br>Exi | ettings<br>it |

 Handel als volgt om terug te keren naar het normale scherm: Druk achtereenvolgens op:

▲ , ▲ en SET .

• Stel nu de gewenste taal in, zie 2.4.1 'Instellen van de taal'.

## 3.3 De tankgegevens

Voor elke tank moeten de gegevens worden ingevoerd.

Allereerst moet elke sensor voor de herkenbaarheid een unieke naam krijgen, kies hiervoor de naam welke overeenkomt met de functie van de tank waarin de sensor is geplaatst.

Zoals geleverd heeft elke sensor de naam 'Vetus' en als type tank is een Vetus 40 l tank ingevoerd.

Voor de vaste kunststoftanks uit het Vetus programma zijn de bijbehorende inhoud en hoogte al ingevoerd; deze kunnen ook niet gewijzigd worden.

Kies bij toepassing van een Vetus tank een tank uit onderstaande tabel:

| Type tank   | Met een tank-<br>hoogte van: |
|-------------|------------------------------|
| Vetus 40 l  | 37 cm                        |
| Vetus 42 l  | 29 cm                        |
| Vetus 60 l  | 37 cm                        |
| Vetus 61 l  | 29 cm                        |
| Vetus1 88 l | 33 cm                        |
| Vetus2 88 l | 37 cm                        |
| Vetus 110 l | 29 cm                        |
| Vetus 120 l | 29 cm                        |
| Vetus 137 l | 33 cm                        |
| Vetus 170 l | 40 cm                        |
| Vetus 216 l | 60 cm                        |
| Vetus 335 l | 35 cm                        |
| Vetus 390 l | 80 cm                        |

Voor andere tanks moet de vorm, de inhoud en de hoogte worden ingevoerd.

Afhankelijk van de vorm moet ook de inhoud

bij verschillende hoogtes worden ingevoerd, zie onderstaande tabel.

| Type tank                          | In te voeren gegevens                                                                                                    |
|------------------------------------|----------------------------------------------------------------------------------------------------|
| V vorm                             | <ul><li>Inhoud in liter</li><li>Hoogte in cm</li></ul>                                                                                   |
| Onregelmatige<br>vorm              | <ul> <li>Inhoud in liter</li> <li>Hoogte in cm</li> <li>Inhoud bij respectievelijk 20, 40 60 en 80% van de hoogte van de tank</li> </ul> |
| Regelmatige<br>vorm<br>Cilindrisch | <ul><li>Inhoud in liter</li><li>Hoogte in cm</li></ul>                                                                                   |

De ingevoerde namen voor de tanks en de bijhorende gegevens blijven in de sensoren opgeslagen, ook na het uitschakelen van de spanning en losnemen van de stekerverbinding.

#### Toelichting tankinhoud en tankhoogte

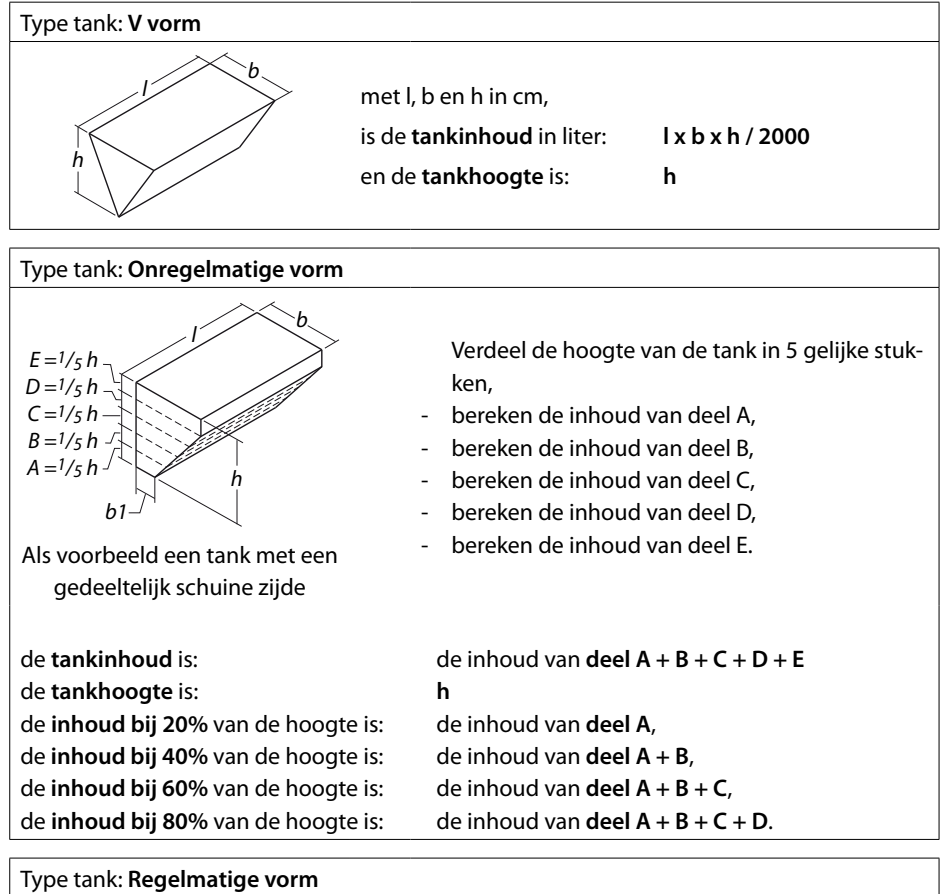

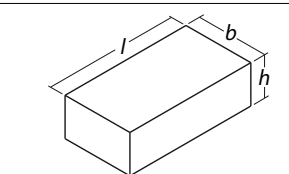

met I, b en h in cm, is de **tankinhoud** in liter: I x b x h / 1000 en de **tankhoogte** is: h

| Type tank: Cilindrisch |                                                                                         |                               |
|------------------------|-----------------------------------------------------------------------------------------|-------------------------------|
| h d                    | met l en d in cm,<br>is de <b>tankinhoud</b> in liter:<br>en de <b>tankhoogte</b> h is: | l x d x d x 0,785 / 1000<br>d |

## 3.4 Invoeren tankgegevens

Handel als volgt om voor elke tank de gegevens in te voeren:

— A —

- Neem op één sensor na alle sensoren los van het netwerk.
- Schakel de spanning in.
- Druk 3 x op de SET toets.
   Achtereenvolgens worden in het afleesinstrument de volgende schermen afgebeeld:
  - 'Configuratie menu'
  - 'Tankinstellingen'
  - 'Naam tank' met een toetsenbord en de vooraf ingestelde naam van de tank (Vetus).

| Naam tank |   |   |   |   |   |   |   |   |   |   |   |   |   |
|-----------|---|---|---|---|---|---|---|---|---|---|---|---|---|
| Α         | В | С | D | Ε | F | G | Η | I | J | Κ | L | Μ | Ν |
| 0         | Ρ | Q | R | S | T | U | ۷ | W | X | Υ | Ζ | а | b |
| С         | d | е | f | g | h | i | j | k | I | m | n | 0 | р |
| q         | r | s | t | u | ۷ | w | x | у | z | 0 | 1 | 2 | 3 |
| 4         | 5 | 6 | 7 | 8 | 9 |   |   |   | • | - | · | • | 1 |
| Vetus     |   |   |   |   |   |   |   |   |   |   |   |   |   |

#### Invoeren naam van de tank

• Druk 2 x op de 🔨 toets.

De Backspace functie (+) is nu geselecteerd.

En druk hierna 5 x op de SET toets om de tanknaam 'Vetus' te wissen.

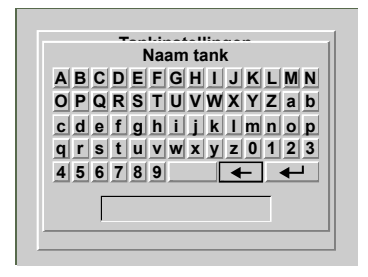

Voer de naam van de tank in door met de
 / <a> toetsen naar een letter of
 cijfer te navigeren en op de <a> toets</a> te
 drukken.

Rechts van het cijfer '9' bevindt zich de spatietoets.

Na het invoeren van de naam van de tank bijvoorbeeld 'Drinkwatertank' moet deze in het geheugen worden opgeslagen.

|        |        |        |        |               | Na           | am | ı ta | Inl   | (      |   |   |        |   |
|--------|--------|--------|--------|---------------|--------------|----|------|-------|--------|---|---|--------|---|
| Α      | В      | С      | D      | Ε             | F            | G  | Η    | I     | J      | κ | L | Μ      | N |
| 0      | Ρ      | Q      | R      | S             | T            | U  | ۷    | W     | X      | Y | Ζ | а      | k |
| С      | d      | е      | f      | g             | h            | i  | j    | k     | I      | m | n | 0      | F |
| q      | r      | s      | t      | u             | v            | w  | x    | у     | z      | 0 | 1 | 2      | 3 |
| 4      | 5      | 6      | 7      | 8             | 9            |    |      |       | •      | - |   | ←      | 1 |
| q<br>4 | r<br>5 | s<br>6 | t<br>7 | u<br>8<br>Dri | V<br>9<br>nk | W  | X    | y<br> | z<br>• | 0 | 1 | 2<br>◀ | ļ |

— B —

 Selecteer Enter (←) en druk de set toets in.

In het afleesinstrument staat nu het scherm 'Tankinstellingen' en 'Naam tank' is geselecteerd.

| Tankins           | leningen       |  |  |
|-------------------|----------------|--|--|
| Naam tank         | Drinkwatertank |  |  |
| Type tank         | Vetus 40 I     |  |  |
| Laag alarm        | Uit            |  |  |
| Laag niveau 0.0 l |                |  |  |
| Hoog alarm        | Uit            |  |  |
| Hoog niveau       | 40.0 I         |  |  |
| Ver               | aten           |  |  |

- C --

Invoeren type tank, inhoud en hoogte

• Druk op de v toets om 'Type tank' te selecteren.

| Naam tank   | Drinkwatertank |
|-------------|----------------|
| Type tank   | Vetus 40 I     |
| Laag alarm  | Uit            |
| Laag niveau | 0.01           |
| Hoog alarm  | Uit            |
| Hoog niveau | 40.0 I         |
| Verl        | aten           |

Druk op de ser toets.
 In het afleesinstrument is nu het scherm 'Kalibreren tank' afgebeeld.

| Kalibreren tank |            |  |  |  |  |
|-----------------|------------|--|--|--|--|
| Type tank       | Vetus 40 I |  |  |  |  |
| Tankinhoud      | 40.0 I     |  |  |  |  |
| Tankhoogte      | 37.0 cm    |  |  |  |  |
| 20% tot. hoogte | n.v.t.     |  |  |  |  |
| 40% tot. hoogte | n.v.t.     |  |  |  |  |
| 60% tot. hoogte | n.v.t.     |  |  |  |  |
| 80% tot. hoogte | n.v.t.     |  |  |  |  |
| Verla           | aten       |  |  |  |  |

Zoals de sensor wordt geleverd is als type tank Vetus 40 l ingesteld.

• Druk op de SET toets.

Selecteer met de v/ toetsen het type tank.

Bevestig deze instelling met de SET toets.

#### Voorbeeld 1

Als bijvoorbeeld de drinkwatertank een Vetus 120 liter tank is zijn de instellingen voor tankinhoud en tankhoogte nu aangepast. De instellingen voor tankinhoud en tankhoogte kunnen nu niet gewijzigd worden. De andere instellingen, 20% tot. hoogte etc., zijn hier niet van toepassing en kunnen daarom ook niet gewijzigd worden

Kalibreren tankType tankVetus 120 ITankinhoud120.0 ITankhoogte29.0 cm20% tot. hoogten.v.t.40% tot. hoogten.v.t.60% tot. hoogten.v.t.80% tot. hoogten.v.t.VerlatenVerlaten

- Keer terug naar het menu 'Tankinstellingen' door met de v / n toetsen naar 'Verlaten' te navigeren en de set toets in te drukken
- Keer hierna terug naar het 'Configuratie menu' door met de v / toetsen naar 'Verlaten' te navigeren en de set toets in te drukken.
- Sluit de volgende sensor aan; na korte tijd verschijnt tevens de naam van de zojuist aangesloten sensor (Vetus) in het scherm.

| Configura<br>Tank | tie menu   |
|-------------------|------------|
| Drinkwatertank    | Vetus      |
|                   |            |
|                   |            |
|                   |            |
|                   | ]          |
| Display in        | stellingen |
| Verla             | aten       |
| Vena              |            |

Selecteer de zojuist aangesloten sensor met de  $\checkmark$  /  $\land$  toetsen en druk 2 x op de ser toets, in het afleesinstrument is nu weer het toetsenbord afgebeeld en de naam van de tank.

Herhaal stap B en C voor elke volgende sensor.

#### Voorbeeld 2

Als bijvoorbeeld de drinkwatertank een **V vormige tank** is moeten hierna de inhoud en de tankhoogte worden ingevoerd, deze staan beide nog op 0.

| Kalibrer        | en tank |
|-----------------|---------|
| Type tank       | V vorm  |
| Tankinhoud      | 0.0 1   |
| Tankhoogte      | 0.0 cm  |
| 20% tot. hoogte | n.v.t.  |
| 40% tot. hoogte | n.v.t.  |
| 60% tot. hoogte | n.v.t.  |
| 80% tot. hoogte | n.v.t.  |
| Verla           | aten    |

Druk achtereenvolgens op de v en de ser toets.

In het afleesinstrument komt nu het scherm waarin de inhoud kan worden ingevoerd.

| Kalibreren tank        |  |
|------------------------|--|
| Type tank V vorm       |  |
| T Tankinhoud           |  |
| T 0 1 2 3 4 5 6 7 8 9  |  |
| 20%                    |  |
| 40% 0.0                |  |
| 60%                    |  |
| 80% tot. hoogte n.v.t. |  |
| Verlaten               |  |

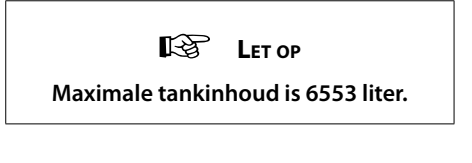

 Wis de waarde 0.0, met de Backspace functie (←), en voer de inhoud van de tank in. Bijvoorbeeld '123' (liter).

Hierna moet deze waarde in het geheugen worden opgeslagen.

| Kalibrer        | en tank |
|-----------------|---------|
| Type tank       | V vorm  |
| T Tankin        | houd    |
| T 01234         | 56789   |
| 20% . 🗲         |         |
| 40% 12          | 3       |
| 60%             |         |
| 80% tot. hoogte | n.v.t.  |
| Verla           | iten    |

 Selecteer Enter (←en druk 1 x op de set toets.

| Kalibrer        | en tank |
|-----------------|---------|
| Type tank       | V vorm  |
| Tankinhoud      | 123.0 I |
| Tankhoogte      | 0.0 cm  |
| 20% tot. hoogte | n.v.t.  |
| 40% tot. hoogte | n.v.t.  |
| 60% tot. hoogte | n.v.t.  |
| 80% tot. hoogte | n.v.t.  |
| Verla           | aten    |

 Druk achtereenvolgens op de v en de ser toets om de tankhoogte in te kunnen stellen.

| Kalibreren tank        |
|------------------------|
| Type tank V vorm       |
| T Tankhoogte           |
| T 0 1 2 3 4 5 6 7 8 9  |
| 20%                    |
| 40% 0.0                |
| 60%                    |
| 80% tot. hoogte n.v.t. |
| Verlaten               |

 Wis de waarde 0.0, met de Backspace functie (←), en voer de hoogte van de tank in. Bijvoorbeeld '45' (cm).

Hierna moet deze waarde in het geheugen worden opgeslagen.

 Selecteer Enter (←) en druk 1 x op de SET toets.

| Kalibrer        | en tank |
|-----------------|---------|
| Type tank       | V vorm  |
| Tankinhoud      | 123.0 I |
| Tankhoogte      | 45.0 cm |
| 20% tot. hoogte | n.v.t.  |
| 40% tot. hoogte | n.v.t.  |
| 60% tot. hoogte | n.v.t.  |
| 80% tot. hoogte | n.v.t.  |
| Verla           | aten    |

- Keer terug naar het menu 'Tankinstellingen' door met de v / n toetsen naar 'Verlaten' te navigeren en de set toets in te drukken
- Keer hierna terug naar het 'Configuratie menu' door met de v / toetsen naar 'Verlaten' te navigeren en de set toets in te drukken.

Sluit de volgende sensor aan; na korte tijd verschijnt tevens de naam van de zojuist aangesloten sensor (Vetus) in het scherm.

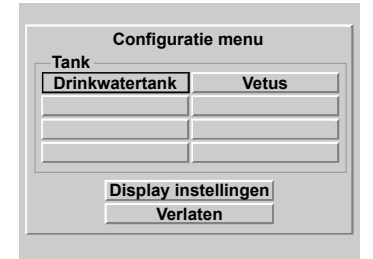

Selecteer de zojuist aangesloten sensor met de  $\checkmark$  /  $\land$  toetsen en druk 2 x op de ser toets, in het afleesinstrument is nu weer het toetsenbord afgebeeld en de naam van de tank.

Herhaal stap B en C voor elke volgende sensor.

Bij een tank met een onregelmatige vorm moeten hierna ook de inhouden bij resp. 20, 40, 60 en 80% tot. hoogte worden ingevoerd.

Dit verloopt op dezelfde wijze als het invoeren van de tankinhoud en tankhoogte.

Het instellen van de alarmen wordt beschreven in het hoofdstuk 'Bediening' paragraaf 2.4.7.

# 4 Technische gegevens

| Voedingsspanning : 8 - 32 Volt gelijkspanning       |                |
|-----------------------------------------------------|----------------|
| Opgenomen stroom                                    |                |
| Instrument : 125 mA @ 12 Volt,                      |                |
| 63 mA @ 24 Volt                                     |                |
| inclusief achtergrondverlichting                    |                |
| Sensor : 35 mA                                      |                |
| Communicatie protocol sensoren : RS-485             |                |
| Aantal sensoren : maximaal 8                        |                |
| Aantal afleesinstrumenten : maximaal 2              |                |
| Maximale aanduiding op het                          |                |
| Alarmuitgangen : 4                                  |                |
| Maximale stroom alarmuitgang : 200 mA               |                |
| Taalkeuze : Nederlands, Engels, Duits, Frans, Spaan | s en Italiaans |
| Bedrijfstemperatuur : 0 tot +50 °C                  |                |
| Beschermingsgraad : IP66                            |                |

# Conformiteitverklaring

Wij verklaren dat dit product voldoet aan de volgende richtlijn: - 2014/30/EU

# 5 Menustructuur

# 5.1 Configuratie menu

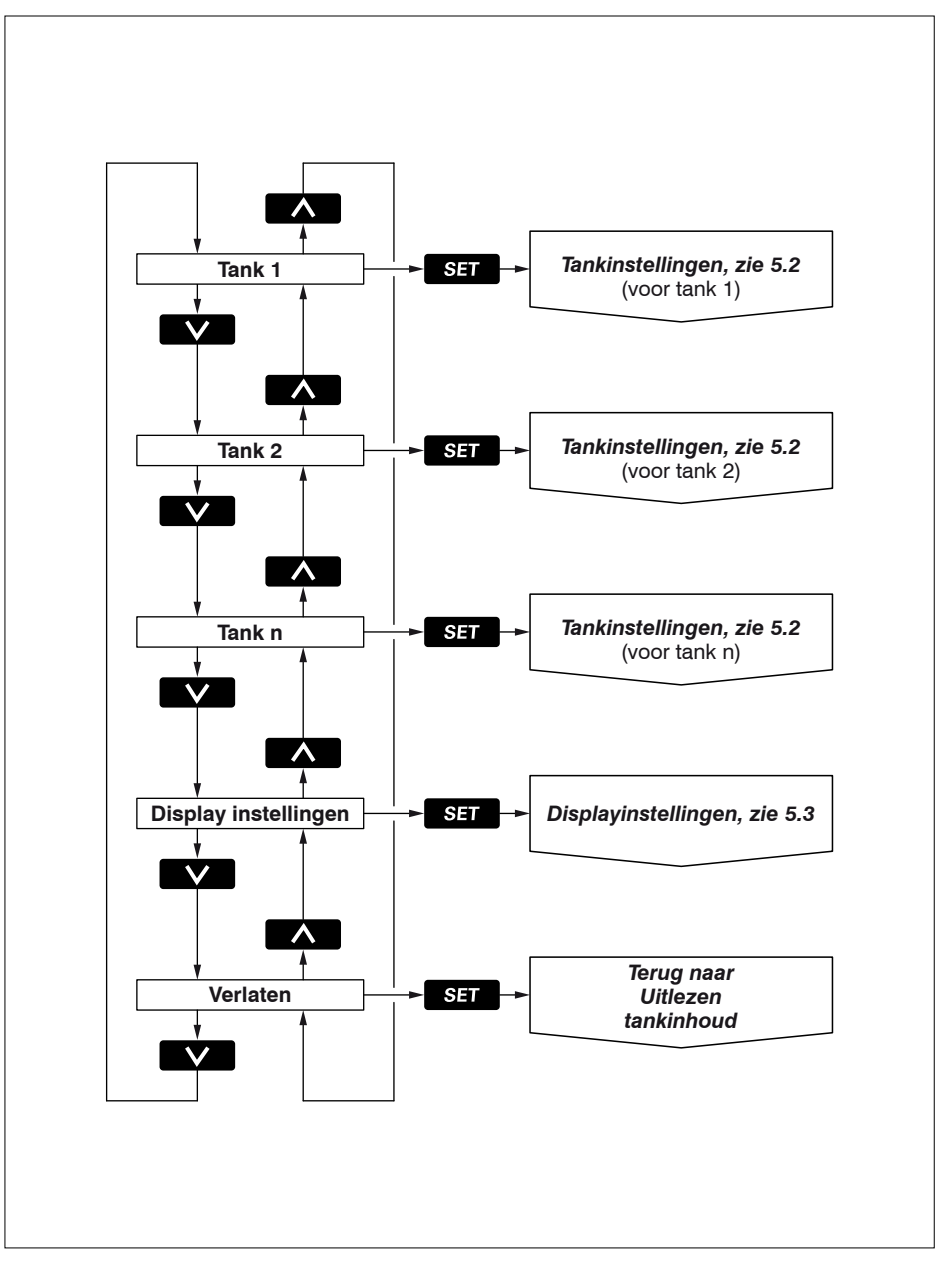

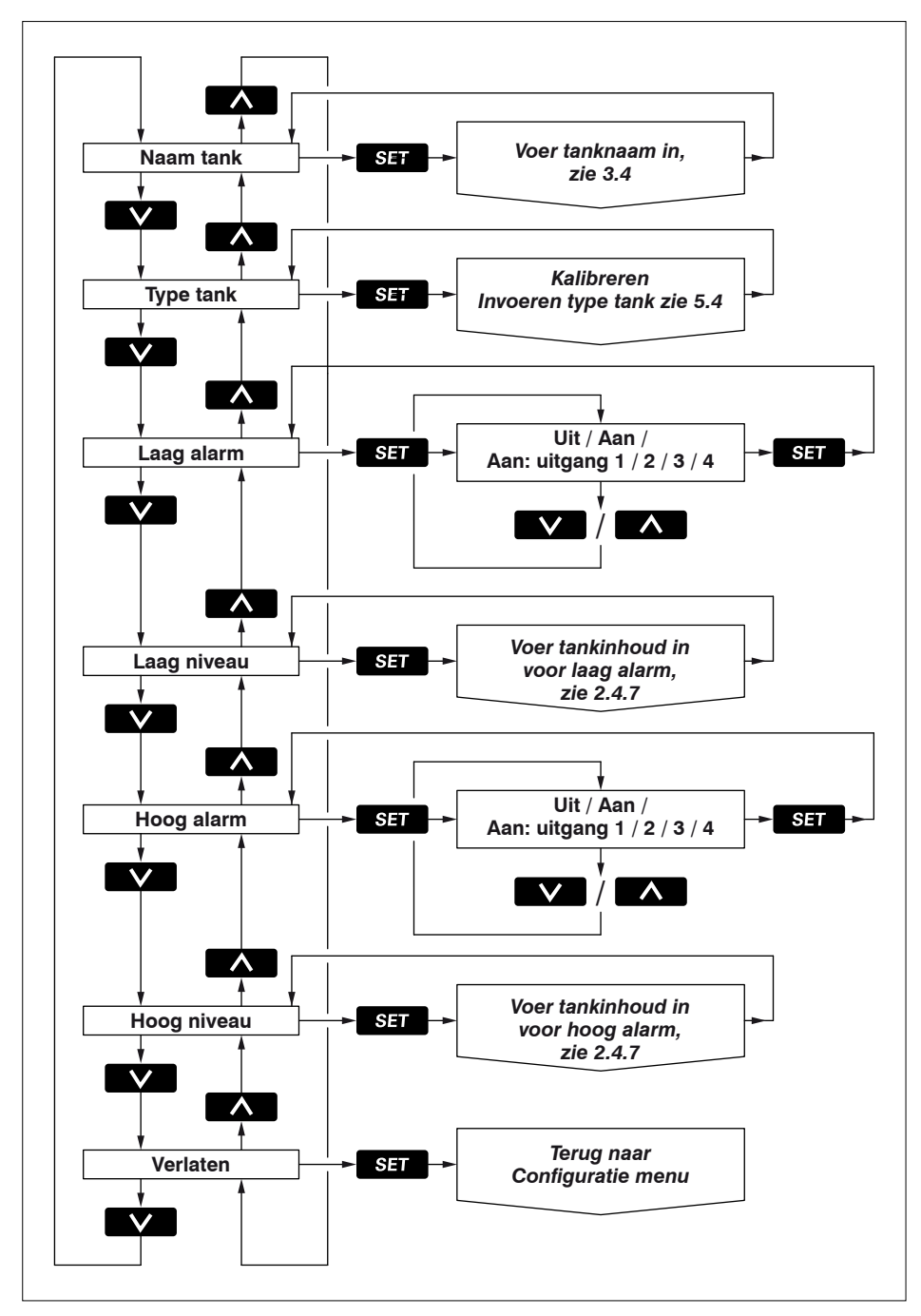

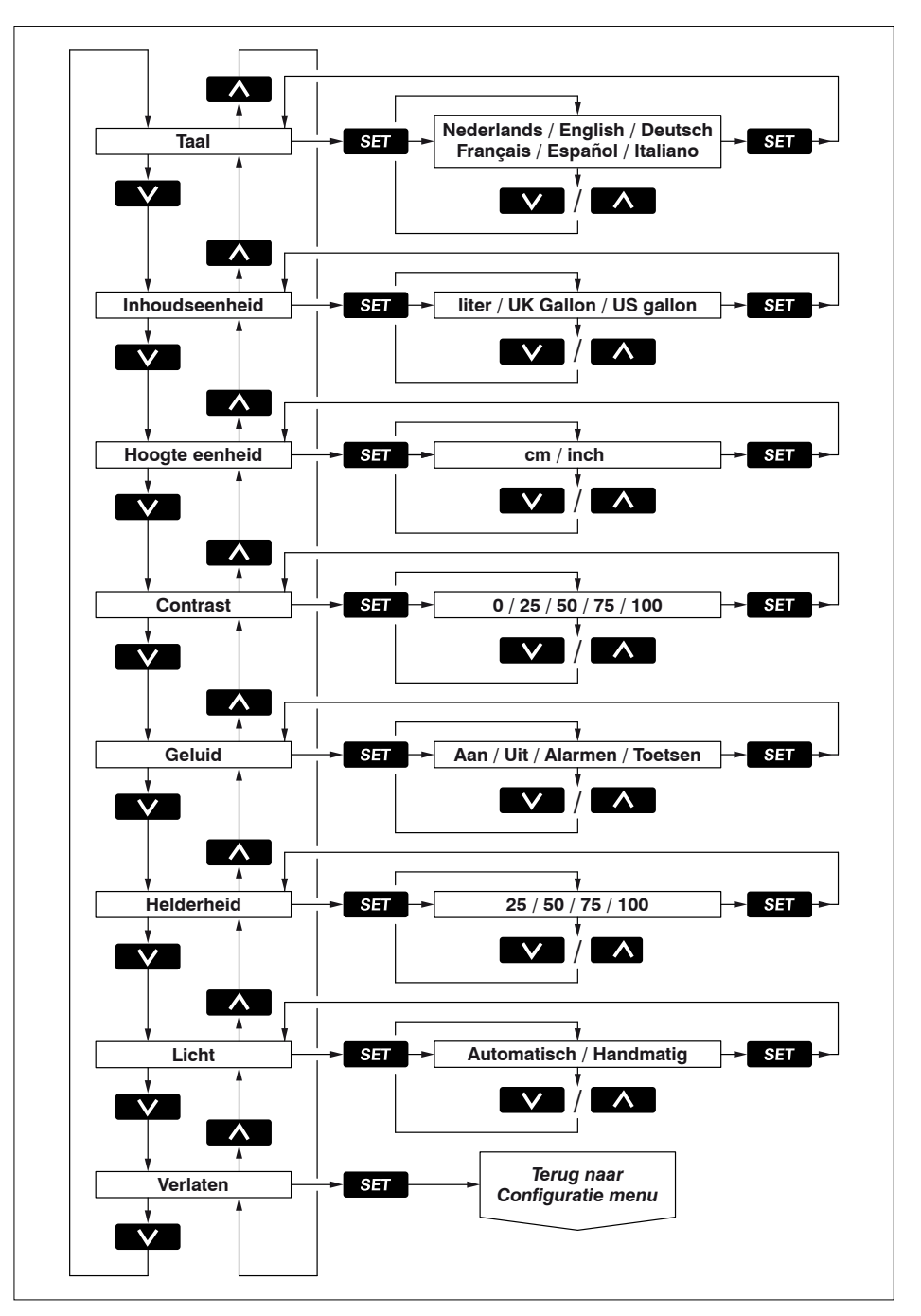

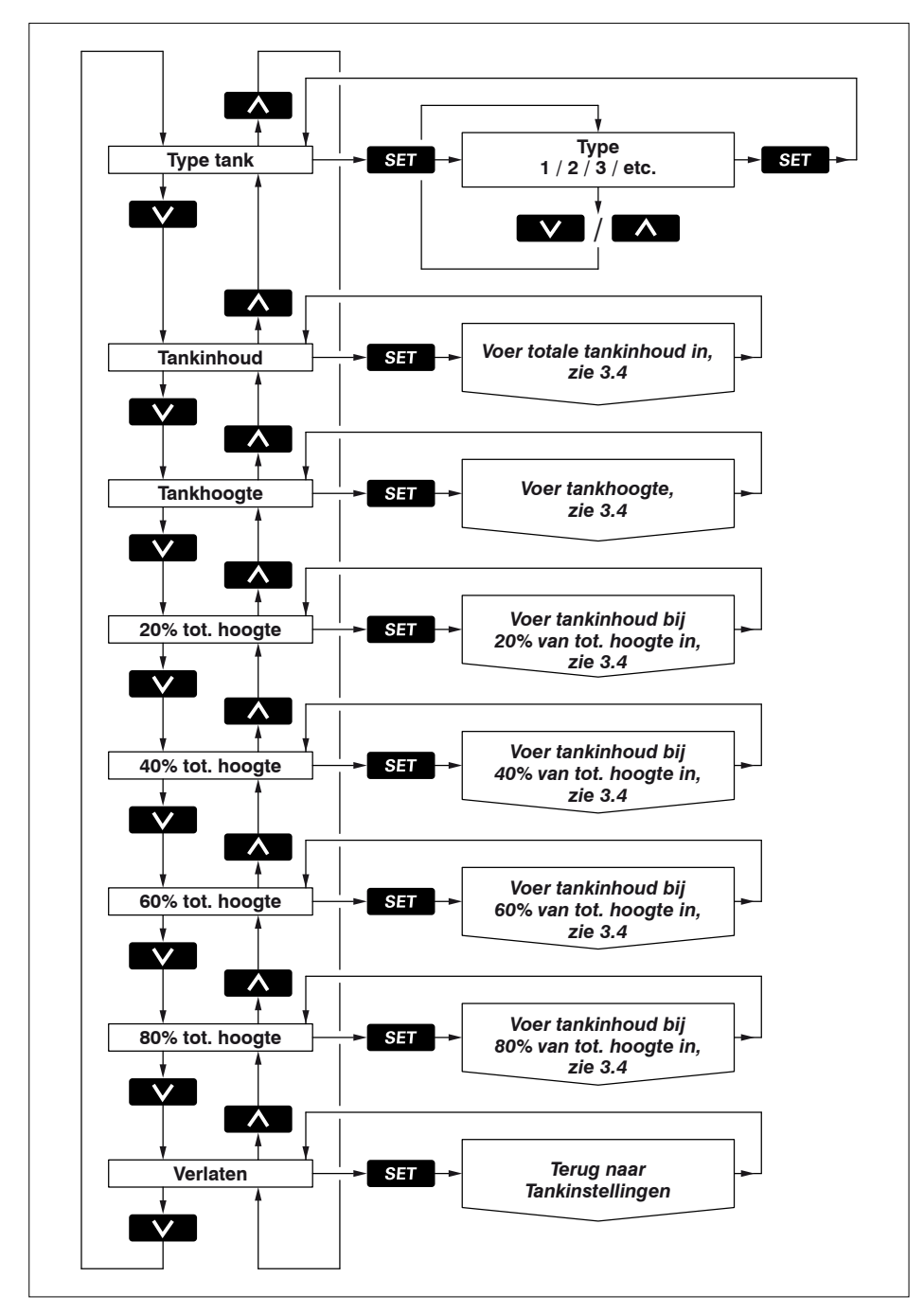

# Contents

| 1        | Introduction                                 |
|----------|----------------------------------------------|
| 1.1      | Included in the delivery with the instrument |
| 2        | Operating 27                                 |
| Z<br>2 1 | Switching on 27                              |
| 2.1      | Overview of the operating functions          |
| 2.2      |                                              |
| 2.5      |                                              |
| 2.4      | Settings                                     |
| 3        | Installation                                 |
| 3.1      | Display instrument                           |
| 3.2      | Connections                                  |
| 3.3      | The tank data                                |
| 3.4      | Entering tank data                           |
| 4        | <b>Technical Data</b>                        |
| 5        | Menu structure                               |
| 5.1      | Configuration menu                           |
| 5.2      | Tank settings                                |
| 5.3      | Display settings                             |
| 5.4      | Calibration, enter type of tank              |
| 6        | Wiring diagram 146                           |
| 7        | Connecting sensors, repeater instruments 148 |
| 8        | Overall dimensions                           |

# 1 Introduction

This manual gives information about the use, installation and setting of the tank manager. The tank manager consists of a display instrument and an ultrasonic level sensor for each tank.

A maximum of 8 sensors for 8 different tanks can be connected to each instrument. The volume of liquid in a maximum of 4 different tanks can be displayed on the instrument simultaneously, in litres, Imperial Gallons or US Gallons according to choice. The maximum tank volume which can be displayed on the screen is 6553 liter.

The sensors required must be purchased separately (Art. code: SENSORB).

Read the instructions supplied with each sensor before installing the sensors.

# 1.1 Included in the delivery

- 1 display instrument
- 18-pin female socket
- 1 UTP network cable (5 metres)
- 1 UTP splitter
- Assembly seal
- 4 metal rings + M4 nuts
- Drilling template
- Installation instructions

# 2 Operating

# 2.1 Switching on

Switch on the instrument using an external switch (there is no ON/OFF switch on the instrument).

A welcome screen is displayed briefly after switching on.

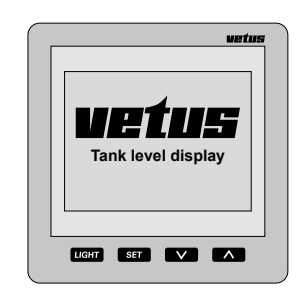

The contents of the tank or tanks will be displayed after this.

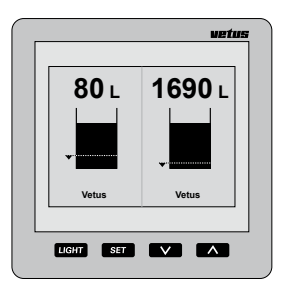

# 2.2 Overview of the operating functions

There are 4 keys on the instrument. These keys have the following functions:

- LIGHT Switch the background lighting on or off.
- SET press SET to go to the setting menus.

Press the  $\checkmark$  /  $\land$  key to select the desired menu item and press  $s_{ET}$  to open the selected menu.

- press v to select for which tanks the volume is to be displayed. When the setting menus have been opened this key can be used to select a menu or change a setting.
- press to select how many tanks are to be displayed simultaneously on the display.

When the setting menus have been opened this key can be used to select a menu or change a setting.

The effect of the key is only noticeable when the key is released. While setting in one of the setting menus both key  $\checkmark$  and key  $\land$ have an automatic repeat function.

#### 2.2.1 Key sound

A sound is heard when one of the keys is pressed.

This sound can be switched off in the menu 'Display settings', option 'Sound' paragraph 2.4.4.

# 2.2.2 Suppression of acoustic alarm

An acoustic alarm can be suppressed (MUTE) and then released by pressing the  $\square GHT$  key for 2 seconds.

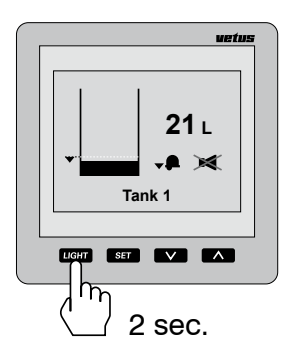

#### 2.2.3 Two display instruments

If 2 display instruments are connected the settings controlling which tanks are displayed can be set independently from each other for both instruments.

The settings for contrast and background lighting can also be set independently of each other.

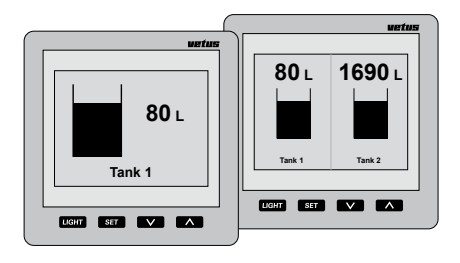

The settings for the tanks can be made on either of the display instruments and then also apply automatically for the other instrument.

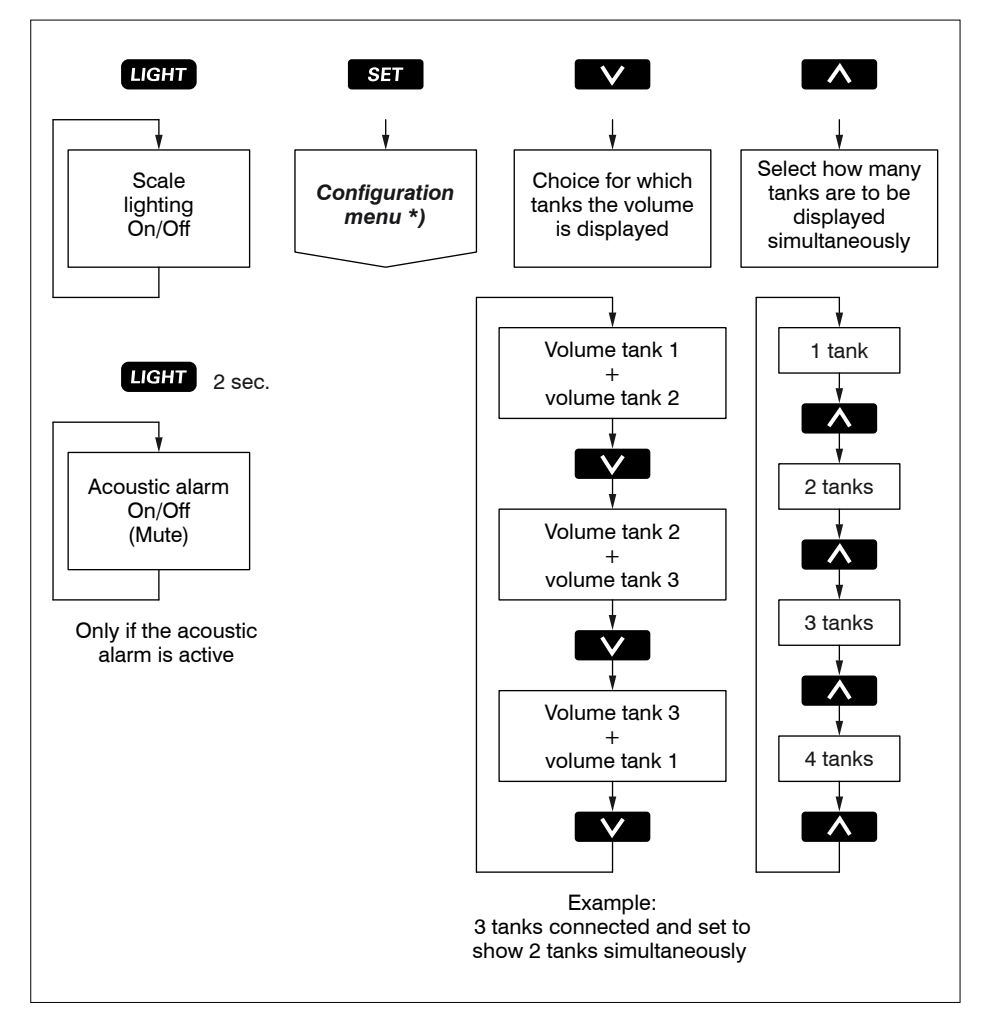

\*) for Configuration menu see 5.1.

# 2.3 The screen

One or more tanks displayed simultaneously on the screen:

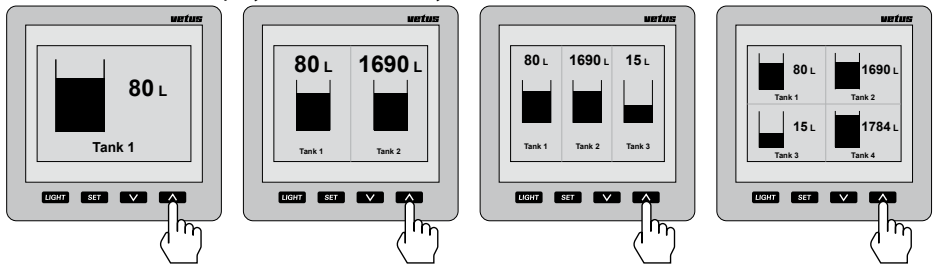

Scroll down through tanks in the screen when there are more tanks than can be shown simultaneously in the screen:

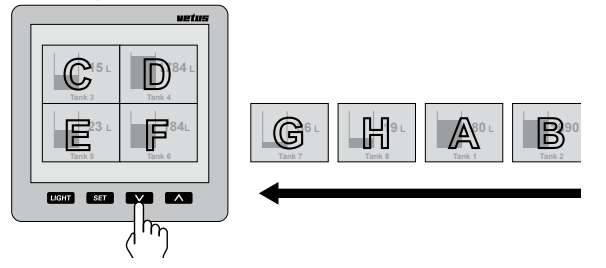

#### Note!

The tanks will be displayed in the screen in alphanumerical order according to the tank name! Information displayed on

#### the screen concerning alarms

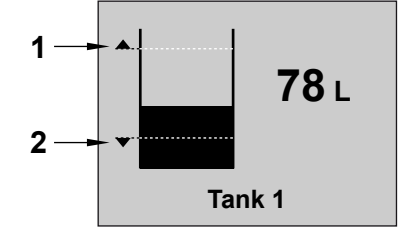

- 1 High alarm 'On' and indication of the set level.
- 2 Low alarm 'On' and indication of the set level.

Low alarm without acoustic alarm.

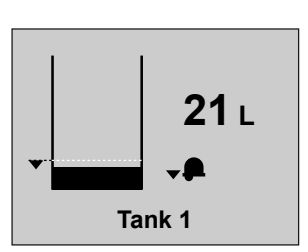

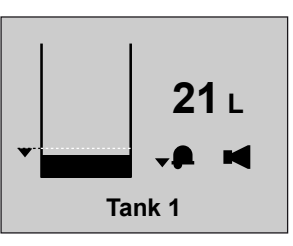

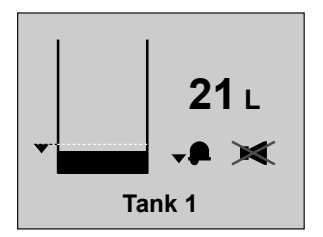

Low alarm with acoustic lalarm.

Low alarm with suppressed acoustic alarm.

2.4 Settings

#### 2.4.1 Setting the language

When the instrument is switched on for the first time the texts in the display are in English.

The following languages can be selected for the texts in the display:

Dutch, English, German, French, Spanish or Italian.

Set the language required as follows:

• Press the SET key 1x.

| Configurat    | tion menu       |
|---------------|-----------------|
| Vetus         | Vetus           |
|               |                 |
|               |                 |
|               |                 |
| Display<br>Ex | settings<br>(it |

• Press the  $\land$  key 2x.

| Configurati | on menu |
|-------------|---------|
| Vetus       | Vetus   |
|             |         |
|             |         |
|             |         |
| Display s   | ettings |
| EX          |         |

• Press the SET key 2x.

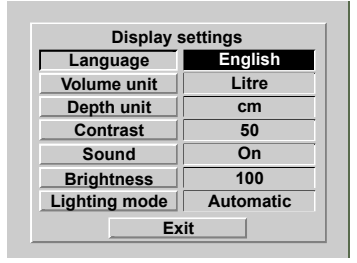

Use the v/ keys to select the language required.

| Display s     | settings  |
|---------------|-----------|
| Language      | English   |
| Volume unit   | Litre     |
| Depth unit    | cm        |
| Contrast      | 50        |
| Sound         | On        |
| Brightness    | 100       |
| Lighting mode | Automatic |
| Ex            | it        |

 Return to the normal display screen as follows:

Press successively:

 $[SET], [\Lambda], [SET], [\Lambda] and [SET].$ 

#### 2.4.2 Setting the units

 Go to 'Display settings' via the Configuration menu and SET.

| Configuratio     | on menu    |
|------------------|------------|
| Fresh water tank | Dieseltank |
|                  |            |
|                  |            |
|                  |            |
|                  | ottingo    |
| Display s        | ettings    |
| Exi              | t          |

• Press the SET key.

| Display settings |           |
|------------------|-----------|
| Language         | English   |
| Volume unit      | Litre     |
| Depth unit       | cm        |
| Contrast         | 50        |
| Sound            | On        |
| Brightness       | 100       |
| Lighting mode    | Automatic |
| Ex               | it        |

Select 'Volume unit'

**V** , **SET** 

- Use the v key to select the units from:
   'litre',
  - 'Imperial Gallon' and
  - 'US Gallon'.
- Press the SET key to confirm.
- Select 'Height unit'

**V**, **SET** 

- Use the v key to select the units from:
   'cm' and
  - '**in**' (inch).
- Press the SET key to confirm.

2.4.3 Setting the contrast in the display

| Setting: | 0:   | minimum |
|----------|------|---------|
|          | 100: | maximum |

• Go to menu 'Display settings', see 2.4.2.

Select '**Contrast**' and press the SET key.

Use the v/ keys to select from:
 0
 25
 50
 75

100

• Press the SET key to confirm.

2.4.4 Setting the sound

#### Setting:

Alarm: only an acoustic alarm when the level is too high or too low.

Keys: only a beep when a key is pressed.

On: acoustic alarm when the level is too high or too low, and when pressing a key.

Off: no sound.

- Go to menu 'Display settings', see 2.4.2.
   Select 'Sound' and press the SET key.
- Use the v/ keys to select from:
   Alarms
   Keys
   On

• Press the SET key to confirm.

#### 2.4.6 Setting the background lighting

Setting:

Manual:

the background lighting can only be switched on/off by pressing the LIGHT key. Automatic:

the background lighting is switched on/off when the dashboard lighting is switched on/off (by the external switch input). The LIGHT key also still works.

- Go to menu 'Display settings', see 2.4.2.
   Select 'Light' and press the set key.
- Use the v/ keys to select from:
   Manual
   Automatic
- Press the SET key to confirm.

# 2.4.5 Setting the brightness of the background lighting

Setting: 25: minimum 100: maximum

- Go to menu 'Display settings', see 2.4.2.
   Select 'Brightness' and press the set key.
- Use the v/ keys to select from:
   25
   50
   75

100

• Press the SET key to confirm.

#### 2.4.7 Setting the alarms

2 alarms can be set for each tank.

Low alarm, an alarm when the level in the tank is lower than the value set for Low level.

**High alarm**, an alarm when the level in the tank is higher than the value set for **High level**.

See the summary below.

Multiple alarms -high/low or on different tanks- can be coupled to the same alarm output.

If warning lights or buzzers are connected to the alarm outputs, these can be set off by an alarm.

# Summary of alarm settings

| Low alarm  | - Off                                           | The low alarm is switched off.                                           |
|------------|-------------------------------------------------|--------------------------------------------------------------------------|
|            | - On                                            | The low alarm is switched on.                                            |
|            | - On output 1                                   |                                                                          |
|            | - On output 2                                   | The low alarm is switched on and coupled to alarm                        |
|            | - On output 3                                   | output 1, 2, 3 or 4 respectively.                                        |
|            | - On output 4                                   | _                                                                        |
| Low level  | the option set for lov<br>dropped to below th   | w alarm is carried out when the level in the tank has<br>e set low level |
| High alarm | - Off                                           | The high alarm is switched of.                                           |
| 5          | - On                                            | The high alarm is switched on.                                           |
|            | - On output 1                                   |                                                                          |
|            | - On output 2                                   | The high alarm is switched on and coupled to alarm                       |
|            | - On output 3                                   | output 1, 2, 3 or 4 respectively.                                        |
|            | - On output 4                                   | _                                                                        |
| High level | the option set for hig<br>risen to above the se | gh alarm is carried out when the level in the tank has<br>t high level   |

Press the set key 1x
 All tanks connected are shown in the display.

| Configura        | tion menu |  |  |  |
|------------------|-----------|--|--|--|
| Vetus            | Vetus     |  |  |  |
|                  |           |  |  |  |
|                  |           |  |  |  |
|                  |           |  |  |  |
| Display settings |           |  |  |  |
| E                | cit       |  |  |  |
|                  |           |  |  |  |

Use the v / keys to select the tank for which an alarm or both alarms has/have to be set.
 In this example the Diesel tank

In this example the Diesel tank.

 Press the SET key. The screen 'Tank settings' will now be displayed with 'Name tank' selected.

| Tank name  | Block water |
|------------|-------------|
| Tank name  | Diack water |
| Tank type  | Vetus 170 I |
| Low alarm  | Off         |
| Low level  | 10.0 I      |
| High alarm | On          |
| High level | 150.0 I     |
| E          | kit (       |

 Use the v key to select the alarm to be set and press the set key.

| Tank name  | Diesel tank |
|------------|-------------|
| Tank type  | Vetus 170 I |
| Low alarm  | Off         |
| Low level  | 10.0 I      |
| High alarm | Off         |
| High level | 150.0 I     |
| Ex         | cit 🛛       |

Use the V/ A keys to select from: Off On On: output 1 On: output 2 On: output 3

On: output 4

Press the set key to confirm.

Use the v key to select the level corresponding to this alarm and press the ser key.

The screen allowing the level to be entered will now be displayed.

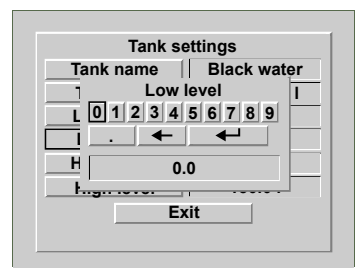

Delete value 0.0 using the backspace function (←) and enter the level for the alarm.
 For example, '15' (litre).

This value must now be saved in the memory.

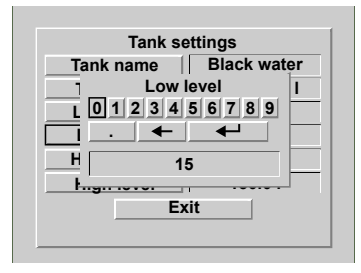

 Select Enter (←) and press the set key 1x.

# 3 Installation

# 3.1 Display instrument

See Chapter 8 for the main dimensions.

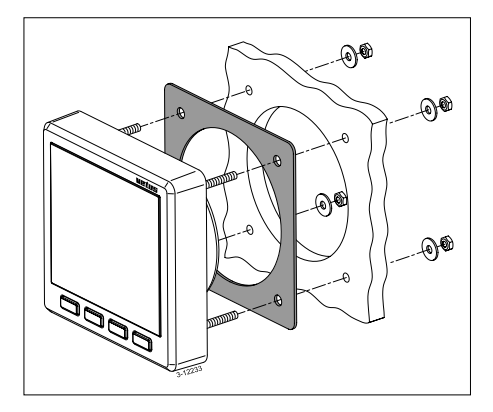

Cut holes in the instrument panel or a bulkhead using the template supplied. Fit the display instrument using the 4 threaded studs and nuts supplied. Make sure that the packing is positioned correctly between the instrument and the panel or bulkhead.

# 3.2 Connections

#### 3.2.1 Power supply

The instrument is suitable for both 12 and 24 Volt direct current.

Connect the power supply as shown in the wiring diagram, see Chapter 6.

## 3.2.2 Background lighting

The background lighting can be switched on and off by an external switch (dashboard lighting). The function 'Light' must then be set to 'Automatic', see 2.4.6 'Setting the background lighting'.

## 3.2.3 Alarm outputs

External warnings, such as a light or a buzzer, can be connected to the alarm outputs. If these devices use more than 200 mA connect a small relay in between.

# 3.2.4 Sensors

Fit the sensors in the tanks as described in the instructions supplied with the sensor.

Each sensor has a cable (about 1.5 m ) with an RJ45 connector.

Connect the sensors to the display instrument and to each other as shown in the installation examples, see Chapter 7.

Use a patch cable\*) and a double RJ45 coupling piece to extend the cable to the sensor.

2 sensors can be connected directly to the instrument.

# NB: there is no difference between the two connections!

Use the splitters and connection cables supplied if more than 2 sensors have to be connected.

# 3.2.5 Subsidiary instrument

Connect a subsidiary instrument directly to
the main instrument or to the network of sensors, see Chapters 6 and 7. Use a patch cable\*) for this.

\*) Patch cable: A Cat.5 UTP network cable with an RJ45 plug at both ends. **Do not** use a 'crossed' cable!

The following lengths of patch cable can be supplied.

- 3 metres: Art. code: SENSOR03
- 5 metres: Art. code: SENSOR05
- 10 metres: Art. code: SENSOR10

These cables are supplied inclusive with (1) coupling block.

#### 3.2.6 Check the installation

After making the connections check that all sensors function.

• Switch on the instrument, see 2.1 'Switching on'.

The volume in the 2 tanks will now be displayed on the instrument.

Press the set key 1x.
 The name of the tank should now be displayed for each tank connected.

| ion menu |
|----------|
| Vetus    |
|          |
|          |
|          |
| settings |
|          |

 Return to the normal display screen as follows:

Press successively:

 $\land$ ,  $\land$  and set.

• Now set the required language, see 'Setting the language'.

## 3.3 The tank data

Data must be entered for each tank.

First of all each sensor must be given a unique name so that it can be recognised. Choose a name which is in agreement with the function of the tank in which the sensor is placed. On delivery each sensor has the name 'Vetus' and Vetus 40 I tank is entered for the type of tank.

The corresponding volume and height are already entered for the plastic tanks from the Vetus range; these cannot be altered.

Select a tank from the table below if a Vetus tank is used.

| Type of tank | Tank height: |
|--------------|--------------|
| Vetus 40 l   | 37 cm        |
| Vetus 42 l   | 29 cm        |
| Vetus 60 l   | 37 cm        |
| Vetus 61 l   | 29 cm        |
| Vetus1 88 l  | 33 cm        |
| Vetus2 88 l  | 37 cm        |
| Vetus 110 l  | 29 cm        |
| Vetus 120 l  | 29 cm        |
| Vetus 137 l  | 33 cm        |
| Vetus 170 l  | 40 cm        |
| Vetus 216 l  | 60 cm        |
| Vetus 335 l  | 35 cm        |
| Vetus 390 l  | 80 cm        |

The shape, volume and height must be entered for other tanks.

The volume for different heights must also be entered depending on the shape, see the table below.

| Type of tank    | Data to be entered                                                                                                    |
|-----------------|----------------------------------------------------------------------------------------------------|
| V-shape         | - Volume in litres                                                                                                    |
|                 | - Height in cm                                                                                                    |
| Irregular shape | <ul> <li>Volume in litres</li> <li>Height in cm</li> <li>Volume: at 20, 40,<br/>60 and 80% of the<br/>height of the tank<br/>respectively</li> </ul> |
| Regular shape   | - Volume in litres                                                                                                    |
| Cylindrical     | - Height in cm                                                                                                    |

The names for the tanks and the corresponding data are saved in the sensors, also after switching off the power and pulling out the plug connector.

#### Explanation of tank volume and tank height

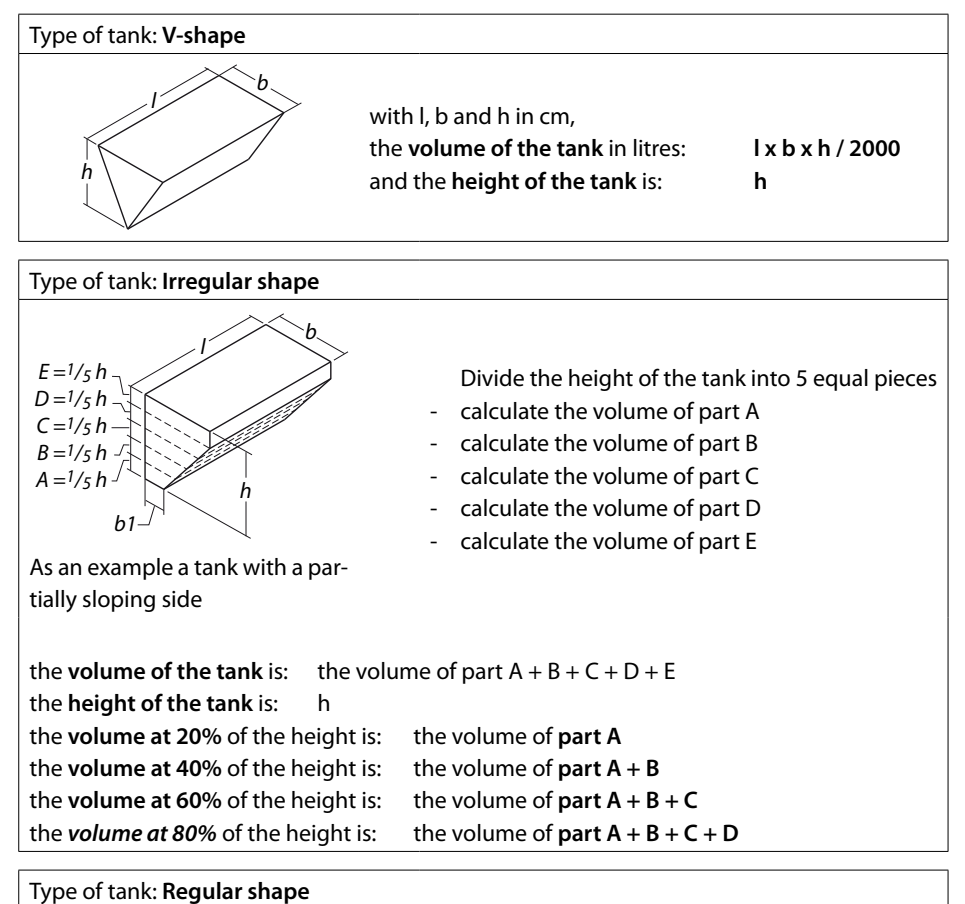

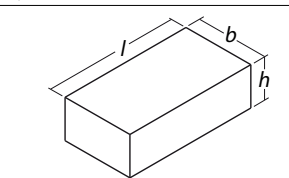

with I, b and h in cm, the **volume of the tank** in litres: and the **height of the tank** is:

l x b x h / 1000 h

| Type of tank: Cylindrical |                                                                                                    |                       |
|---------------------------|----------------------------------------------------------------------------------------------------|-----------------------|
| h d                       | with I and d in cm<br>the <b>volume of the tank</b> in litres:<br>and the <b>height of the tank</b> h is: | lxdxdx0,785/1000<br>d |

## 3.4 Entering tank data

Enter the data for each tank as follows:

-A-

- Disconnect all sensors from the network except one.
- Switch on the power.
- Press the SET key 3x The following screens are displayed successively:
  - 'Configuration menu'
  - 'Tank settings'
  - 'Name of tank' with a keyboard and the preset name of the tank (Vetus).

|       |   |   |   | 1 | Tar | ۱k | na | m | Ð |   |   |   |   |
|-------|---|---|---|---|-----|----|----|---|---|---|---|---|---|
| Α     | в | С | D | E | F   | G  | Н  | Ι | J | K | L | Μ | Ν |
| 0     | Ρ | Q | R | S | T   | U  | ۷  | W | Х | Y | Ζ | а | b |
| С     | d | е | f | g | h   | i  | j  | k | T | m | n | 0 | р |
| q     | r | s | t | u | ۷   | w  | x  | у | z | 0 | 1 | 2 | 3 |
| 4     | 5 | 6 | 7 | 8 | 9   |    |    |   | • | _ |   | • | 1 |
| Vetus |   |   |   |   |     |    |    |   |   |   |   |   |   |

### Enter the name of the tank

• Press the  $\land$  key 2x

Now select the Backspace function (+) And then press the ser key 5x to delete the tank name 'Vetus'.

|   |   |   |   | 7 | Γar | ۱k | na | m | e |   |   |   |   |
|---|---|---|---|---|-----|----|----|---|---|---|---|---|---|
| Α | в | С | D | E | F   | G  | Н  | Τ | J | κ | L | Μ | Ν |
| 0 | Ρ | Q | R | S | T   | U  | ۷  | W | X | Y | Z | a | b |
| С | d | е | f | g | h   | i  | j. | k | L | m | n | 0 | р |
| q | r | s | t | u | ۷   | w  | x  | у | z | 0 | 1 | 2 | 3 |
| 4 | 5 | 6 | 7 | 8 | 9   |    |    |   | • | - |   | • | 1 |
|   |   | Г |   |   |     |    |    |   |   |   | - |   |   |
|   |   | L |   |   |     |    |    |   |   |   |   |   |   |

Enter the name of the tank by using the
 / <a> keys to navigate to the required letter or number and press the
 SET key.

The space key is to the right of the number '9'.

After entering the name of the tank, e.g. 'Drinking water tank', this must be saved in the memory.

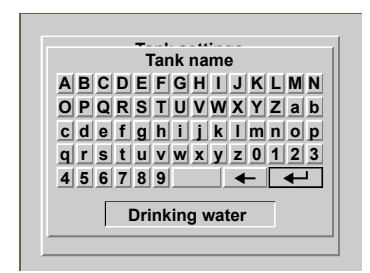

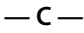

 Select Enter (←) and press the set key. The screen 'Tank settings' will now be displayed with 'Name tank' selected.

| Tank settings |                |  |  |  |  |
|---------------|----------------|--|--|--|--|
| Tank name     | Drinking water |  |  |  |  |
| Tank type     | Vetus 40 I     |  |  |  |  |
| Low alarm     | Off            |  |  |  |  |
| Low level     | 0.0 1          |  |  |  |  |
| High alarm    | Off            |  |  |  |  |
| High level    | 40.0 I         |  |  |  |  |
| E             | xit            |  |  |  |  |

Enter type of tank, volume and height

• Press v to select 'Type of tank'

| Tank settings |                |  |  |  |  |
|---------------|----------------|--|--|--|--|
| Tank name     | Drinking water |  |  |  |  |
| Tank type     | Vetus 40 I     |  |  |  |  |
| Low alarm     | Off            |  |  |  |  |
| Low level     | 0.01           |  |  |  |  |
| High alarm    | Off            |  |  |  |  |
| High level    | 40.0 l         |  |  |  |  |
| E             | xit            |  |  |  |  |

 Press the SET key. The screen 'Calibrate tank' will now be displayed on the instrument.

| Tank cal       | ibration   |
|----------------|------------|
| Tank type      | Vetus 40 I |
| Tank volume    | 40.0 l     |
| Tank depth     | 37.0 cm    |
| 20% tot. depth | n.a.       |
| 40% tot. depth | n.a.       |
| 60% tot. depth | n.a.       |
| 80% tot. depth | n.a.       |
| Ex             | cit        |

Vetus 40 l is set as the type of tank when the sensor is delivered.

• Press the SET key.

Use the  $\checkmark$  /  $\land$  keys to select the type of tank.

Press the set key to confirm.

### Example 1

If the drinking water tank is a **Vetus 120 litres tank** then the settings for tank volume and tank height will now have been changed accordingly.

The settings for tank volume and tank height can now not be changed.

The other settings, e.g. 20% tot. height etc, do not apply here and can therefore also not be changed.

Select the sensor that has just been connected using the  $\checkmark$  /  $\land$  keys and press ser 2x. The keyboard and the name of the tank will then be displayed again.

Repeat steps B and C for each following sensor.

| Tank calibration      |         |  |  |  |  |  |  |  |
|-----------------------|---------|--|--|--|--|--|--|--|
| Tank type Vetus 120 I |         |  |  |  |  |  |  |  |
| Tank volume           | 120.0 I |  |  |  |  |  |  |  |
| Tank depth            | 29.0 cm |  |  |  |  |  |  |  |
| 20% tot. depth        | n.a.    |  |  |  |  |  |  |  |
| 40% tot. depth        | n.a.    |  |  |  |  |  |  |  |
| 60% tot. depth        | n.a.    |  |  |  |  |  |  |  |
| 80% tot. depth        | n.a.    |  |  |  |  |  |  |  |
| Ex                    | it      |  |  |  |  |  |  |  |

- Return to the menu 'Tank settings' by using the v / keys to navigate to 'Exit' and pressing ser .
- Return to the 'Configuration menu' by using the v / keys to navigate to 'Exit' and pressing ser .
- Connect the next sensor; the name of the sensor that has just been connected (Vetus) will be displayed after a brief interval.

| Configurat     | tion menu |
|----------------|-----------|
| Tank           |           |
| Drinking water | Vetus     |
|                |           |
|                |           |
| Display        | settings  |
|                |           |

### Example 2

If the drinking water tank is a **V-shaped tank**, for example, the volume and the height of the tank must be entered. These are both still set to 0.

| Tank cal       | ibration |
|----------------|----------|
| Tank type      | V-shape  |
| Tank volume    | 0.0 1    |
| Tank depth     | 0.0 cm   |
| 20% tot. depth | n.a.     |
| 40% tot. depth | n.a.     |
| 60% tot. depth | n.a.     |
| 80% tot. depth | n.a.     |
| Ex             | it       |

• Press **v** followed by **SET**.

The screen allowing the volume to be entered will now be displayed.

| Tank calibration      |         |
|-----------------------|---------|
| Tank type             | V-shape |
| Ta Tank v             | olume   |
| T 0 1 2 3 4 5 6 7 8 9 |         |
| 20°                   |         |
| 40° 12                | 23      |
| 60 <sup>4</sup> /     |         |
| 80% tot. depth        | n.a.    |
| Exit                  |         |

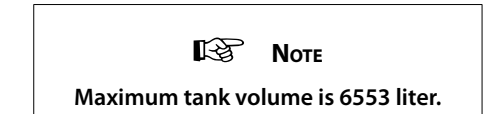

Delete value 0.0 using the backspace function (←) and enter the volume of the tank.
 For example, '123' (litre).

This value must now be saved in the memory.

| Tank calibration              |         |
|-------------------------------|---------|
| Tank type                     | V-shape |
| Ta Tank v                     | olume   |
| T 0 1 2 3 4 5 6 7 8 9         |         |
| 20                            |         |
| 40° 123                       |         |
| 60 <sup>4</sup> /2 101. 40pt. |         |
| 80% tot. depth n.a.           |         |
| Exit                          |         |

 Select Enter (←) and press the set key 1x.

| Tank calibration |         |
|------------------|---------|
| Tank type        | V-shape |
| Tank volume      | 123.0 I |
| Tank depth       | 0.0 cm  |
| 20% tot. depth   | n.a.    |
| 40% tot. depth   | n.a.    |
| 60% tot. depth   | n.a.    |
| 80% tot. depth   | n.a.    |
| Exit             |         |

Then press  $\checkmark$  followed by set to be able to set the tank height.

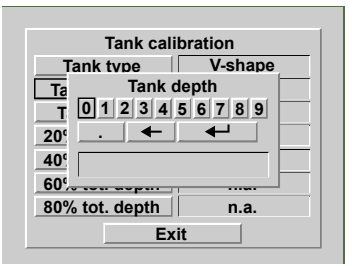

Delete value 0.0 using the backspace function (←) and enter the height of the tank.
 For example, '45' (cm).

This value must now be saved in the memory.

• Select Enter (←) and press the SET key 1x.

| Tank calibration |         |
|------------------|---------|
| Tank type        | V-shape |
| Tank volume      | 123.0 I |
| Tank depth       | 45.0 cm |
| 20% tot. depth   | n.a.    |
| 40% tot. depth   | n.a.    |
| 60% tot. depth   | n.a.    |
| 80% tot. depth   | n.a.    |
| Exit             |         |

- Return to the menu 'Tank settings' by using the v / keys to navigate to 'Exit' and pressing set .
- Return to the 'Configuration menu' by using the v / keys to navigate to 'Exit' and pressing set .

Connect the next sensor; the name of the sensor that has just been connected (Vetus) will be displayed after a brief interval.

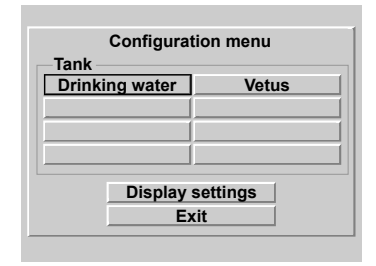

Select the sensor that has just been connected using the  $\checkmark$  /  $\land$  keys and press ser 2x. The keyboard and the name of the tank will then be displayed again.

Repeat steps B and C for each following sensor.

For a tank with an irregular shape the volumes at 20, 40, 60 and 80% tot. height must be entered after this.

This done in the same way as entering the tank volume and tank height.

Setting the alarms is described in Chapter 'Operating' paragraph 2.4.7.

# 4 Technical Data

| : 8 - 32 Volt DC                                       |
|--------------------------------------------------------|
|                                                        |
| : 125 mA at 12 Volt,                                   |
| 63 mA at 24 Volt,                                      |
| including background lighting                          |
| : 35 mA                                                |
| : RS-485                                               |
| : maximum 8                                            |
| : maximum 2                                            |
| : 4                                                    |
| : 200 mA                                               |
| : Dutch, English, German, French, Spanish and Italian. |
| : 0 to +50 °C (32 °F to 122 °)                         |
| : IP66                                                 |
|                                                        |

# Declaration of conformity

We declare that this product conforms to the following directives: - 2014/30/EU

# 5 Menu structure

## 5.1 Configuration menu

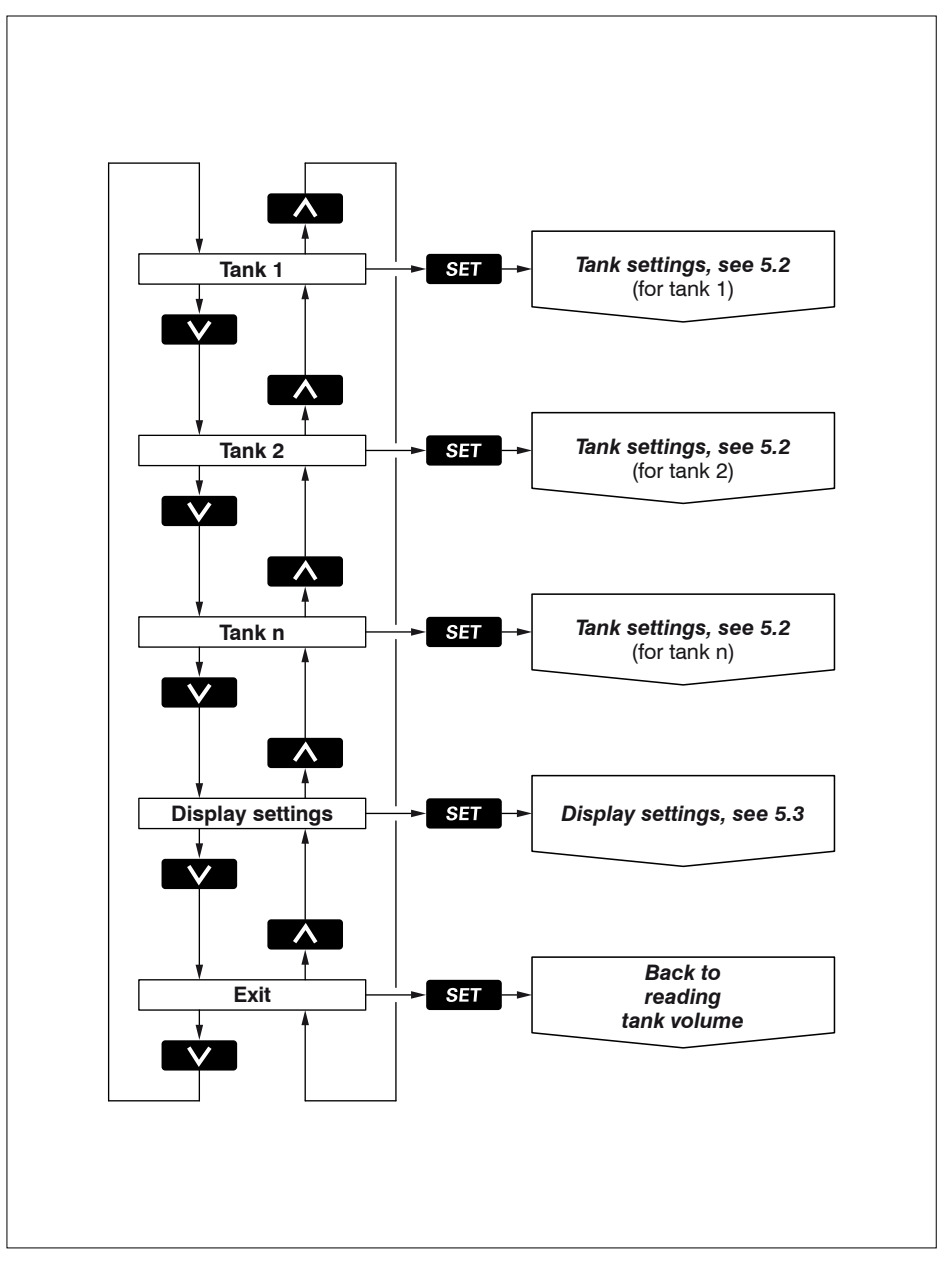

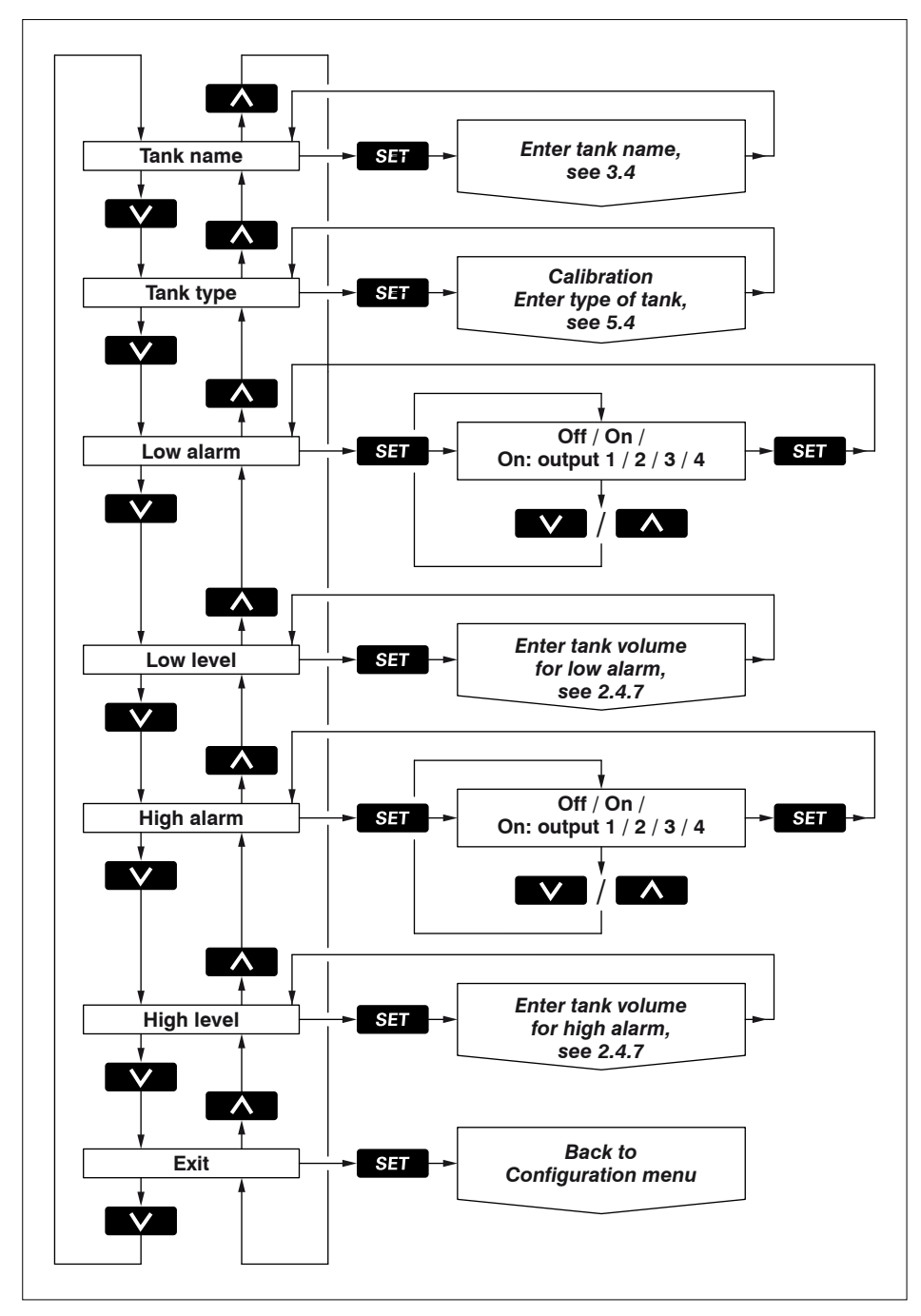

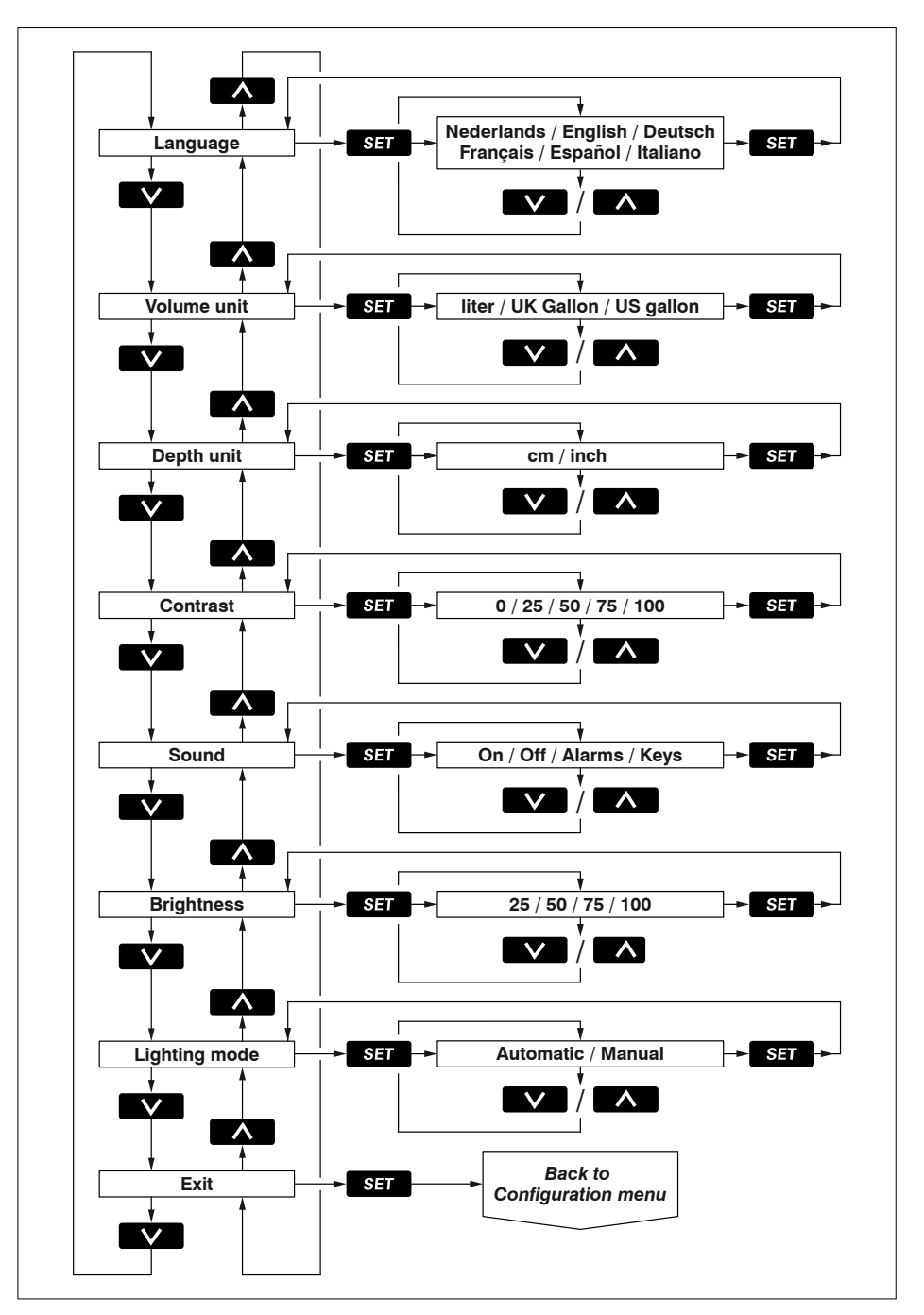

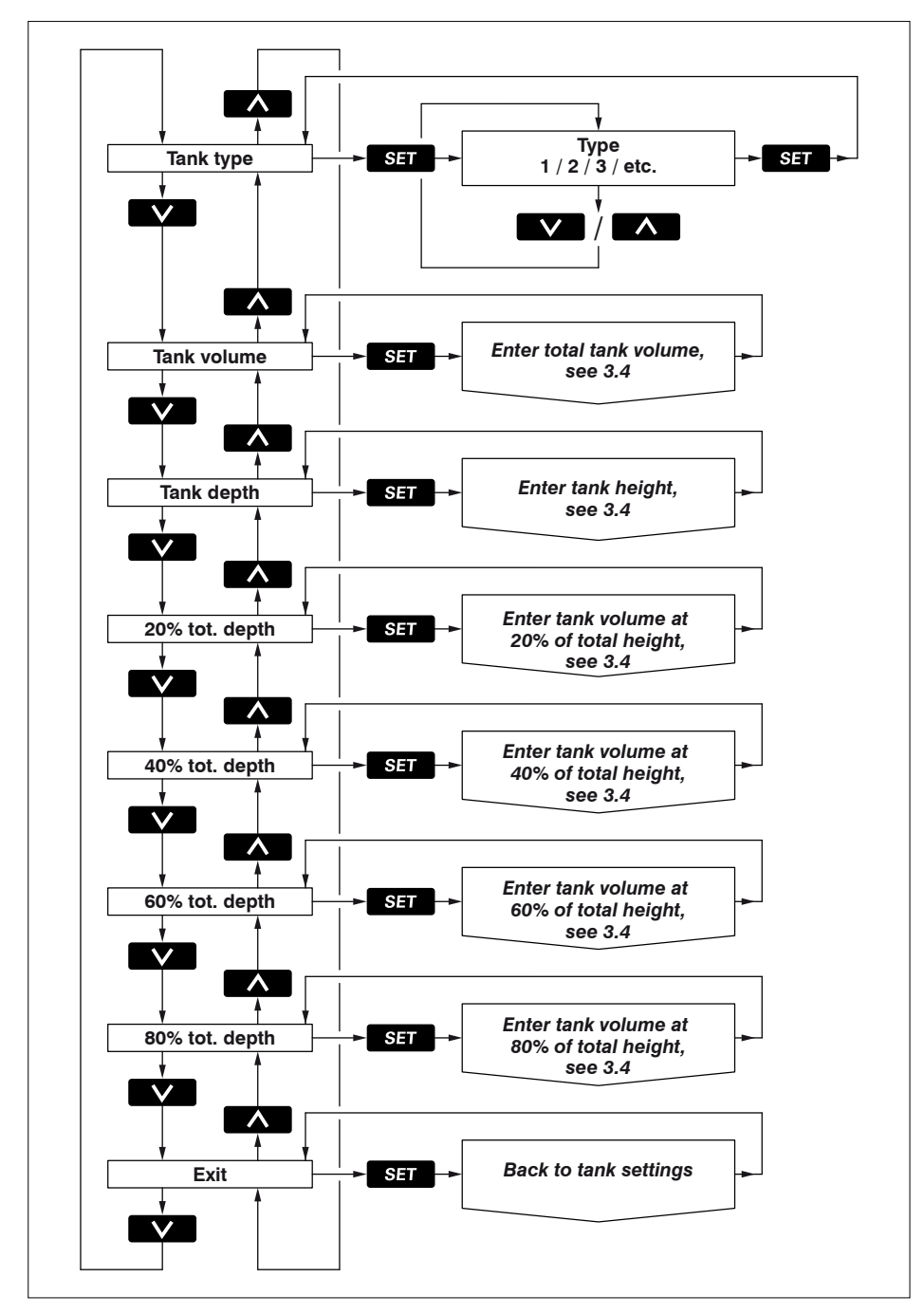

# Inhalt

| 1.1                                                                                                    | Lieferumfang                                                                                                    |
|----------------------------------------------------------------------------------------------------|----------------------------------------------------------------------------------------------------|
| 2                                                                                                    | Bedienung                                                                                                    |
| 2.1                                                                                                    | Einschalten                                                                                                    |
| 2.2                                                                                                    | Übersicht der Bedienfunktionen                                                                                                    |
| 2.3                                                                                                    | Der Bildschirm                                                                                                    |
| 2.4                                                                                                    | Einstellungen                                                                                                    |
| 3                                                                                                    | Installation                                                                                                    |
| 3.1                                                                                                    | Ableseinstrument                                                                                                    |
| 3.2                                                                                                    | Anschlüsse                                                                                                    |
| 3.3                                                                                                    | Eingabe der Tankdaten                                                                                                    |
| 3.4                                                                                                    | Eingabe der Tankdaten 64                                                                                                    |
|                                                                                                    |                                                                                                    |
| 4                                                                                                    | Technische Daten                                                                                                    |
| 4<br>5                                                                                                    | Technische Daten    69      Menüstruktur    70                                                                                                    |
| <b>4</b><br><b>5</b><br>5.1                                                                                | Technische Daten         69           Menüstruktur         70           Konfigurationsmenü         70                                                                                         |
| <b>4</b><br><b>5</b><br>5.1<br>5.2                                                                         | Technische Daten69Menüstruktur70Konfigurationsmenü70Tankeinstellungen71                                                                                                    |
| <b>4</b><br><b>5</b><br>5.1<br>5.2<br>5.3                                                                  | Technische Daten69Menüstruktur70Konfigurationsmenü70Tankeinstellungen71Displayeinstellungen72                                                                                                 |
| <b>4</b><br>5.1<br>5.2<br>5.3<br>5.4                                                                       | Technische Daten69Menüstruktur70Konfigurationsmenü70Tankeinstellungen71Displayeinstellungen72Kalibrieren, Tanktyp eingeben73                                                                  |
| <ul> <li>4</li> <li>5</li> <li>5.1</li> <li>5.2</li> <li>5.3</li> <li>5.4</li> <li>6</li> </ul>            | Technische Daten69Menüstruktur70Konfigurationsmenü70Tankeinstellungen71Displayeinstellungen72Kalibrieren, Tanktyp eingeben73Anschlußschaltplan146                                             |
| <ul> <li>4</li> <li>5</li> <li>5.1</li> <li>5.2</li> <li>5.3</li> <li>5.4</li> <li>6</li> <li>7</li> </ul> | Technische Daten69Menüstruktur70Konfigurationsmenü70Tankeinstellungen71Displayeinstellungen72Kalibrieren, Tanktyp eingeben73Anschlußschaltplan146Anschluss von Sensoren und Tochtergeräten148 |

# 1 Vorbemerkung

In diesem Handbuch finden Sie Informationen zur Benutzung, Installation und zum Einstellen des Tankniveausystems.

Das Tankniveausystem besteht aus einem Ableseinstrument und einem Ultraschall-Niveausensor für jeden Tank.

An das Ableseinstrument können maximal 8 Sensoren für 8 verschiedene Tanks angeschlossen werden.

Für maximal 4 verschiedene Tanks kann der Füllstand zeitgleich abgelesen werden; und zwar nach Wahl in Litern, britischen Gallonen oder US-Gallonen.

Der maximale Tankinhalt, der auf dem Bildschirm angezeigt werden kann, beträgt 6553 Liter.

Die benötigten Sensoren müssen separat gekauft werden (Artikelcode: SENSORB).

Bitte lesen Sie vor der Montage der Sensoren die jedem Sensor beigefügte Anleitung.

## 1.1 Lieferumfang

- 1 Ableseinstrument
- 18-poliger Gegenstecker
- 1 UTP-Netzwerkkabel 5 Meter
- 1 UTP-Splitter
- Montagekitt
- 4 Metallringe + M4-Muttern
- Bohrschablone
- Installationshandbuch

# 2 Bedienung

## 2.1 Einschalten

Schalten Sie das Gerät mit einem externen Schalter ein und aus (am Gerät selbst befindet sich kein Ein-/Aus-Schalter).

Nach dem Einschalten wird kurz eine Begrüßungsmeldung angezeigt.

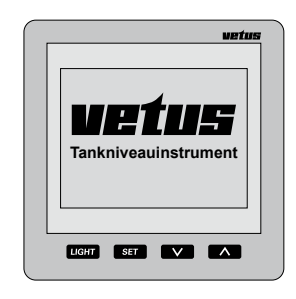

Danach wird der Inhalt des Tanks bzw. der Tanks angezeigt.

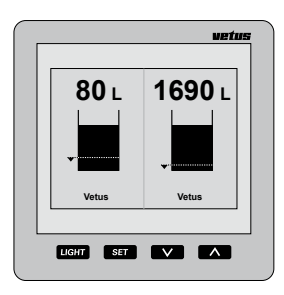

## 2.2 Übersicht der Bedienfunktionen

Auf dem Gerät befinden sich 4 Drucktasten. Diese Tasten haben folgende Funktionen:

- LIGHT Hintergrundbeleuchtung ein- und ausschalten.
- SET Drücken Sie die SET -Taste, um in das Menü Einstellungen zu gelangen. Drücken Sie die ♥/ ▲ -Tasten, um das gewünschte Menü zu wählen, und die SET -Taste, um das gewünschte Menü zu öffnen.
- Drücken Sie die v -Taste, um zu wählen, von welchen Tanks der Inhalt angezeigt werden soll. Im Menü Einstellungen können Sie mit dieser Taste eine Option auswählen oder eine Einstellung ändern.
- Drücken Sie die <u>A</u>-Taste, um zu wählen, wie viele Tanks gleichzeitig auf dem Ableseinstrument angezeigt werden sollen.

Im Menü Einstellungen können Sie mit dieser Taste eine Option auswählen oder eine Einstellung ändern.

Den Effekt eines Tastendrucks merken Sie erst, wenn Sie die Taste Ioslassen. Sowohl die 🔽 -Taste als auch die 🔨 -Taste haben bei der Vornahme von Einstellungen im Menü Einstellungen eine automatische Wiederholfunktion.

#### 2.2.1 Tastenton

Beim Drücken der Tasten hören Sie einen Ton. Sie können diesen Tastenton im Menü 'Display-Einstellungen' unter der Option 'Ton' ausstellen, vgl. Abschnitt 2.4.4.

2.2.2 Unterdrücken des akustischen

### Alarms

Ein akustischer Alarm kann unterdrückt (MUTE) und wieder freigegeben werden, indem die user -Taste zwei Sekunden lang gedrückt gehalten wird.

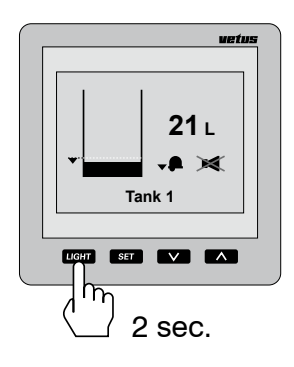

### 2.2.3 Zwei Ableseinstrumente

Sind zwei Ableseinstrumente angeschlossen, kann die Einstellung, welche Tanks auf dem Bildschirm angezeigt werden sollen, für beide Instrumente unabhängig voneinander eingestellt werden.

Auch die Einstellungen für Kontrast und Hintergrundbeleuchtung können unabhängig voneinander vorgenommen werden.

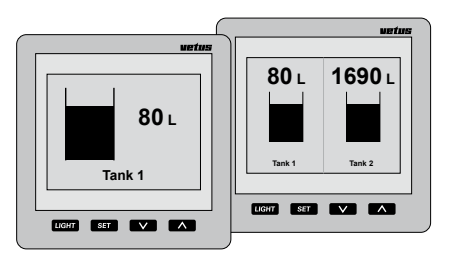

Die Einstellungen für die Tanks können beliebig auf einem der beiden Ableseinstrumente eingestellt werden und gelten dann automatisch auch für das andere Ableseinstrument.

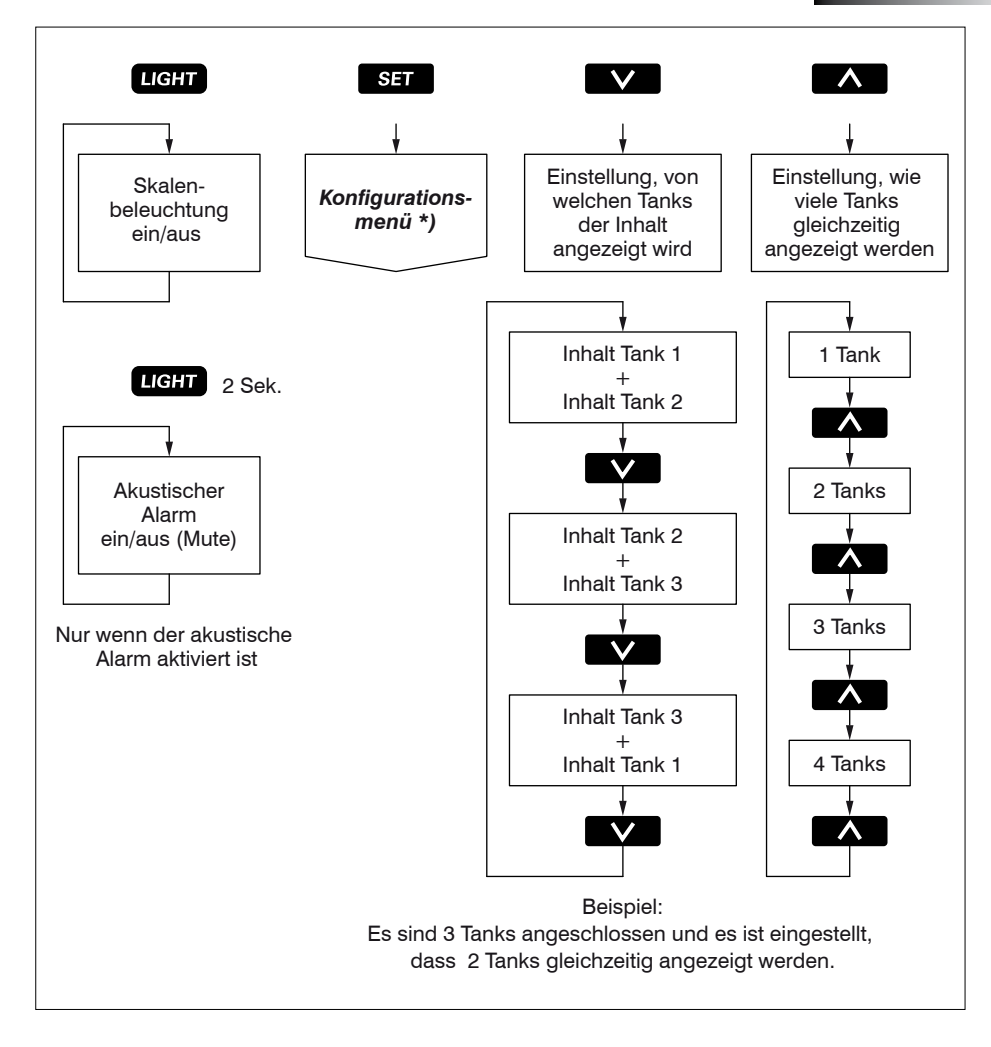

#### \*) Zum Konfigurationsmenü vgl. 5.1.

# 2.3 Der Bildschirm

1690 15 1 1690 I 80 L 80 L 1690 **80** ı 784 Tank 1 LIGHT SET V ^ LIGHT SET V 🔨 LIGHT SET V LIGHT SET h h T Г

Ein Tank oder mehrere Tanks gleichzeitig auf dem Bildschirm:

Durchlaufen der Tanks auf dem Bildschirm, wenn mehr Tanks vorhanden sind als gleichzeitig auf dem Bildschirm angezeigt werden können:

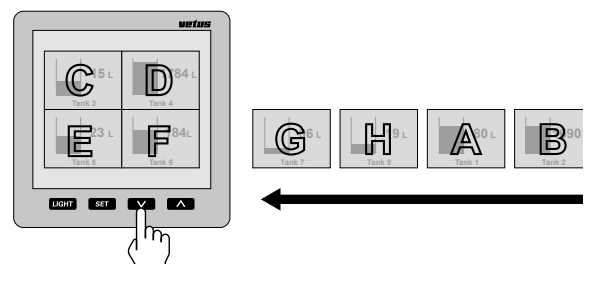

Hinweis

Die Tanks werden in alphanumerischer Reihenfolge der Tanknamen auf dem Bildschirm angezeigt! Bildschirminformationen

### zu Alarmsignalen

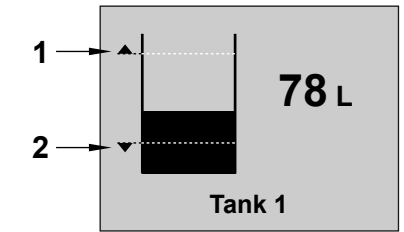

- 1 Alarmsignal hoch 'Ein' und Anzeige des voreingestellten Niveaus.
- 2 Alarmsignal niedrig 'Ein' und Anzeige des voreingestellten Niveaus.

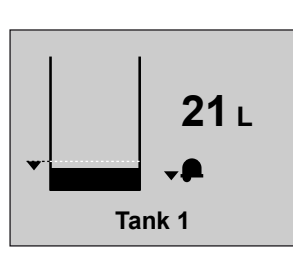

Alarmsignal niedrig, ohne akustischen Alarm.

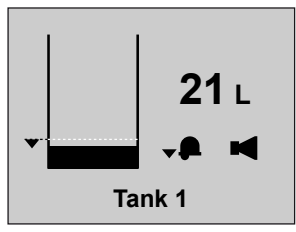

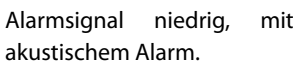

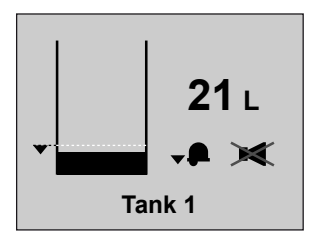

Alarmsignal niedrig, mit Unterdrückung des akustischen Alarms.

## 2.4 Einstellungen

• Drücken Sie 2 x die SET -Taste.

#### 2.4.1 Einstellen der Sprache

Wird das Gerät zum ersten Mal eingeschaltet, werden die im Fenster angezeigten Texte in englischer Sprache angezeigt.

Die Texte können nach Wunsch in einer der folgenden Sprachen angezeigt werden: Niederländisch, Englisch, Deutsch, Französisch, Spanisch oder Italienisch.

So stellen Sie die von Ihnen gewünschte Sprache ein:

• Drücken Sie 1 x die SET -Taste.

| Configurat | ion menu |
|------------|----------|
| Vetus      | Vetus    |
|            |          |
|            |          |
|            |          |
| Display s  | settings |
| Exit       |          |

• Drücken Sie 2 x die 🔨 -Taste.

| Configuration menu       |       |
|--------------------------|-------|
| Talik                    |       |
| Vetus                    | Vetus |
|                          |       |
|                          |       |
|                          |       |
|                          |       |
|                          |       |
| Display settings<br>Exit |       |

| Display settings |           |
|------------------|-----------|
| Language         | English   |
| Volume unit      | Litre     |
| Depth unit       | cm        |
| Contrast         | 50        |
| Sound            | On        |
| Brightness       | 100       |
| Lighting mode    | Automatic |
| Exit             |           |

Wählen Sie mit den v / rasten die gewünschte Sprache.

| Display settings |           |
|------------------|-----------|
| Language         | Deutsch   |
| Volume unit      | Litre     |
| Depth unit       | cm        |
| Contrast         | 50        |
| Sound            | On        |
| Brightness       | 100       |
| Lighting mode    | Automatic |
| Exit             |           |

 So kehren Sie zur normalen Bildschirmanzeige zurück: Drücken Sie hintereinander die Tasten:

SET, A, SET, A und SET.

#### 2.4.2 Einstellen der Maßeinheiten

Gehen Sie im 'Konfigurationsmenü', Taste
 SET, auf 'Bildschirmeinstellungen'.

| Konfigurations menü<br>— Tank |            |
|-------------------------------|------------|
| Trink wasser                  | Dieseltank |
|                               |            |
|                               |            |
|                               |            |
|                               |            |
| Displayeinstellg.<br>Exit     |            |

• Drücken Sie die SET -Taste.

| Displayeinstellungen |             |
|----------------------|-------------|
| Sprache              | Deutsch     |
| Inhaltseinheit       | Liter       |
| Höheneinheit         | cm          |
| Kontrast             | 50          |
| Ton                  | Ein         |
| Helligkeit           | 100         |
| Licht                | Automatisch |
| Exit                 |             |

- Wählen Sie 'Inhaltseinheit':
   , SET.
- Wählen Sie mit der v -Taste zwischen:
   'Liter',
  - 'UK-Gallone' und
  - 'US-Gallone'.
- Bestätigen Sie die Auswahl mit der <u>ser</u> -Taste.
- Wählen Sie 'Längeneinheit':
   V, SET.
- Wählen Sie mit der v -Taste zwischen:
   'cm' und
  - '**In**' (Inch).
- Bestätigen Sie die Auswahl mit der SET -Taste.

### 2.4.3 Einstellen des Bildschirmkontrasts

Einstellung: 0: minimal 100: maximal

 Gehen Sie in das Menü 'Display-Einstellungen', vgl. 2.4.2.
 Wählen Sie 'Kontrast' und drücken Sie die

Wählen Sie 'Kontrast' und drücken Sie die SET -Taste.

Wählen Sie mit den v / 
 -Tasten zwischen:

| 0   |
|-----|
| 25  |
| 50  |
| 75  |
| 100 |

 Bestätigen Sie die Auswahl mit der SET -Taste.

### 2.4.4 Einstellen des Tons

Einstellungen:

- Alarm: nur ein akustisches Signal bei Alarmsignal hoch oder niedrig.
- Tasten: nur ein Piepton, wenn eine Taste gedrückt wird.
- Ein: akustisches Signal bei Alarmsignal hoch oder niedrig und beim Drücken einer Taste..
- Aus: kein Ton
- Gehen Sie in das Menü 'Bildschirmeinstellungen', vgl. 2.4.2.

Wählen Sie 'Ton' und drücken Sie die SET -Taste.

Wählen Sie mit den v / rasten zwischen:

| Alarm<br>Tasten<br>Ein                                                                                                    | 2.4.6 Einstellen der Hintergrundbeleucht-<br>ung                                                                                                    |
|----------------------------------------------------------------------------------------------------|----------------------------------------------------------------------------------------------------|
| Aus                                                                                                    | Einstellung:                                                                                                    |
| • Bestätigen Sie die Auswahl mit der (                                                                                                    | set Manuell:                                                                                                    |
| -Taste.                                                                                                    | Die Hintergrundbeleuchtung lässt sich<br>nur durch Drücken der шант) -Taste ein-<br>und ausschalten.                                                   |
|                                                                                                    | Automatisch:                                                                                                    |
| 2.4.5 Einstellen der Helligkeit der Hin-                                                                                                    | Wird die Beleuchtung der Instrumenten-<br>tafel (über den externen Schalteingang)                                                                      |
| tergrundbeleuchtung                                                                                                    | ein- oder ausgeschaltet, wird auch die<br>Hintergrundbeleuchtung ein- bzw. aus-                                                                        |
| Einstellung: 25: minimal<br>100: maximal                                                                                                    | geschaltet. Zugleich funktioniert die [шант]<br>-Taste weiterhin.                                                                                      |
| <ul> <li>Gehen Sie in das Menü 'Bildschirmein<br/>lungen', vgl. 2.4.2.</li> <li>Wählen Sie 'Helligkeit' und drücken Si<br/>SET -Taste.</li> </ul> | <ul> <li>Gehen Sie in das Menü 'Bildschirmeinstel-<br/>lungen', vgl. 2.4.2.</li> <li>Wählen Sie 'Licht' und drücken Sie die<br/>set -Taste.</li> </ul> |
| • Wählen Sie mit den 🔽 / 🔨 -Ta zwischen:                                                                                                    | • Wählen Sie mit den 🔽 / 🔨 -Tasten zwischen:                                                                                                    |
| 25                                                                                                    | Manuell                                                                                                    |
| 50                                                                                                    | Automatisch                                                                                                    |
| 75                                                                                                    | <ul> <li>Bestätigen Sie die Auswahl mit der SET</li> </ul>                                                                                             |
| 100                                                                                                    | -Taste.                                                                                                    |
| Bestätigen Sie die Auswahl mit der [                                                                                                    | SET                                                                                                    |

ាធារ៍បាន Ultraschall-Tankniveausystem

-Taste.

### 2.4.7 Einstellen der Alarmsignale

Für jeden Tank können 2 Alarmfälle eingestellt werden.

Alarmsignal niedrig löst einen Alarm aus, sobald der Füllstand im Tank niedriger wird als der unter Alarmsignal niedrig voreingestellte Wert.

Alarmsignal hoch löst einen Alarm aus, sobald der Füllstand im Tank höher wird als der unter Alarmsignal hoch voreingestellte Wert.

Vgl. nachstehende Übersicht.

Mehrere eingestellte Alarmsignale, hoch/

#### Übersicht der Alarm-Einstellungen

niedrig oder die verschiedener Tanks, können mit demselben Alarmausgang verbunden werden.

Sind an die Alarmausgänge Signallampen oder Summer angeschlossen, dann können diese durch einen Alarm eingeschaltet werden.

| Alarmsignal         | - Aus                                                                                                    | Das Alarmsignal niedrig ist ausgeschaltet.                                                                                                  |
|---------------------|----------------------------------------------------------------------------------------------------|----------------------------------------------------------------------------------------------------|
| niedrig             | - Ein                                                                                                    | Das Alarmsignal niedrig ist eingeschaltet.                                                                                                  |
|                     | - Ein: Ausgang 1                                                                                                    |                                                                                                    |
|                     | - Ein: Ausgang 2                                                                                                    | Das Alarmsignal niedrig ist eingeschaltet und mit                                                                                           |
|                     | - Ein: Ausgang 3                                                                                                    | dem Alarmausgang 1, 2, 3 bzw. 4 verbunden.                                                                                                  |
|                     | - Ein: Ausgang 4                                                                                                    | _                                                                                                    |
| Niedriges<br>Niveau | Fällt der Füllstand im<br>unter Alarmsignal ni                                                                          | n Tank unter das eingestellte niedrige Niveau, wird die<br>edrig eingestellte Option ausgeführt.                                            |
|                     |                                                                                                    |                                                                                                    |
| Alarmsignal         | - Aus                                                                                                    | Das Alarmsignal hoch ist ausgeschaltet.                                                                                                    |
| , aannorginai       |                                                                                                    |                                                                                                    |
| hoch                | - Ein                                                                                                    | Das Alarmsignal hoch ist eingeschaltet.                                                                                                    |
| hoch                | - Ein<br>- Ein: Ausgang 1                                                                                               | Das Alarmsignal hoch ist eingeschaltet.                                                                                                    |
| hoch                | <ul> <li>Ein</li> <li>Ein: Ausgang 1</li> <li>Ein: Ausgang 2</li> </ul>                                                 | Das Alarmsignal hoch ist eingeschaltet.<br>Das Alarmsignal hoch ist eingeschaltet und mit                                                   |
| hoch                | <ul> <li>Ein</li> <li>Ein: Ausgang 1</li> <li>Ein: Ausgang 2</li> <li>Ein: Ausgang 3</li> </ul>                         | Das Alarmsignal hoch ist eingeschaltet.<br><br>Das Alarmsignal hoch ist eingeschaltet und mit<br>dem Alarmausgang 1, 2, 3 bzw. 4 verbunden. |
| hoch                | <ul> <li>Ein</li> <li>Ein: Ausgang 1</li> <li>Ein: Ausgang 2</li> <li>Ein: Ausgang 3</li> <li>Ein: Ausgang 4</li> </ul> | Das Alarmsignal hoch ist eingeschaltet.<br>Das Alarmsignal hoch ist eingeschaltet und mit<br>dem Alarmausgang 1, 2, 3 bzw. 4 verbunden.     |

Drücken Sie 1 x die set -Taste.
 Alle angeschlossenen Tanks werden auf dem Bildschirm angezeigt.

| ionsmenü   |
|------------|
|            |
| Dieseltank |
|            |
|            |
|            |
|            |
| instellg.  |
| cit        |
|            |

- Wählen Sie mit den v / -Tasten den Tank, für den ein Alarmsignal oder beide Alarmsignale einzustellen sind. In diesem Beispiel den Dieseltank.
- Drücken Sie die SET -Taste.
   Auf dem Ableseinstrument wird nun der Bildschirm 'Tankeinstellungen' angezeigt, 'Name des Tanks' ist ausgewählt.

| Tankeinst      | ellungen    |
|----------------|-------------|
| Tankname       | Dieseltank  |
| Tanktyp        | Vetus 170 I |
| Alarm niedrig  | Aus         |
| Niveau niedrig | 0.01        |
| Alarm hoch     | Aus         |
| Niveau hoch    | 170.0 I     |
| Ex             | it          |
|                |             |

 Wählen Sie mit der v -Taste das einzustellende Alarmsignal und drücken Sie die ser -Taste.

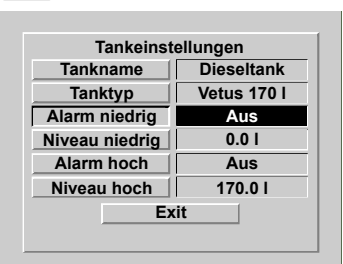

・ Wählen Sie mit den v / へ -Tasten

zwischen:

Aus Ein Ein: Ausgang 1 Ein: Ausgang 2 Ein: Ausgang 3 Ein: Ausgang 4

Bestätigen Sie Ihre Auswahl mit der SET -Taste.

 Wählen Sie mit der v -Taste das zu diesem Alarmsignal gehörende Niveau und drücken Sie die ser -Taste.

Auf dem Ableseinstrument wird nun der Bildschirm angezeigt, auf dem das Niveau eingegeben werden kann.

| Tankeinst     | ellungen   |
|---------------|------------|
| Tankname      | Dieseltank |
| Niveau        | niedrig    |
| Δι: 0 1 2 3 4 | 5 6 7 8 9  |
|               |            |
|               |            |
| <u> </u>      | 0          |
| NI            |            |
| Ex            | it (       |
|               |            |

 Löschen Sie den Wert 0,0 mit der Backspace-Funktion (←) und geben sie das gewünschte Niveau für dieses Alarmsignal ein. Beispielsweise '15' (Liter).

Danach muss dieser Wert im Speicher abgespeichert werden.

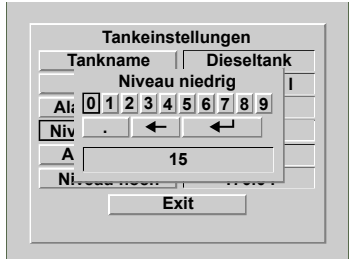

 Wählen Sie Enter (←) und drücken Sie 1 x die SET -Taste.

# 3 Installation

## 3.1 Ableseinstrument

Zu den Abmessungen vgl. Abschnitt 8.

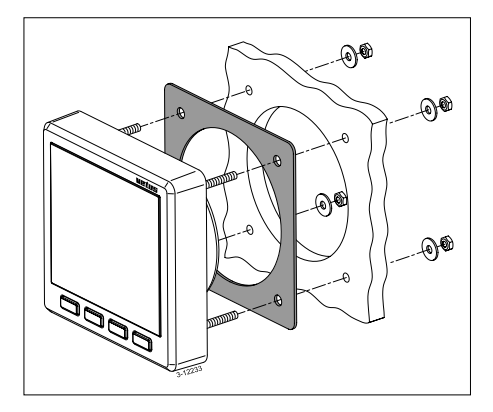

Bohren Sie mit Hilfe der mitgelieferten Schablone die Löcher in die Instrumententafel oder in ein Schott. Montieren Sie das Ableseinstrument mit den 4 mitgelieferten Gewindeschrauben und Muttern. Vergewissern Sie sich, dass die Dichtung richtig zwischen dem Ableseinstrument und der Instrumententafel bzw. dem Schott angebracht ist.

## 3.2 Anschlüsse

#### 3.2.1 Stromversorgung

Das Gerät ist für Gleichstrom mit 12 Volt und 24 Volt gleichermaßen geeignet. Schließen Sie das Stromkabel an wie auf der

Zeichnung dargestellt (vgl. Abschnitt 6).

### 3.2.2 Hintergrundbeleuchtung

Die Hintergrundbeleuchtung kann mit einem externen Schalter (Instrumentenbeleuchtung) ein- oder ausgeschaltet werden. Die Funktion 'Licht' muss dazu in der Einstellung 'automatisch' stehen; vgl. 2.4.6 'Einstellen der Hintergrundbeleuchung'.

### 3.2.3 Alarmausgänge

An den Alarmausgängen können externe Signalgeräte angeschlossen werden, z.B. eine Lampe oder ein Summer.

Wenn ein solches Gerät mehr als 200 mA verbraucht, schalten Sie bitte ein kleines Relais dazwischen.

### 3.2.4 Sensoren

Montieren Sie die Sensoren so in den Tanks wie in der mit dem Sensor gelieferten Anleitung dargestellt.

Jeder Sensor ist mit einem Kabel (ca. 1,5 Meter lang) mit einem RJ45-Stecker ausgestattet.

Schließen Sie die Sensoren an das Ableseinstrument und untereinander so an, wie in den Installationszeichnungen dargestellt; vgl. Abschnitt 7.

Verwenden Sie ein Patchkabel\*) und eine doppelte RJ45-Kupplung, um das Sensorkabel zu verlängern.

An das Ableseinstrument können zwei Sensoren direkt angeschlossen werden. Hinweis: Es gibt keinen Unterschied zwi-

#### schen den beiden Anschlüssen!

Sind mehr als 2 Sensoren angeschlossen, verwenden Sie bitte die mitgelieferten Splitter und Verbindungskabel.

#### 3.2.5 Tochtergeräte

Schließen Sie ein Tochtergerät direkt an das Hauptgerät oder an das Sensoren-Netz an; vgl. Abschnitt 6 und 7.

Verwenden Sie hierfür ein Patchkabel\*).

\*) Patchkabel: Ein Cat.5 UTP-Netzwerkkabel mit einem RJ45-Stecker an beiden Enden. Kein 'gekreuztes' Kabel verwenden!

Patchkabel sind in folgenden Längen lieferbar:

- 3 Meter: Vetus Artikel-Code: SENSOR03
- 5 Meter: Vetus Artikel-Code: SENSOR05
- 10 Meter: Vetus Artikel-Code: SENSOR10

Diese Kabel werden inklusive einem Kupplungsstück geliefert.

#### 3.2.6 Überprüfung der Installation

Überprüfen Sie nach dem Anschließen, ob alle Sensoren funktionieren.

• Schalten Sie das Gerät ein, vgl. 2.1 'Einschalten'.

Auf dem Ableseinstrument wird nun der Inhalt von 2 Tanks angezeigt.

 Drücken Sie 1 x die SET -Taste. Auf dem Ableseinstrument muss nun für jeden angeschlossenen Tank der Name des Tanks angezeigt werden.

| Configurat | ion menu |
|------------|----------|
| Tank       |          |
| Vetus      | Vetus    |
|            |          |
|            |          |
|            |          |
|            |          |
| Display    | settings |
| Ex         | cit 🛛 🗌  |
|            |          |

 So kehren Sie zur normalen Bildschirmanzeige zurück: Drücken Sie hintereinander die Tasten:

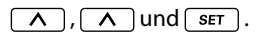

• Stellen Sie nun die gewünschte Sprache ein, vgl. 2.4.1 'Einstellen der Sprache'.

## 3.3 Eingabe der Tankdaten

Für jeden Tank müssen die betreffenden Daten eingegeben werden.

Zunächst muss jeder Sensor zwecks Wiedererkennung einen individuellen Namen erhalten. Wählen Sie hierzu den Namen, der mit der Funktion des Tanks übereinstimmt, in dem der Sensor angebracht ist.

Im Lieferzustand hat jeder Sensor den Namen 'Vetus'; als Tanktyp ist ein Vetus 40 I-Tank voreingestellt.

Für die fest eingebauten Kunststofftanks aus dem Vetus-Lieferprogramm sind die jeweiligen Inhalts- und Höhenangaben schon vorgegeben; sie können auch nicht verändert werden.

Bei Verwendung eines Vetus-Tanks können Sie eine Option aus der nachstehenden Tabelle auswählen:

| Tanktyp     | Mit einer<br>Tankhöhe von: |
|-------------|----------------------------|
| Vetus 40 l  | 37 cm                      |
| Vetus 42 l  | 29 cm                      |
| Vetus 60 l  | 37 cm                      |
| Vetus 61 l  | 29 cm                      |
| Vetus1 88 l | 33 cm                      |
| Vetus2 88 l | 37 cm                      |
| Vetus 110 l | 29 cm                      |
| Vetus 120 l | 29 cm                      |
| Vetus 137 l | 33 cm                      |
| Vetus 170 l | 40 cm                      |
| Vetus 216 l | 60 cm                      |
| Vetus 335 l | 35 cm                      |
| Vetus 390 l | 80 cm                      |

Bei anderen Tanks müssen die Form, der Inhalt und die Höhe eingegeben werden.

Je nach Form des Tanks muss der Inhalt zusätzlich bei verschiedenen Tankhöhen eingegeben werden, vgl. nachstehende Tabelle.

| Tanktyp               | Einzugebende Daten                                                                                                    |
|-----------------------|----------------------------------------------------------------------------------------------------|
| V-Form                | <ul> <li>Inhalt in Liter</li> <li>Höhe in cm</li> </ul>                                                                         |
| Unregelmäßige<br>Form | <ul> <li>Inhalt in Liter</li> <li>Höhe in cm</li> <li>Inhalt bei 20, 40 60</li> <li>bzw. 80 % der Höhe<br/>des Tanks</li> </ul> |
| Regelmäßige<br>Form   | - Inhalt in Liter                                                                                                    |
| Zylindrisch           |                                                                                                    |

Die eingegebenen Namen der Tanks und die zugehörigen Daten bleiben in den Sensoren gespeichert, auch nach dem Abschalten des Stroms und dem Lösen der Steckerverbindung.

#### Erläuterung zum Tankinhalt und zur Tankhöhe

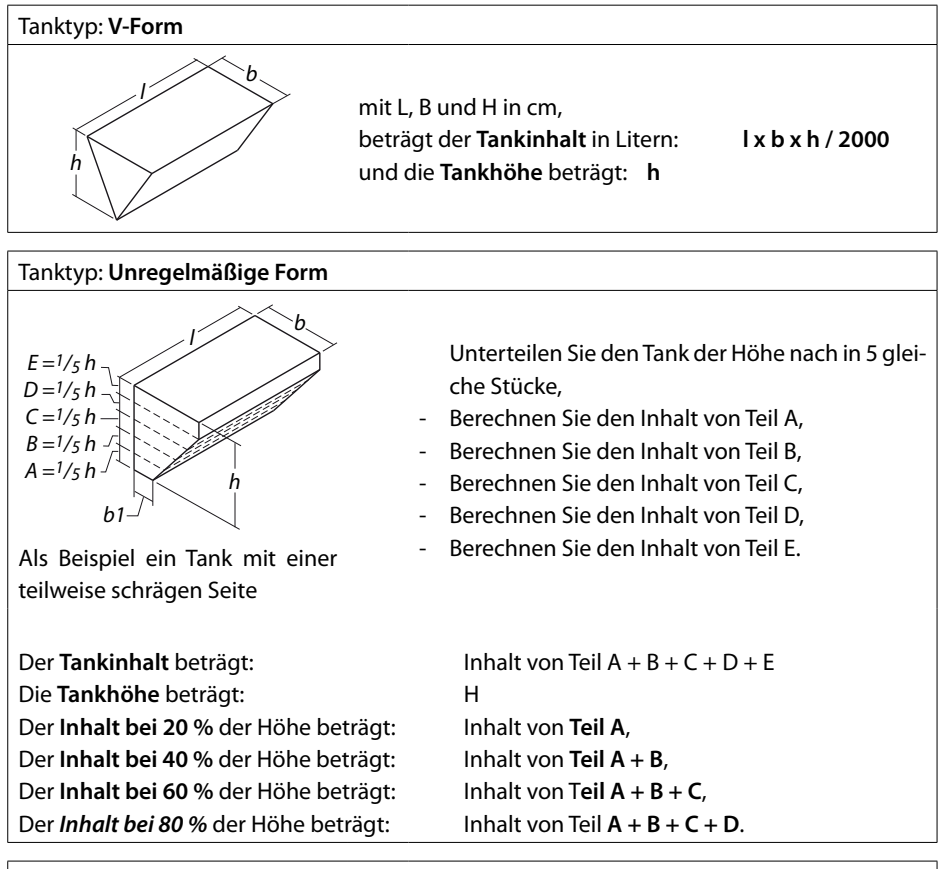

#### Tanktyp: Regelmäßige Form

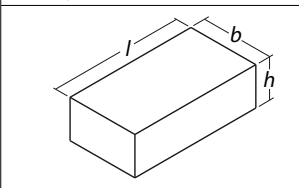

Mit L, B und H in cm, beträgt der **Tankinhalt** in Litern: und die **Tankhöhe** beträgt:

l x b x h / 1000 h

| Tanktyp: <b>Zylindrisch</b> |                                                                                        |                               |
|-----------------------------|----------------------------------------------------------------------------------------|-------------------------------|
| h d                         | Mit L und D in cm,<br>beträgt der Tankinhalt in Litern:<br>und die Tankhöhe H beträgt: | l x d x d x 0,785 / 1000<br>d |

## 3.4 Eingabe der Tankdaten

So geben Sie für jeden einzelnen Tank die Daten ein:

-A-

- Trennen Sie bis auf einen Sensor alle anderen Sensoren vom Netz.
- Schalten Sie den Strom ein.
- Drücken Sie 3 x auf die SET -Taste. Auf dem Ableseinstrument werden hintereinander nachstehende Fenster angezeigt:
  - 'Konfigurationsmenü'
  - 'Tankeinstellungen"
  - 'Name des Tanks' mit einer Tastatur und dem voreingestellten Namen des Tanks (Vetus).

|   |   |   |   |   | Tai | nk  | na | me | ) |   |   |   |   |
|---|---|---|---|---|-----|-----|----|----|---|---|---|---|---|
| Α | В | С | D | Ε | F   | G   | H  | I  | J | Κ | L | Μ | Ν |
| 0 | Ρ | Q | R | S | T   | U   | ۷  | W  | Х | Υ | Ζ | а | b |
| С | d | е | f | g | h   | i   | j  | k  | I | m | n | 0 | р |
| q | r | s | t | u | ۷   | w   | x  | у  | z | 0 | 1 | 2 | 3 |
| 4 | 5 | 6 | 7 | 8 | 9   |     |    |    | • | _ |   | • | 1 |
|   |   | ſ |   |   | ١   | /et | us | ;  |   |   |   |   |   |

# Eingabe des Namens des Tanks

• Drücken Sie 2 x die 🔨 -Taste.

Nun ist die Backspace-Funktion (←) ausgewählt.

Drücken Sie danach 5 x die SET -Taste, um den Tanknamen 'Vetus' zu löschen.

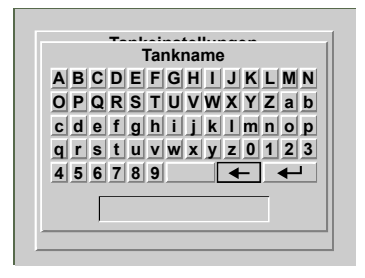

 Geben Sie den Namen des Tanks ein, indem Sie mit den v / -Tasten auf einen Buchstaben bzw. eine Zahl navigieren und dann die ser -Taste drücken. Rechts von der Zahl '9' befindet sich die Leertaste.

Nach dem Eingeben des Namens des Tanks, z.B. 'Trinkwassertank' muss dieser im Speicher abgespeichert werden.

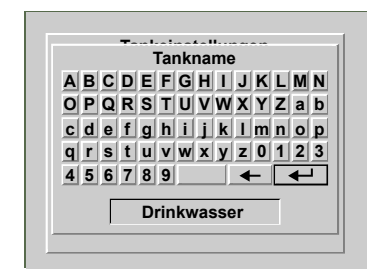

 Wählen Sie (←) und drücken Sie die SET -Taste.

Auf dem Ableseinstrument wird nun der Bildschirm 'Tankeinstellungen' angezeigt; 'Name des Tanks' ist ausgewählt.

| Talikeinst     |             |  |  |  |
|----------------|-------------|--|--|--|
| Tankname       | Irinkwasser |  |  |  |
| Tanktyp        | Vetus 40I   |  |  |  |
| Alarm niedrig  | Aus         |  |  |  |
| Niveau niedrig | 0.0 I       |  |  |  |
| Alarm hoch     | Aus         |  |  |  |
| Niveau hoch    | 40.0 I      |  |  |  |
| Ex             | it          |  |  |  |

- C --

#### Eingabe von Tanktyp, -inhalt und -höhe

 Drücken Sie die v -Taste, um 'Tanktyp' auszuwählen.

| Tankeinstellungen |             |
|-------------------|-------------|
| Tankname          | Trinkwasser |
| Tanktyp           | Vetus 40I   |
| Alarm niedrig     | Aus         |
| Niveau niedrig    | 0.0 1       |
| Alarm hoch        | Aus         |
| Niveau hoch       | 40.0 I      |
| Exit              |             |

 Drücken Sie die SET -Taste.
 Auf dem Ableseinstrument wird nun der Bildschirm 'Tank kalibireren' angezeigt.

| Tank kalibrieren |            |
|------------------|------------|
| Tanktyp          | Vetus 40 I |
| Tankinhalt       | 40.0 I     |
| Tankhöhe         | 37.0 cm    |
| 20% Gesamthoh    | x          |
| 40% Gesamthoh    | x          |
| 60% Gesamthoh    | x          |
| 80% Gesamthoh    | x          |
| Exit             |            |

Im Lieferzustand ist der Sensor auf den Tanktyp Vetus 40 I voreingestellt.

• Drücken Sie die SET -Taste.

Wählen Sie mit den 🔽 / 🔨 -Tasten den Tanktyp aus.

Bestätigen Sie diese Einstellung mit der [SET]-Taste.

## **Beispiel 1**

Wurde als Trinkwassertank beispielsweise der Vetus 120 Liter-Tank ausgewählt, sind auch die Einstellungen für Tankinhalt und Tankhöhe entsprechend angepasst.

Die Einstellungen für Tankinhalt und Tankhöhe können in diesem Fall nicht verändert werden.

Die anderen Einstellungsoptionen, z.B. 20 % Gesamthöhe usw., sind hier nicht relevant und können daher ebenfalls nicht verändert werden.

| Tank kalibrieren |             |
|------------------|-------------|
| Tanktyp          | Vetus 120 I |
| Tankinhalt       | 120.0 I     |
| Tankhöhe         | 29.0 cm     |
| 20% Gesamthoh    | x           |
| 40% Gesamthoh    | X           |
| 60% Gesamthoh    | x           |
| 80% Gesamthoh    | x           |
| Exit             |             |

- Gehen Sie in das Menü 'Tankeinstellungen' zurück, indem Sie mit den v / 
   -Tasten zur Option 'Verlassen' navigieren, und drücken Sie die ser -Taste.
- Kehren Sie dann zum 'Konfigurationsmenü'zurück, indem Sie mit den v/ 
   -Tasten zur Option 'Verlassen' navigieren, und drücken Sie die ser -Taste.

 Schließen Sie nun den nächsten Sensor an; nach kurzer Zeit erscheint dann der Name des soeben angeschlossenen Sensors (Vetus) auf dem Bildschirm.

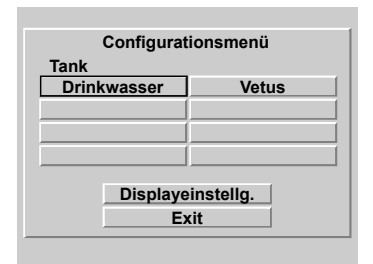

Wählen Sie den soeben angeschlossenen Sensor mit den  $\checkmark$  /  $\land$  -Tasten und drücken Sie 2 x die ser -Taste. Auf dem Ableseinstrument werden nun wieder die Tastatur und der Name des Tanks angezeigt.

Wiederholen Sie die Schritte B und C für jeden weiteren Sensor.

### **Beispiel 2**

Handelt es sich beim Trinkwassertank beispielsweise um einen **V-förmigen Tank**, müssen danach der Inhalt und die Tankhöhe des Tanks eingegeben werden, die beide noch auf 0 stehen.

| Tank kalibrieren |        |
|------------------|--------|
| Tanktyp          | V-Form |
| Tankinhalt       | 0.0 1  |
| Tankhöhe         | 0.0 cm |
| 20% Gesamthoh    | x      |
| 40% Gesamthoh    | X      |
| 60% Gesamthoh    | x      |
| 80% Gesamthoh    | X      |
| Exit             |        |

Drücken Sie hintereinander die Tasten
 v und ser

Auf dem Ableseinstrument wird nun der Bildschirm angezeigt, in dem der Inhalt eingegeben werden kann.

| Tank kalibrieren |        |
|------------------|--------|
| Tanktyp          | V-Form |
| Tanki            | nhalt  |
| 0123456789       |        |
| 20%              |        |
| 40%              |        |
| 60%              |        |
| 80% Gesamthoh x  |        |
| Exit             |        |

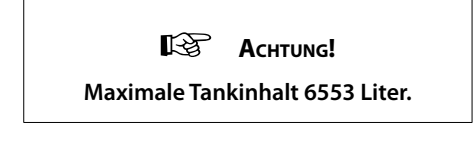

 Löschen Sie den Wert 0,0 mit der Backspace-Funktion (+) und geben Sie den Inhalt des Tanks ein, z.B. '123' (Liter).
 Danach muss dieser Wert im Speicher abgespeichert werden.

| Tank kal        | ibrieren |
|-----------------|----------|
| Tanktyp         | V-Form   |
| Tanki           | nhalt    |
| 0123456789      |          |
| 20% . 🔶         | <b>↓</b> |
| 40% 12          | 23       |
| 60%             |          |
| 80% Gesamthoh x |          |
| Ex              | it       |

 Wählen Sie Enter (←) und drücken Sie 1 x die ser -Taste.

| Tank kalibrieren |         |
|------------------|---------|
| Tanktyp          | V-Form  |
| Tankinhalt       | 123.0 I |
| Tankhöhe         | 0.0 cm  |
| 20% Gesamthoh    | x       |
| 40% Gesamthoh    | X       |
| 60% Gesamthoh    | x       |
| 80% Gesamthoh    | x       |
| Exit             |         |

Drücken Sie hintereinander die Tasten **v** und **sF**, um die Tankhöhe eingeben zu können.

| Tank kalibrieren |           |
|------------------|-----------|
| Tanktyp          | V-Form    |
| Tankł            | nöhe      |
| 0 1 2 3 4        | 5 6 7 8 9 |
| 20%              |           |
| 40%              |           |
| 60%              |           |
| 80% Gesamthoh    | x         |
| Exit             |           |

- Löschen Sie den Wert 0,0 mit der Backspace-Funktion (+) und geben Sie die Höhe des Tanks ein, z.B. '45' (cm).
   Danach muss dieser Wert im Speicher abgespeichert werden.
- Wählen Sie Enter (←) und drücken Sie 1 x die ser -Taste.

| Tank kalibrieren |         |
|------------------|---------|
| Tanktyp          | V-Form  |
| Tankinhalt       | 123.0 I |
| Tankhöhe         | 45.0 cm |
| 20% Gesamthoh    | x       |
| 40% Gesamthoh    | x       |
| 60% Gesamthoh    | х       |
| 80% Gesamthoh    | х       |
| Exit             |         |

- Kehren Sie dann zum 'Konfigurationsmenü'zurück, indem Sie mit den v/ 
   -Tasten zur Option 'Verlassen' navigieren, und drücken Sie die ser -Taste.

Schließen Sie nun den nächsten Sensor an; nach kurzer Zeit erscheint dann der Name des soeben angeschlossenen Sensors (Vetus) auf dem Bildschirm.

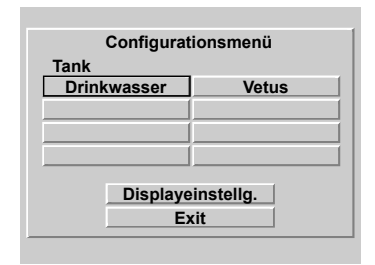

Wählen Sie den soeben angeschlossenen Sensor mit den  $\checkmark$  /  $\land$  -Tasten und drücken Sie 2 x die ser -Taste. Auf dem Ableseinstrument werden nun wieder die Tastatur und der Name des Tanks angezeigt.

Wiederholen Sie die Schritte B und C für jeden weiteren Sensor.

Bei einem Tank mit unregelmäßiger Form müssen danach auch die Inhaltsangaben bei 20, 40, 60 bzw. 80 % der Gesamthöhe eingegeben werden.

Dies geschieht auf dieselbe Weise wie die Eingabe des Tankinhalts und der Tankhöhe.

Die Einstellung der Alarmsignale wird unter 'Bedienung' beschrieben (Abschnitt 2.4.7).

# 4 Technische Daten

| Stromversorgung                  | : 8 - 32 Volt Gleichstrom                         |
|----------------------------------|---------------------------------------------------|
| Stromaufnahme                    |                                                   |
| Ableseinstrument                 | : 125 mA @ 12 Volt,                               |
|                                  | 63 mA @ 24 Volt                                   |
|                                  | inklusive Hintergrundbeleuchtung                  |
| Sensor                           | : 35 mA                                           |
| Kommunikationsprotokoll Sensoren | : RS-485                                          |
| Zahl der Sensoren                | : maximal 8                                       |
| Zahl der Ableseinstrumente       | : maximal 2                                       |
| Alarmausgänge                    | : 4                                               |
| Maximaler Strom Alarmausgang     | : 200 mA                                          |
| Sprachauswahl                    | : Niederländisch, Englisch, Deutsch, Französisch, |
| Spanisch und Italienisch         |                                                   |
| Betriebstemperatur               | : 0 bis + 50 °C                                   |
| Schutzgrad                       | : IP66                                            |
|                                  |                                                   |

# Konformitätserklärung

Wir erklären, dass dieses Produkt folgenden Richtlinien entspricht: - 2014/30/EU

# 5 Menüstruktur

## 5.1 Konfigurationsmenü

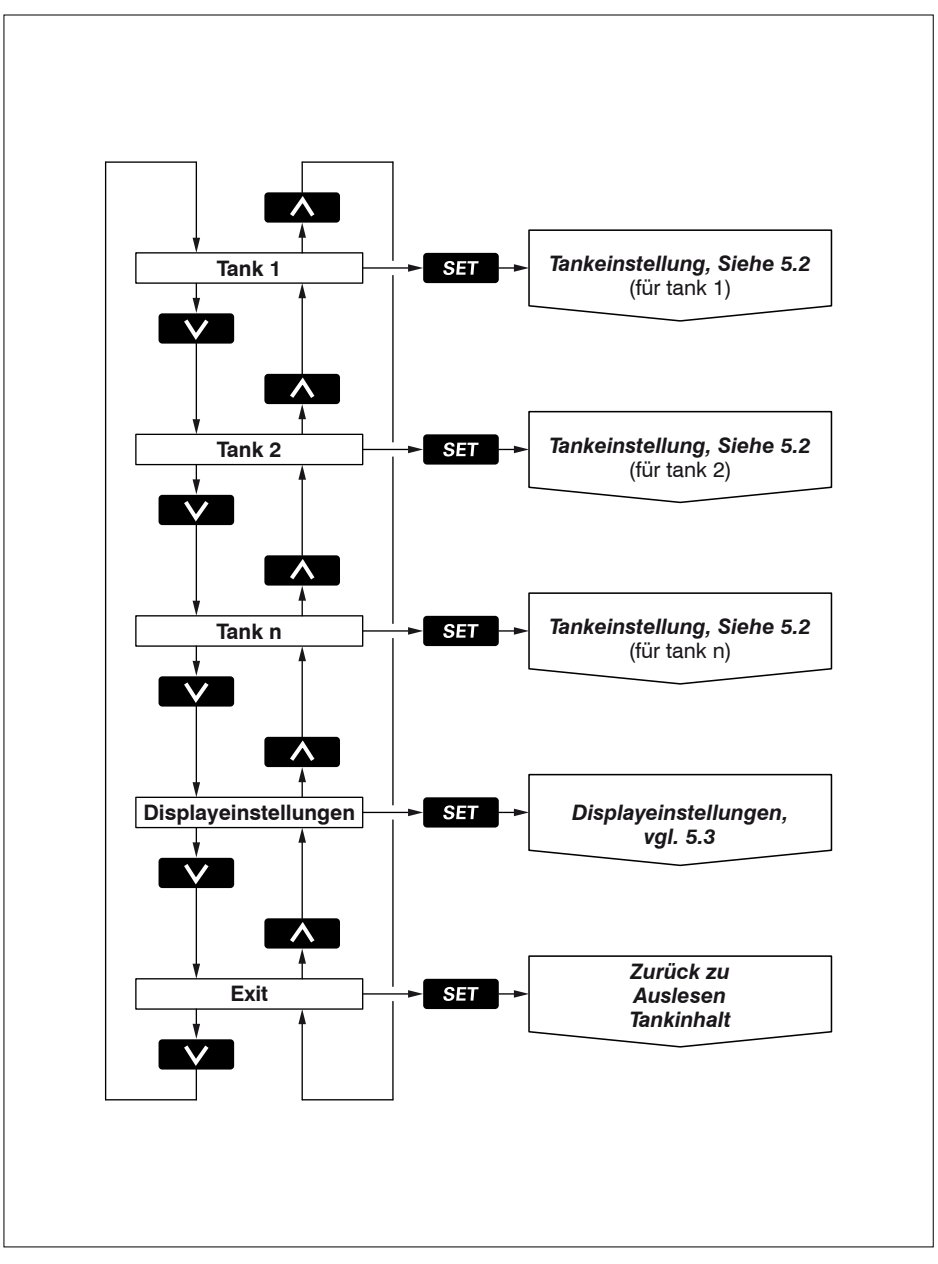

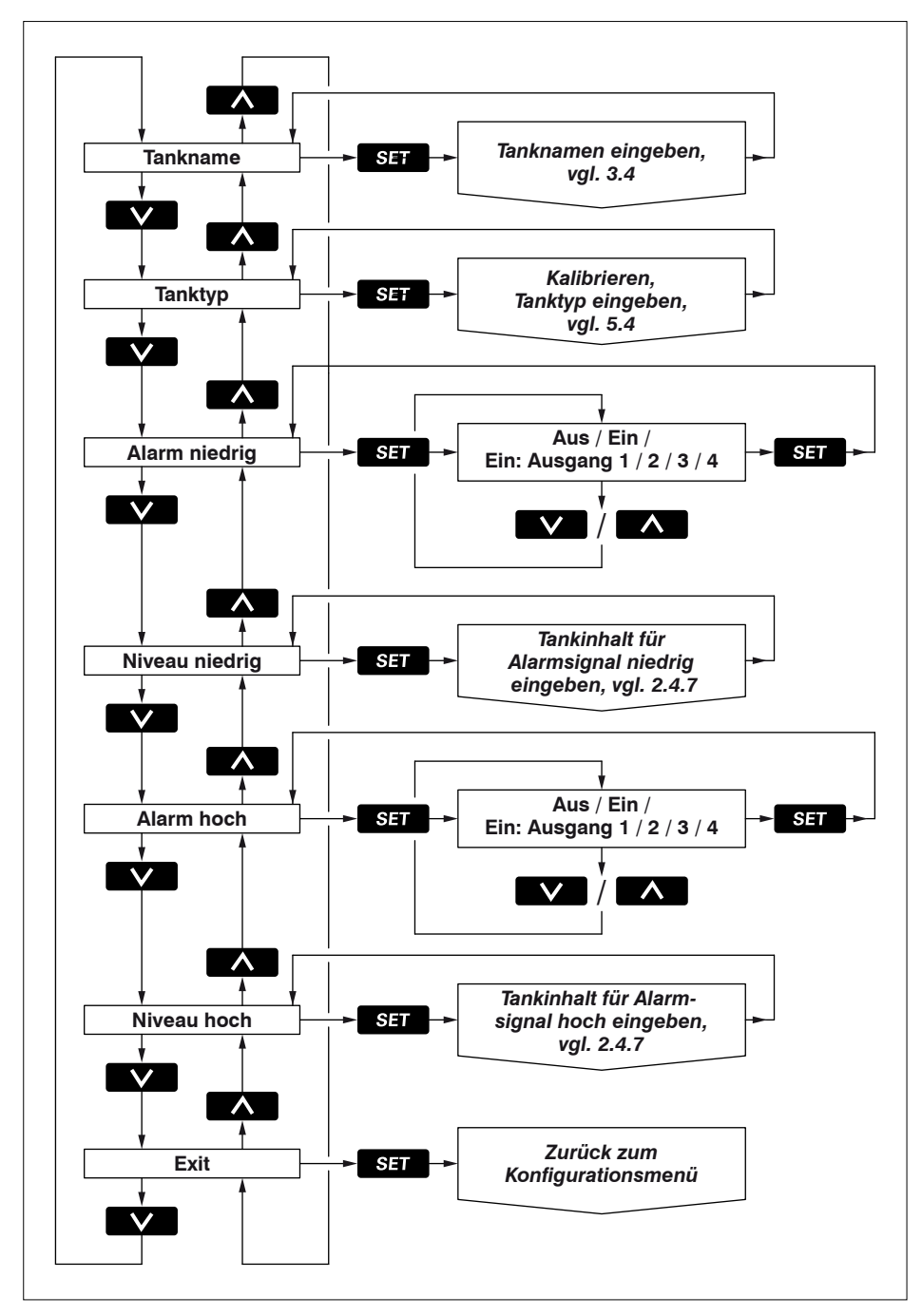

២នៅ២នើ Ultraschall-Tankniveausystem

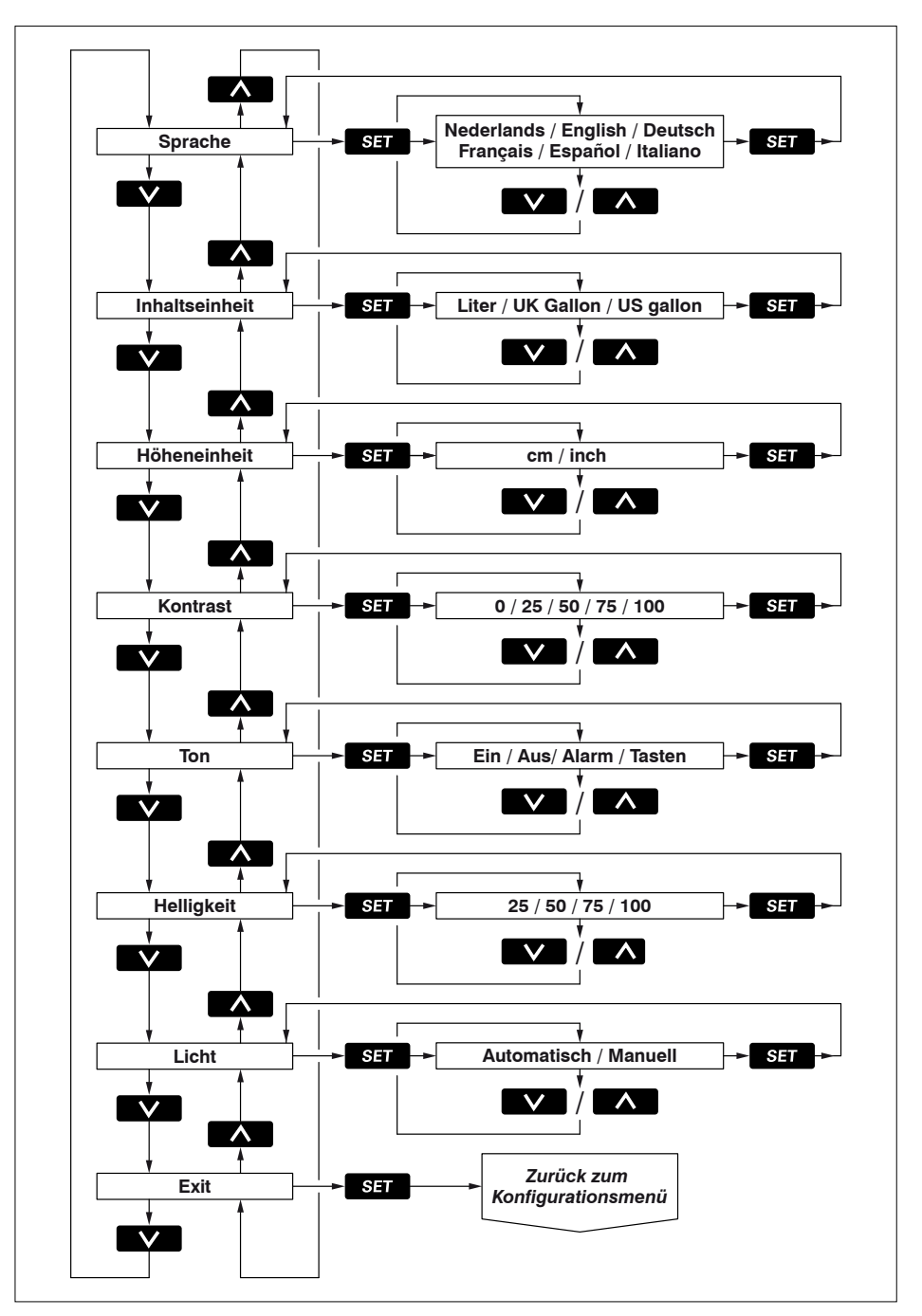
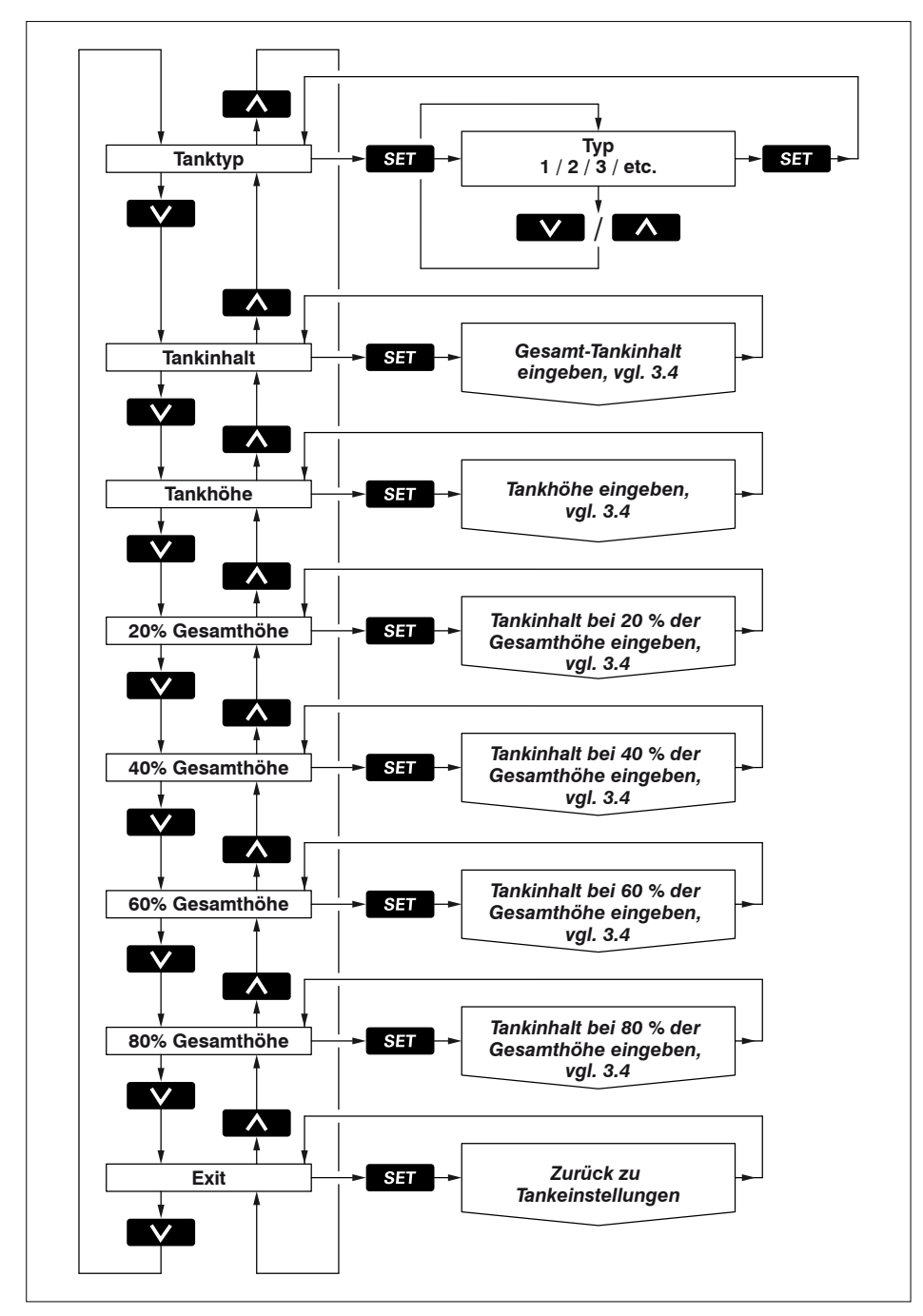

## Sommaire

| 1     | Introduction                                           |
|-------|--------------------------------------------------------|
| 1.1   | Liste de livraison de l'instrument                     |
| 2     | Fonctionnement                                         |
| 2.1   | Activation                                             |
| 2.2   | Vue d'ensemble des fonctions de commande               |
| 2.2.1 | Son de touche                                          |
| 2.3   | L'écran                                                |
| 2.4   | Réglages                                               |
| 3     | Installation                                           |
| 3.1   | Instrument à cadran                                    |
| 3.2   | Raccordements                                          |
| 3.3   | Les données de réservoirs                              |
| 3.4   | Saisie des données de réservoir                        |
| 4     | Fiche technique                                        |
| 5     | Structure du menu                                      |
| 5.1   | Configuration                                          |
| 5.2   | Paramètres réservoir                                   |
| 5.3   | Paramètres affichage                                   |
| 5.4   | Etalonner, saisir le type de réservoir                 |
| 6     | Schéma électrique                                      |
| 7     | Raccordement des capteurs, instruments secondaires 148 |
| 8     | Dimensions principales                                 |

## 1 Introduction

Ce mode d'emploi vous indique comment utiliser, installer et régler le système de gestion réservoir.

Le système de gestion réservoir comporte un instrument à cadran et un capteur de niveau ultrasonore pour chaque réservoir.

Il est possible de raccorder au maximum 8 capteurs à l'instrument à cadran pour 8 réservoirs différents.

Les contenus des liquides de 4 réservoirs différents peuvent être lus simultanément, au choix en litres, en Imperial Gallons ou en US Gallons.

Le contenu de réservoir maximum qui peut être affiché sur l'écran est 6553 litres.

Les capteurs nécessaires doivent être commandés séparément (Art. code : SENSORB). Pour l'installation, consulter le mode d'emploi fourni avec les capteurs.

#### 1.1 Liste de livraison

- 1 instrument à cadran
- 1 prise femelle à 8 pôles
- 1 câble de réseau UTP de 5 mètres de long
- 1 splitter UTP
- Joint de montage
- 4 rondelles métalliques + écrous M4
- Gabarit
- Manuel d'installation

## 2 Fonctionnement

#### 2.1 Activation

Allumer l'appareil à l'aide d'un interrupteur externe (il n'y a pas d'interrupteur MARCHE/ ARRET sur l'instrument).

Une fois l'appareil allumé, vous voyez s'afficher brièvement l'écran de bienvenue.

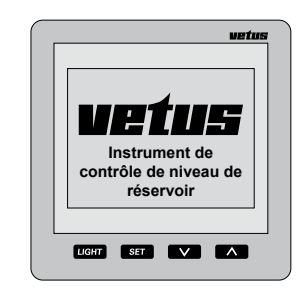

Le contenu du ou des réservoir(s) s'affiche ensuite.

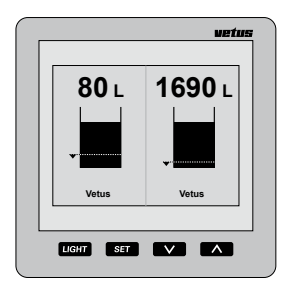

## 2.2 Vue d'ensemble des fonctions de commande

L'instrument comporte 4 touches. Ces touches ont les fonctions suivantes :

LIGHT

Allumer/éteindre le rétroéclairage.

- SET appuyer sur la touche SET pour accéder aux menus de réglage. Appuyer sur la touche V / A pour sélectionner l'élément de menu souhaité et appuyer sur SET pour ouvrir le menu choisi.
- appuyer sur la touche v pour choisir les réservoirs dont vous souhaitez voir s'afficher le contenu. Dans les menus de réglage, cette touche vous permet de sélectionner un menu ou de modifier un réglage.
- appuyer sur la touche pour choisir le nombre de réservoirs qui doivent être affichés simultanément. Dans les menus de réglage, cette touche vous permet de sélectionner un menu ou de modifier un réglage.

La touche n'a d'effet qu'au moment où vous la relâchez, tant la touche v que n ont une fonction de répétition automatique pendant le réglage dans l'un des menus.

#### 2.2.1 Son de touche

Un son est émis lorsque vous appuyez sur les touches.

Vous pouvez désactiver ce signal dans le menu « Réglages Affichage », option « Son » paragraphe 2.4.4.

#### 2.2.2 Coupure du signal sonore

Le signal sonore peut être étouffé (MUTE) puis réactivé en appuyant pendant 2 secondes sur la touche LIGHT.

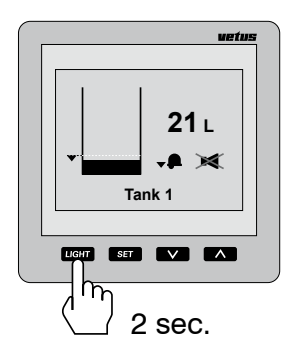

#### 2.2.3 Deux instruments à cadran

Si 2 instruments à cadran sont raccordés, le réglage des réservoirs qui doivent être affichés sur l'écran peut se faire indépendamment pour les deux instruments.

Les réglages du contraste et du rétroéclairage peuvent également être effectués indépendamment l'un de l'autre.

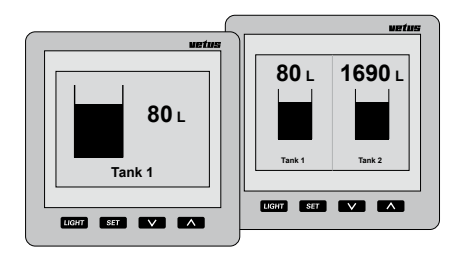

Les réglages pour les réservoirs peuvent être réalisés sur l'un des deux instruments et sont alors automatiquement valables pour l'autre instrument.

#### FRANÇAIS

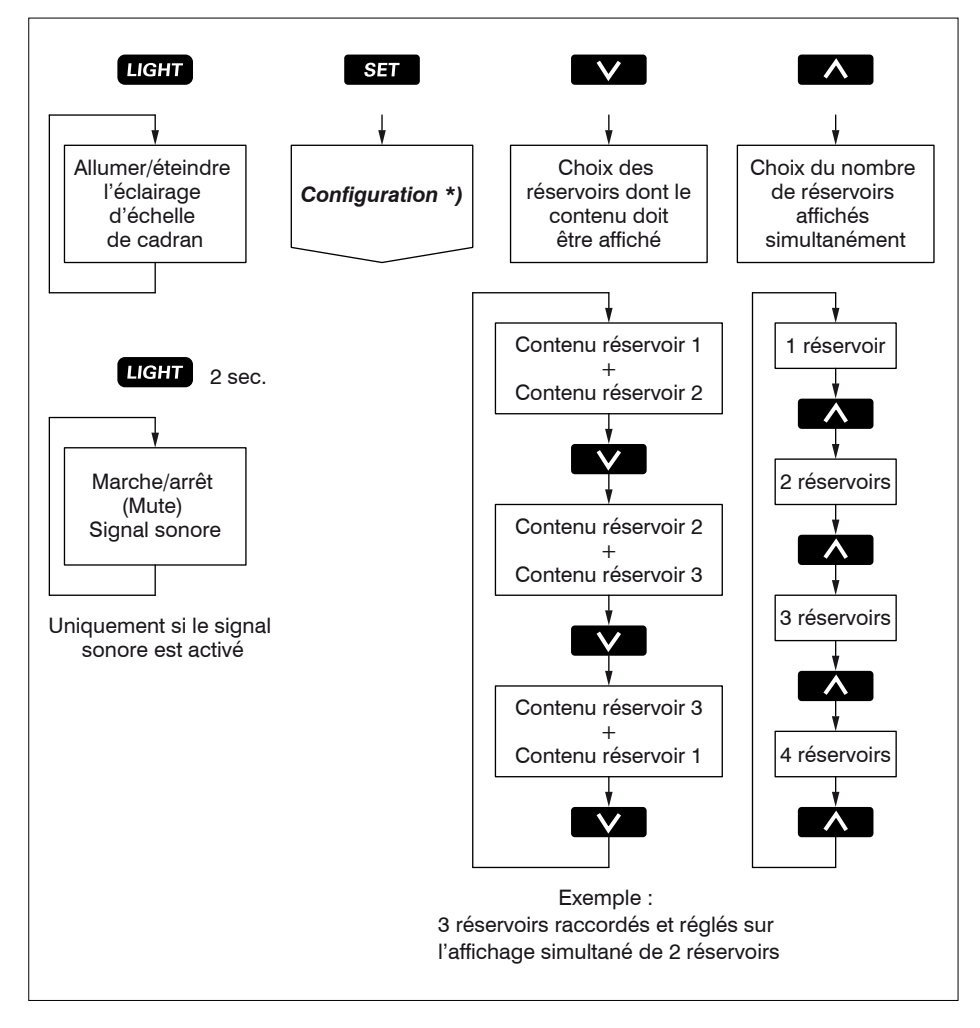

\*) Pour le Menu de configuration voir 5.1.

#### 2.3 L'écran

1690 15 1 1690 I 80 L 80 L 1690 **80** I 784 Tank 1 LIGHT SET V LIGHT SET V 🔨 LIGHT SET V LIGHT SET V h h Г

Affichage d'un ou de plusieurs réservoirs simultanément sur l'écran :

Avancement des réservoirs sur l'écran si leur nombre dépasse la possibilité d'affichage simultané :

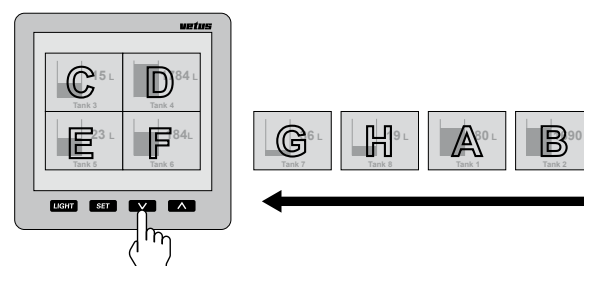

Attention Les réservoirs sont affichés sur l'écran selon l'ordre alphanumérique du nom de réservoir!

#### Informations d'écran relatives aux alarmes

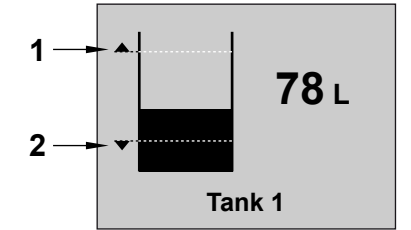

- 1 Alarme « Allumée » pour Niveau haut, et indication du niveau fixé.
- 2 Alarme « Allumée » pour Niveau bas, et indication du niveau fixé.

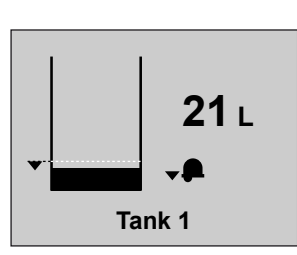

• **21** L • **▲** • **▲** Tank 1

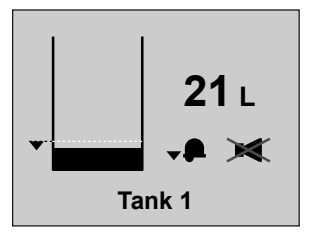

Alarme Niveau bas sans signal sonore. Alarme Niveau bas avec signal sonore.

Alarme Niveau bas avec signal sonore étouffé.

#### 2.4 Réglages

Appuyer 2 x sur la touche SET.

#### 2.4.1 Réglage de la langue

Lors de la première utilisation de l'instrument à cadran, les textes s'affichent en anglais.

Les textes peuvent être affichés dans les langues suivantes :

Néerlandais, Anglais, Allemand, Français, Espagnol ou Italien.

Procéder comme suit pour régler la langue souhaitée :

• Appuyer 1 x sur la touche SET.

| Co | onfigura | tion menu |
|----|----------|-----------|
|    | IS I     | Vetus     |
|    |          | Votuo     |
|    |          |           |
|    |          |           |
|    |          |           |
|    | Display  | settings  |
|    | E        | cit       |

• Appuyer 2 x sur la touche .

| Configurat    | tion menu       |
|---------------|-----------------|
| Vetus         | Vetus           |
|               |                 |
|               |                 |
|               |                 |
| Display<br>Ex | settings<br>kit |

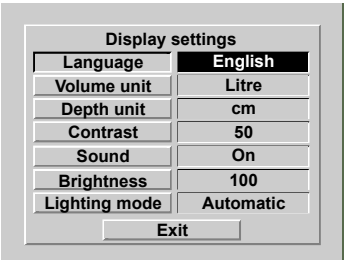

Choisir la langue souhaitée avec les touches v/

| Display s               | settings |  |  |  |
|-------------------------|----------|--|--|--|
| Language Français       |          |  |  |  |
| Volume unit             | Litre    |  |  |  |
| Depth unit cm           |          |  |  |  |
| Contrast 50             |          |  |  |  |
| Sound On                |          |  |  |  |
| Brightness 100          |          |  |  |  |
| Lighting mode Automatic |          |  |  |  |
| Ex                      | tit      |  |  |  |

 Procéder comme suit pour revenir à l'écran normal :

Appuyer successivement sur :

| SET | ),  | $\land$ | ), | SET      | ),    | <b>^</b> | et | SET | ). |
|-----|-----|---------|----|----------|-------|----------|----|-----|----|
|     | , , |         | ,, | <u> </u> | , , , |          |    |     |    |

#### 2.4.2 Réglage des unités

 Aller par le biais du « Menu de configuration », SET, à « Réglages Affichage ».

| Configu     | uration     |
|-------------|-------------|
| Réservoir   |             |
| Eau potable | Rés. diesel |
|             |             |
|             |             |
|             |             |
|             |             |
| Par. Aff    | ichage      |
| Qui         | tter        |
|             |             |

Appuyer sur la touche SET.

| Par. affi             | chage |  |  |  |
|-----------------------|-------|--|--|--|
| Langue Français       |       |  |  |  |
| Unité de mesure       | liter |  |  |  |
| Uté. de hauteur       | cm    |  |  |  |
| Contraste             | 50    |  |  |  |
| Son Allumé            |       |  |  |  |
| Luminosité 100        |       |  |  |  |
| Eclairage Automatique |       |  |  |  |
| Quitter               |       |  |  |  |

- Sélectionner « Unité de contenu » :
   V, SET.
- Choisir avec la touche v entre :
   « litre »,
  - « gallon anglais » et
  - « gall. americaim ».
- Confirmer avec la touche SET.
- Sélectionner « Unité de hauteur » :
   V, SET.
- Choisir avec la touche v entre :
  - « **cm** » et
  - « **in** » (inch).
- Confirmer avec la touche SET .
- 2.4.3 Réglage du contraste de l'écran

Réglage : 0 : minimum 100 : maximum

• Aller au menu « Réglages Affichage », voir 2.4.2.

Sélectionner « Contraste » et appuyer sur la touche  $\fbox{}$  .

Choisir avec les touches V / 
 entre :

| 0   |
|-----|
| 25  |
| 50  |
| 75  |
| 100 |

Confirmer avec la touche SET .

#### 2.4.4 Réglage du son

Réglage :

- Alarme : uniquement un signal sonore en cas d'alarme Niveau haut ou bas.
- Touches : uniquement un bip lorsqu'une touche est enfoncée.
- Allumée : signal sonore en cas d'alarme Niveau haut ou bas, et lorsqu'une touche est enfoncée.
- Eteint : pas de son
- Aller au menu « Réglages Affichage », voir 2.4.2.

Sélectionner « **Son** » et appuyer sur la touche **SET**.

- Choisir avec les touches V / A entre :
  - Alarmes Touches Allumée Eteint
- Confirmer avec la touche SET .

#### 2.4.5 Réglage de la luminosité du rétroéclairage

- Réglage: 25: minimum 100: maximum
- Aller au menu « Réglages Affichage », voir 2.4.2.

Sélectionner « Luminosité » et appuyer sur la touche  $\fbox{\set}$  .

- Choisir avec les touches V / 
   entre :
  - 25 50 75
  - 100
- Confirmer avec la touche SET.

- 2.4.6 Réglage du rétroéclairage
- Réglage :

Manuel :

le rétroéclairage peut uniquement être allumé/éteint en appuyant sur la touche шант.

Automatique :

le rétroéclairage s'allume/s'éteint si l'éclairage du tableau d'instruments est allumé/ éteint (par le biais de l'entrée d'interrupteur externe). La touche LIGHT continue en outre de fonctionner.

 Aller au menu « Réglages Affichage », voir 2.4.2.

Sélectionner « **Eclairage** » et appuyer sur la touche set.

Choisir avec les touches v / 
 entre :

#### Manuel

#### Automatique

• Confirmer avec la touche SET.

### 2.4.7 Réglage des alarmes

Il est possible de régler 2 alarmes pour chaque réservoir.

Alarme Niveau bas, une alarme qui est activée si le niveau dans le réservoir descend audessous de la valeur fixée pour Niveau bas.

Alarme Niveau haut, une alarme qui est activée si le niveau dans le réservoir dépasse la valeur fixée pour Niveau haut.

Plusieurs alarmes de niveau haut/bas ou de différents réservoirs, peuvent être connectées sur la même sortie d'alarme.

Si des lampes témoin ou des vibreurs sonores sont raccordés sur les sorties d'alarme, ils pourront être activés par une alarme.

Voir le tableau ci-dessous.

#### Tableau des réglages d'alarme

| Alarme Niveau | - Eteinte                                                                                                    | L'alarme Niveau bas est éteinte.                  |  |
|---------------|----------------------------------------------------------------------------------------------------|---------------------------------------------------|--|
| bas           | - Allumée                                                                                                    | L'alarme Niveau bas est allumée.                  |  |
|               | - Allumée sortie 1                                                                                           |                                                   |  |
|               | - Allumée sortie 2                                                                                           | L'alarme Niveau bas est allumée et connectée      |  |
|               | - Allumée sortie 3                                                                                           | respectivement aux sorties d'alarme 1, 2, 3 ou 4. |  |
|               | - Allumée sortie 4                                                                                           |                                                   |  |
| Niveau bas    | l'option de l'alarme Niveau bas est exécutée si le niveau de réservoir des-<br>cend au-dessous du niveau bas |                                                   |  |
| Alarme Niveau | - Eteinte                                                                                                    | L'alarme Niveau haut est éteinte.                 |  |
| haut          | - Allumée                                                                                                    | L'alarme Niveau haut est allumée.                 |  |
|               | - Allumée sortie 1                                                                                           |                                                   |  |
|               | - Allumée sortie 2                                                                                           | L'alarme Niveau haut est allumée et connectée     |  |
|               | - Allumée sortie 3                                                                                           | respectivement aux sorties d'alarme 1, 2, 3 ou 4. |  |
|               | - Allumée sortie 4                                                                                           |                                                   |  |
| Niveau haut   | l'option de l'alarme Niv                                                                                     | yeau haut est exécutée si le niveau de réservoir  |  |

Appuyer 1 x sur la touche SET.
 Tous les réservoirs raccordés s'affichent.

| Config      | uration          |
|-------------|------------------|
| Réservoir   |                  |
| Eau potable | Réservoir diesel |
|             |                  |
|             |                  |
|             |                  |
|             |                  |
| Par. Af     | fichage          |
| Qui         | tter             |
|             |                  |

- Sélectionner avec les touches v /
   le réservoir pour lequel une ou deux alarmes doivent être réglées.
   Dans cet exemple, le réservoir Gas-oil
- Appuyer sur la touche SET.
   L'écran « Réglages de réservoir » et « Nom du réservoir» est alors sélectionné dans l'instrument à cadran.

| Paramètr     | res Rés.    |
|--------------|-------------|
| Nom du rés.  | Rés. diesel |
| Type de rés. | Vetus 170 I |
| Alarme Bas   | Eteint      |
| Niveau Bas   | 0.01        |
| Alarme Haut  | Eteint      |
| Niveau Haut  | 170.0 I     |
| Quit         | tter        |

 Sélectionner avec la touche v l'alarme à régler et appuyer sur la touche set.

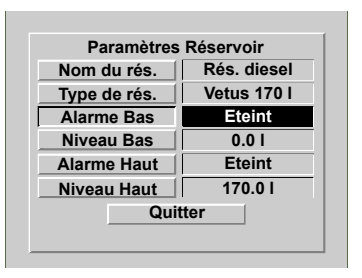

 Choisir avec les touches V / A entre : Eteinte Allumée Allum.: Sortie 1 Allum.: Sortie 2 Allum.: Sortie 3 Allum.: Sortie 4 Confirmer avec la touche [SET].

Sélectionner avec la touche v le niveau associé à cette alarme et appuyer sur la touche ser.

L'écran permettant de saisir le niveau s'affiche alors dans l'instrument à cadran.

| Paramètres           | s Réservoir |
|----------------------|-------------|
| Nom du rés.          | Rés. diesel |
| T <sub>1</sub> Nivea | u Bas I     |
|                      | 56789       |
|                      |             |
|                      |             |
| AI 0                 | .0          |
| N                    |             |
| Qui                  | itter       |
| Qu                   |             |

 Modifier la valeur 0.0, avec la touche retour Backspace (+), et saisir le niveau pour l'alarme. Par exemple « 15 » (litres).
 Cette valeur doit ensuite être sauvegardée en mémoire

| Parametres Reservoir      |     |
|---------------------------|-----|
| Nom du res. Res. dies     | iei |
| T <sub>1</sub> Niveau Bas | I   |
| A 0 1 2 3 4 5 6 7 8 9     |     |
|                           | -   |
|                           |     |
| A 15                      |     |
|                           |     |
| N                         | _   |
| Quitter                   |     |
| Quitter                   |     |

Sélectionner Enter (←) et appuyer 1 x sur la touche SET.

## 3 Installation

#### 3.1 Instrument à cadran

Pour les dimensions principales, voir le chapitre 8.

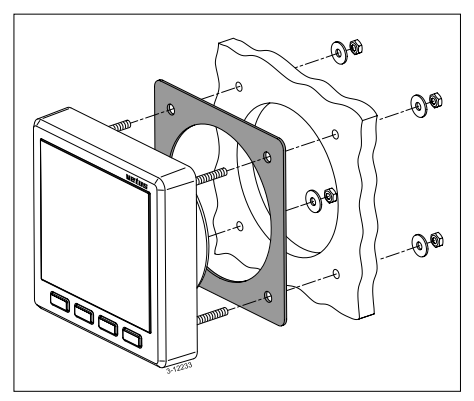

À l'aide du gabarit fourni, faire les trous dans le panneau d'instruments ou une cloison. Monter l'instrument à cadran avec les 4 embouts filetés et écrous fournis. Vérifier que la garniture est correctement placée entre l'instrument et le panneau ou la cloison.

#### 3.2 Raccordements

#### 3.2.1 Tension d'alimentation

Cet instrument est prévu pour fonctionner sur 12 Volts ou sur 24 Volts (tension continue). Raccorder la tension d'alimentation comme indiqué sur le schéma, voir le chapitre 6.

#### 3.2.2 Rétroéclairage

Le rétroéclairage peut être allumé ou éteint avec un interrupteur externe (éclairage de tableau d'instruments). La fonction « Eclairage » doit alors être en position « Automatique » ; voir 2.4.6 « Réglage du rétroéclairage ».

#### 3.2.3 Sorties d'alarme

Des dispositifs avertisseurs externes peuvent être raccordés aux sorties d'alarme, par exemple une lampe ou un vibreur.

Si ce dispositif consomme plus de 200 mA, placer un petit relais entre les deux.

#### 3.2.4 Capteurs

Monter les capteurs dans les réservoirs comme indiqué dans le manuel fourni avec le capteur.

Chaque capteur est doté d'un cordon (env. 1,5 m de long) avec un connecteur RJ45. Raccorder les capteurs à l'instrument à cadran et entre eux comme indiqué sur les schémas des exemples d'installation ; voir le chapitre 7.

Utiliser un câble Patch\*) et un raccord double RJ45 pour rallonger le cordon du capteur.

Il est possible de raccorder directement 2 capteurs à l'instrument à cadran.

N.B. il n'existe pas de différence entre les deux raccordements !

Utiliser les splitters et câbles intermédiaires fournis si vous devez raccorder plus de 2 capteurs.

பார்பாச் Système de gestion réservoir, ultrasonore

#### 3.2.5 Instruments secondaires

Raccorder un instrument secondaire directement à l'instrument principal ou au réseau de capteurs ; voir les chapitres 6 et 7. Utiliser à cette fin un câble Patch\*).

\*) Câble Patch : Un câble de réseau UTP Cat.5 doté aux deux extrémités d'une fiche RJ45. **Pas de câble « croisé » !** 

Le câble Patch est disponible dans les longueurs suivantes :

- 3 mètres : Vetus, code d'art. : SENSOR03
- 5 mètres : Vetus, code d'art. : SENSOR05
- 10 mètres : Vetus, code d'art. : SENSOR10

Ces câbles sont fournis avec un (1) bloc de connecteurs.

#### 3.2.6 Contrôle de l'installation

Après les raccordements, vérifier le bon fonctionnement de tous les connecteurs.

• Allumer l'instrument, voir 2.1 « Activer ».

L'instrument à cadran affiche maintenant le contenu de 2 réservoirs.

 Appuyer 1 x sur la touche SET.
 L'instrument à cadran doit maintenant afficher le nom de chaque réservoir raccordé.

| Configurat | tion menu |
|------------|-----------|
| Vetus      | Vetus     |
|            |           |
|            |           |
|            |           |
|            |           |
| Display    | settings  |
| E          | cit       |
|            |           |

 Procéder comme suit pour revenir à l'écran normal :

| Appuyer successivement s | ur | : |
|--------------------------|----|---|
|--------------------------|----|---|

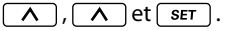

• Régler la langue souhaitée, voir 2.4.1 « Réglage de la langue ».

#### Les données de réservoirs 3.3

Il convient de saisir les données de chaque réservoir.

Pour pouvoir être identifié, chaque capteur doit porter un nom unique, choisir à cette fin le nom qui correspond à la fonction du réservoir dans lequel le capteur est placé.

A la livraison, chaque capteur porte le nom de « Vetus » et le type de réservoir saisi est le Vetus 40 l.

Le contenu et la hauteur des réservoirs fixes en plastique du programme Vetus ont déjà été saisis et ne peuvent plus être modifiés.

Lo sir

| rs de l'utilisation d'u                   | n réservoir Vetus, choi-    |  |
|-------------------------------------------|-----------------------------|--|
| un réservoir dans le tableau ci-dessous : |                             |  |
| Type de réservoir                         | Hauteur de réser-<br>voir : |  |
| Vetus 40 l                                | 37 cm                       |  |
| Vetus 42 l                                | 29 cm                       |  |
| Vetus 60 l                                | 37 cm                       |  |
| Vetus 61 l                                | 29 cm                       |  |
| Vetus1 88 l                               | 33 cm                       |  |
| Vetus2 88 l                               | 37 cm                       |  |
| Vetus 110 l                               | 29 cm                       |  |
| Vetus 120 I                               | 29 cm                       |  |
| Vetus 137 l                               | 33 cm                       |  |
| Vetus 170 l                               | 40 cm                       |  |
| Vetus 216 l                               | 60 cm                       |  |
| Vetus 335 l                               | 35 cm                       |  |
| Vetus 390 l                               | 80 cm                       |  |

Pour les autres réservoirs, il convient de saisir les données concernant la forme, le contenu et la hauteur.

Selon la forme, vous devez aussi saisir le contenu à différentes hauteurs, voir le tableau ci-dessous.

| Type de réser-<br>voir         | Données à saisir                                                                                                    |
|--------------------------------|----------------------------------------------------------------------------------------------------|
| Forme en V                     | <ul><li>Contenu en litres</li><li>Hauteur en cm</li></ul>                                                                                           |
| Forme irrégu-<br>lière         | <ul> <li>Contenu en litres</li> <li>Hauteur en cm</li> <li>Contenu respectivement à 20, 40 60 et<br/>80 % de la hauteur<br/>du réservoir</li> </ul> |
| Forme régulière<br>Cylindrique | <ul><li>Contenu en litres</li><li>Hauteur en cm</li></ul>                                                                                           |

Les noms des réservoirs et les données afférentes restent mémorisés dans les capteurs, même si le courant est débranché ou la prise enlevée.

#### Explications sur le contenu et la hauteur de réservoir

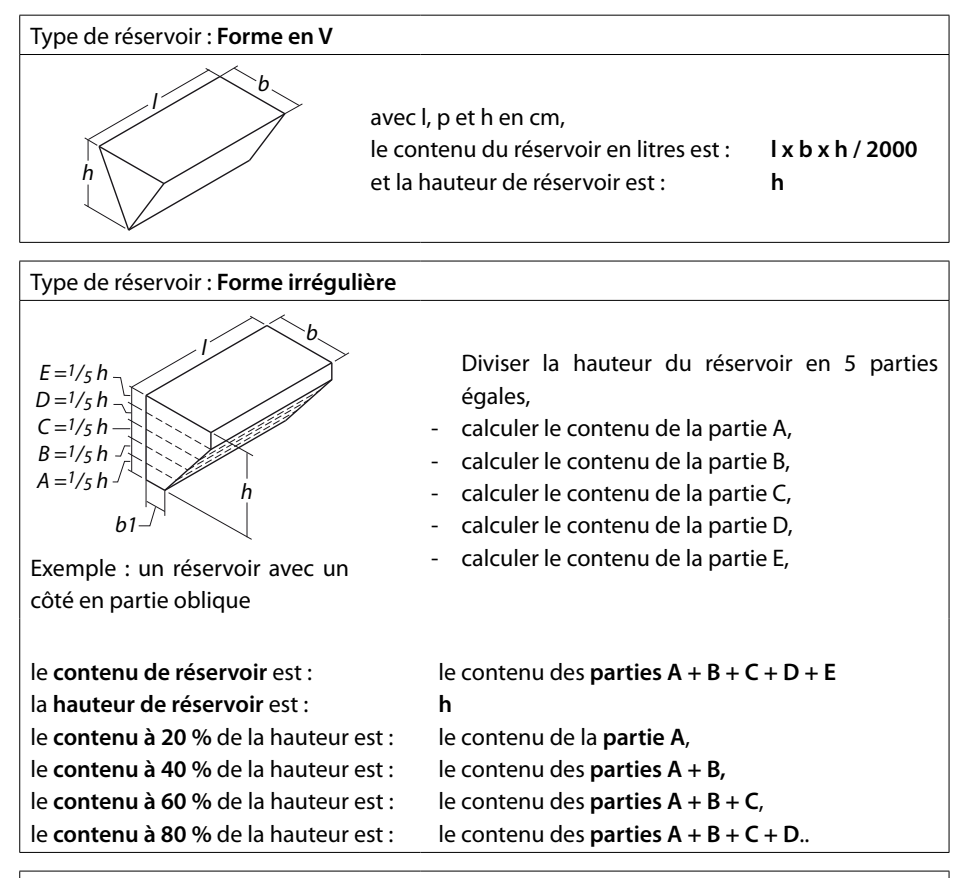

#### Type de réservoir : Forme régulière

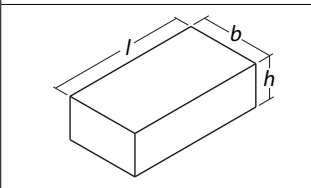

avec l, p et h en cm, le contenu du réservoir en litres est : et la hauteur de réservoir est : h

lxbxh/1000

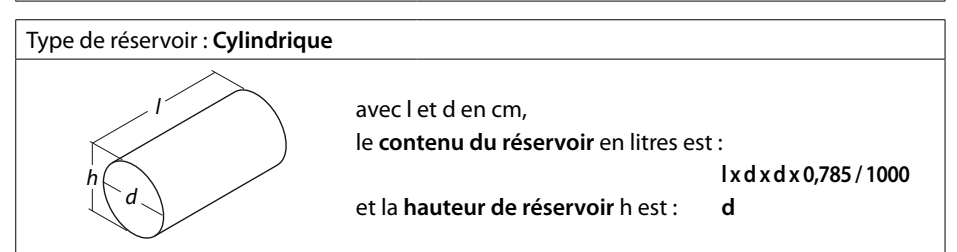

#### 3.4 Saisie des données de réservoir

Pour saisir les données de chaque réservoir, procéder comme suit :

-A-

- A l'exception d'un capteur, déconnecter tous les capteurs du réseau.
- Brancher la tension.
- Appuyer 3 x sur la touche seτ
   L'instrument à cadran affiche successivement les écrans suivants :
  - « Menu de configuration »
  - « Réglages de réservoir »
  - « Nom du réservoir » avec un clavier et le nom défini au préalable du réservoir (Vetus).

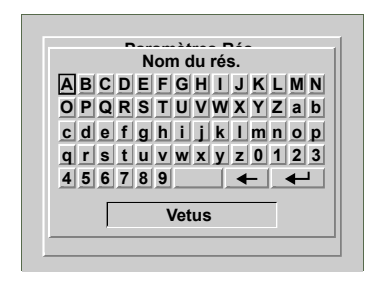

#### Saisir le nom du réservoir

Appuyer 2 x sur la touche <a></a>.
 La fonction Backspace (+) est maintenant sélectionnée.

Appuyer ensuite 5 x sur la touche SET pour effacer le nom de réservoir « Vetus ».

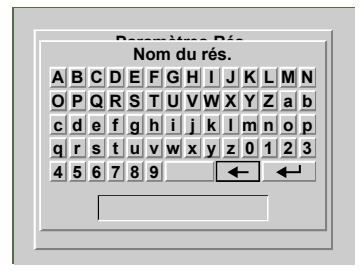

 Saisir le nom du réservoir en navigant avec les touches v/ vers une lettre ou un chiffre et en appuyant sur la touche ser.

La touche d'espacement se trouve à droite du chiffre « 9 ».

Après avoir saisi le nom du réservoir, par exemple « Réservoir d'eau potable », vous devez le sauvegarder en mémoire.

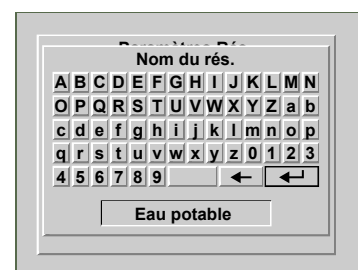

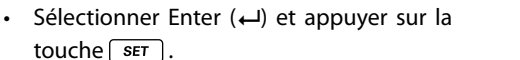

L'écran « Réglages de réservoir » et « Nom du réservoir» est alors sélectionné dans l'instrument à cadran.

| Parametres   | Reservoir   |
|--------------|-------------|
| Nom du rés.  | Eau potable |
| Type de rés. | Vetus 40 I  |
| Alarme Bas   | Eteint      |
| Niveau Bas   | 0.0 I       |
| Alarme Haut  | Eteint      |
| Niveau Haut  | 40.0 I      |
| Qui          | tter        |

## Saisir le type, le contenu et la hauteur du réservoir

-c-

• Appuyer sur la touche v pour sélectionner le «Type de réservoir ».

| Nom du rés.  | Eau potable |
|--------------|-------------|
| Type de rés. | Vetus 40 I  |
| Alarme Bas   | Eteint      |
| Niveau Bas   | 0.01        |
| Alarme Haut  | Eteint      |
| Niveau Haut  | 40.0 I      |
| Qui          | tter        |

 Appuyer sur la touche ser .
 L'instrument à cadran affiche alors « Etalonner le réservoir ».

| Etalonnag        | e du rés.  |
|------------------|------------|
| Type de rés.     | Vetus 40 I |
| Capacité du rés. | 40.0 l     |
| Hauteur du rés.  | 37.0 cm    |
| 20% hauteur tot. | x          |
| 40% hauteur tot. | X          |
| 60% hauteur tot. | x          |
| 80% hauteur tot. | X          |
| Quit             | tter       |

A la livraison du capteur, le type de réservoir est réglé sur Vetus 40 l.

• Appuyer sur la touche SET.

Choisir le type de réservoir avec les touches  $v/\Lambda$ .

Confirmer ce réglage avec la touche SET

#### Exemple 1

Si le réservoir d'eau potable est par exemple un réservoir **Vetus 120 litres**, les réglages pour le contenu et la hauteur de réservoir seront maintenant adaptés.

Les réglages du contenu et de la hauteur ne peuvent alors plus être modifiés.

Les autres réglages, 20 % etc. de la hauteur totale, ne sont pas pertinents ici et ne peuvent donc pas être modifiés.

Etalonnage du rés.Type de rés.Vetus 120 ICapacité du rés.120.0 IHauteur du rés.29.0 cm20% hauteur tot.x40% hauteur tot.x60% hauteur tot.x80% hauteur tot.xQuitter

- Revenir au menu « Réglages de réservoir » en navigant avec les touches v /
   vers « Quitter » et en appuyant sur la touche ser
- Revenir ensuite à « Configuration de menu » en navigant avec les touches v /
   vers « Quitter » et en appuyant sur la touche ser
- Raccorder le capteur suivant ; après un bref laps de temps, le nom du capteur (Vetus) qui vient d'être raccordé apparaît sur l'écran.

| Configu     | uration |
|-------------|---------|
| Réservoir   |         |
| Eau potable | Vetus   |
|             |         |
|             |         |
|             |         |
|             |         |
| Par. Aff    | ichage  |
| Qui         | tter    |
|             |         |

Sélectionner le capteur venant d'être raccordé avec les touches  $\checkmark$  /  $\land$  et appuyer 2 x sur la touche  $\boxed{\text{SET}}$ , vous voyez alors le clavier et le nom du réservoir s'afficher sur l'instrument à cadran.

Répéter les étapes B et C pour les autres capteurs.

#### Exemple 2

Si le réservoir d'eau potable a une **forme en V**, vous devez ensuite saisir le contenu et la hauteur du réservoir, ces deux valeurs étant fixées pour l'instant sur 0.

| Etalonnag        | e du rés.  |
|------------------|------------|
| Type de rés.     | Forme en V |
| Capacité du rés. | 0.0 1      |
| Hauteur du rés.  | 0.0 cm     |
| 20% hauteur tot. | x          |
| 40% hauteur tot. | X          |
| 60% hauteur tot. | x          |
| 80% hauteur tot. | x          |
| Quit             | ter        |

 Modifier la valeur 0.0, avec la fonction Backspace (+), et saisir le contenu du réservoir. Par exemple « 123 » (litres). Cette valeur doit ensuite être sauvegardée en mémoire.

|      | Etalonnag    | je du rés. |
|------|--------------|------------|
| Ty   | oe de rés.   | Forme en V |
| Cap  | Capacite     | édurés.    |
| Наι  | 01234        | 56789      |
| 20%  | . 🗲          |            |
| 40%  | 1:           | 23         |
| 50%- |              |            |
| 30%  | hauteur tot. | x          |
|      | Qui          | tter       |

Appuyer successivement sur les touches
 v et set .

L'écran permettant de saisir le contenu s'affiche alors dans l'instrument à cadran.

| Etalonnag        | e du rés.  |
|------------------|------------|
| Type de rés.     | Forme en V |
| Cap Capacité     | du rés.    |
| На 01234         | 5 6 7 8 9  |
|                  |            |
| 20%              |            |
| 40%              |            |
| 60%              |            |
| 80% hauteur tot. | x          |
|                  | -<br>- (   |

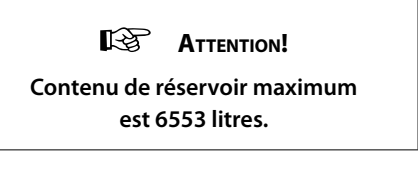

 Sélectionner Enter (←) et appuyer 1 x sur la touche SET.

| Etalonnage du rés.      |         |  |
|-------------------------|---------|--|
| Type de rés. Forme en V |         |  |
| Capacité du rés.        | 123.0 I |  |
| Hauteur du rés.         | 0.0 cm  |  |
| 20% hauteur tot.        | X       |  |
| 40% hauteur tot.        | X       |  |
| 60% hauteur tot.        | x       |  |
| 80% hauteur tot. x      |         |  |
| Quitter                 |         |  |

 Appuyer successivement sur les touches
 v et set set pour régler la hauteur du réservoir.

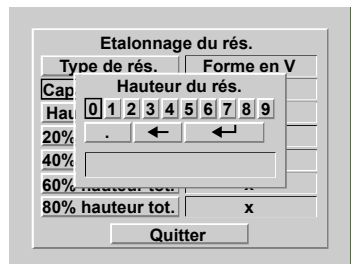

- Modifier la valeur 0.0, avec la fonction Backspace (+), et saisir la hauteur du réservoir. Par exemple « 45 » (cm). Cette valeur doit ensuite être sauvegardée en mémoire.
- Sélectionner Enter (←) et appuyer 1 x sur la touche SET.

| Etalonnage du rés. |            |
|--------------------|------------|
| Type de rés.       | Forme en V |
| Capacité du rés.   | 123.0 I    |
| Hauteur du rés.    | 45.0 cm    |
| 20% hauteur tot.   | x          |
| 40% hauteur tot.   | x          |
| 60% hauteur tot.   | x          |
| 80% hauteur tot.   | x          |
| Quitter            |            |

- Revenir au menu « Réglages de réservoir » en navigant avec les touches v /
   vers « Quitter » et en appuyant sur la touche ser
- Revenir ensuite à « Configuration de menu » en navigant avec les touches v /
   vers « Quitter » et en appuyant sur la touche ser

Raccorder le capteur suivant ; après un bref laps de temps, le nom du capteur (Vetus) qui vient d'être raccordé apparaît sur l'écran.

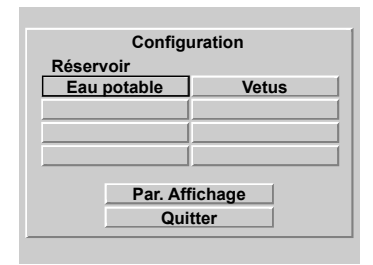

Sélectionner le capteur venant d'être raccordé avec les touches  $\checkmark$  /  $\land$  et appuyer 2 x sur la touche ser, vous voyez alors le clavier et le nom du réservoir s'afficher sur l'instrument à cadran.

Répéter les étapes B et C pour les autres capteurs.

Pour un réservoir de forme irrégulière, vous devez aussi saisir ensuite les contenus respectivement à 20, 40, 60 et 80 % de la hauteur totale.

La procédure est la même que pour la saisie du contenu et de la hauteur de réservoir.

Le réglage des alarmes est décrit au chapitre « Fonctionnement » paragraphe 2.4.7.

## 4 Fiche technique

| Tension d'alimentation                  | : 8 - 32 Volts tension continue             |
|-----------------------------------------|---------------------------------------------|
| Courant consommé                        |                                             |
| Instrument                              | : 125 mA @ 12 Volts,                        |
|                                         | 63 mA @ 24 Volts,                           |
|                                         | avec rétroéclairage                         |
| Capteur                                 | : 35 mA                                     |
| Protocole de communication des capteurs | : RS-485                                    |
| Nombre de capteurs                      | : 8 maximum                                 |
| Nombre d'instruments à cadran           | : 2 maximum                                 |
| Sorties d'alarme                        | : 4                                         |
| Courant maximum de la sortie d'alarme   | : 200 mA                                    |
| Sélection de la langue                  | : Néerlandais, Anglais, Allemand, Français, |
|                                         | Espagnol et Italien                         |
| Température de service                  | : 0 à +50 °C                                |
| Degré de protection                     | : IP66                                      |
|                                         |                                             |

#### Attestation de conformité

Nous attestons que ce produit est conforme aux normes de la directive suivante : - 2014/30/EU

## 5 Structure du menu

### 5.1 Configuration

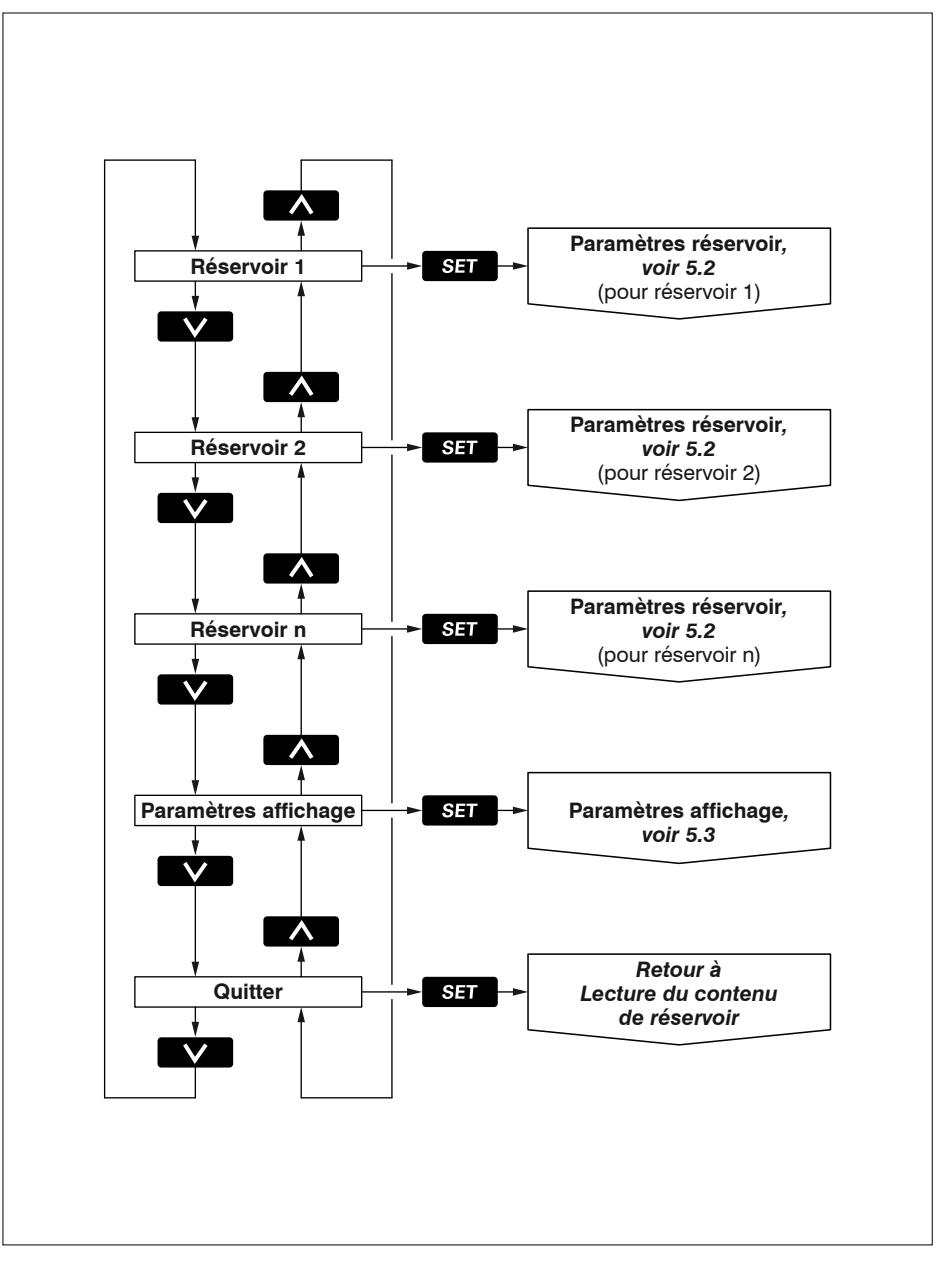

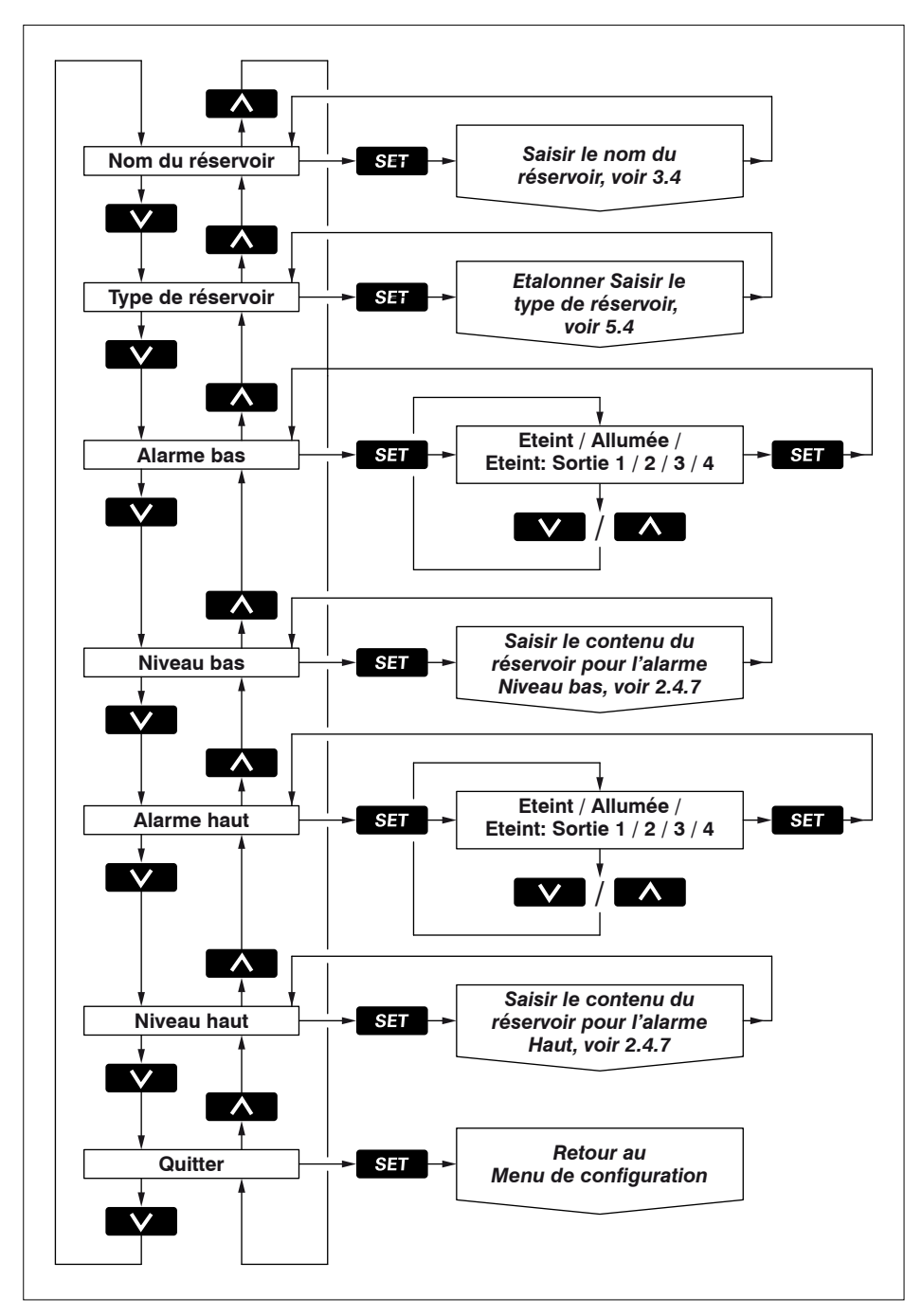

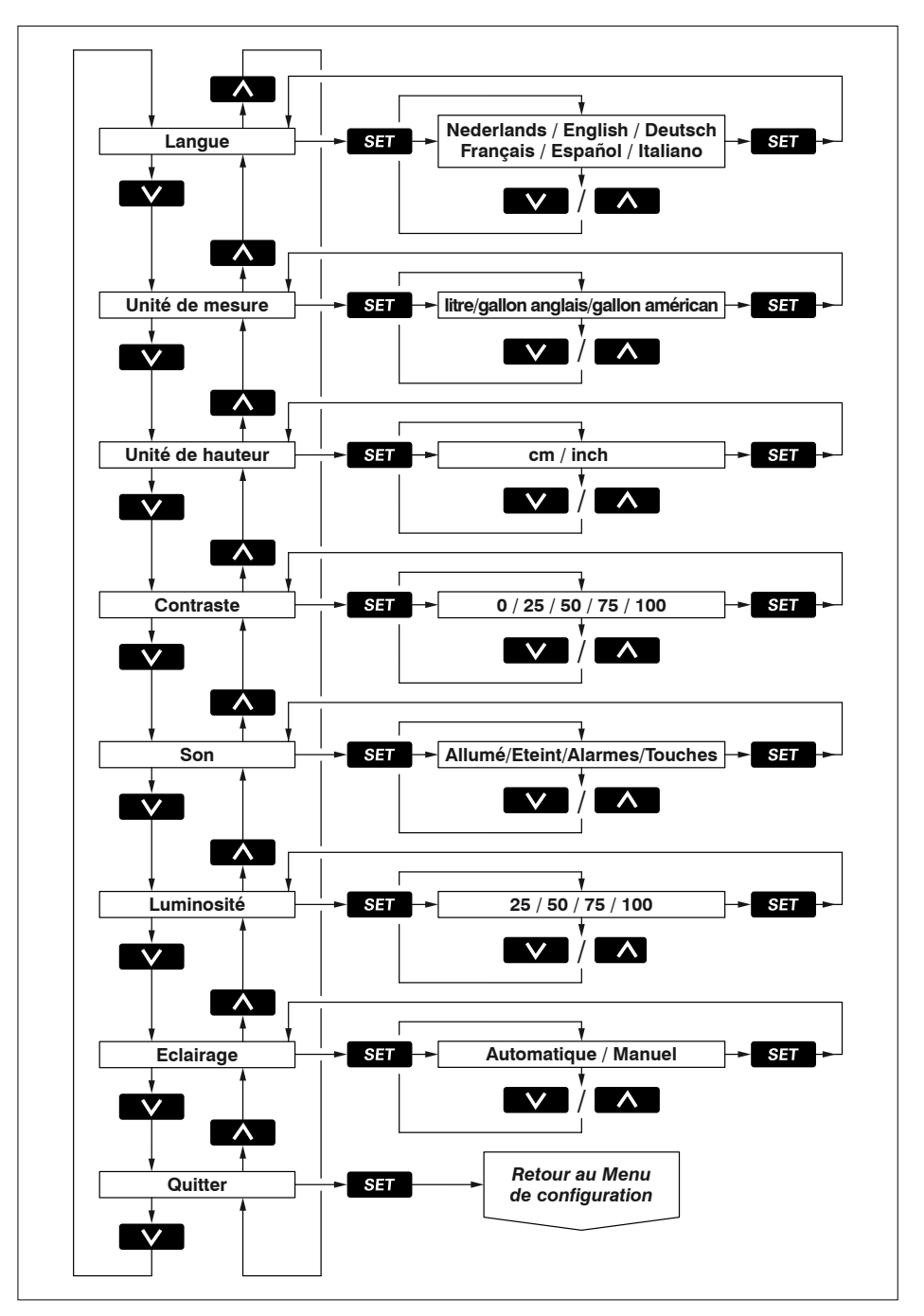

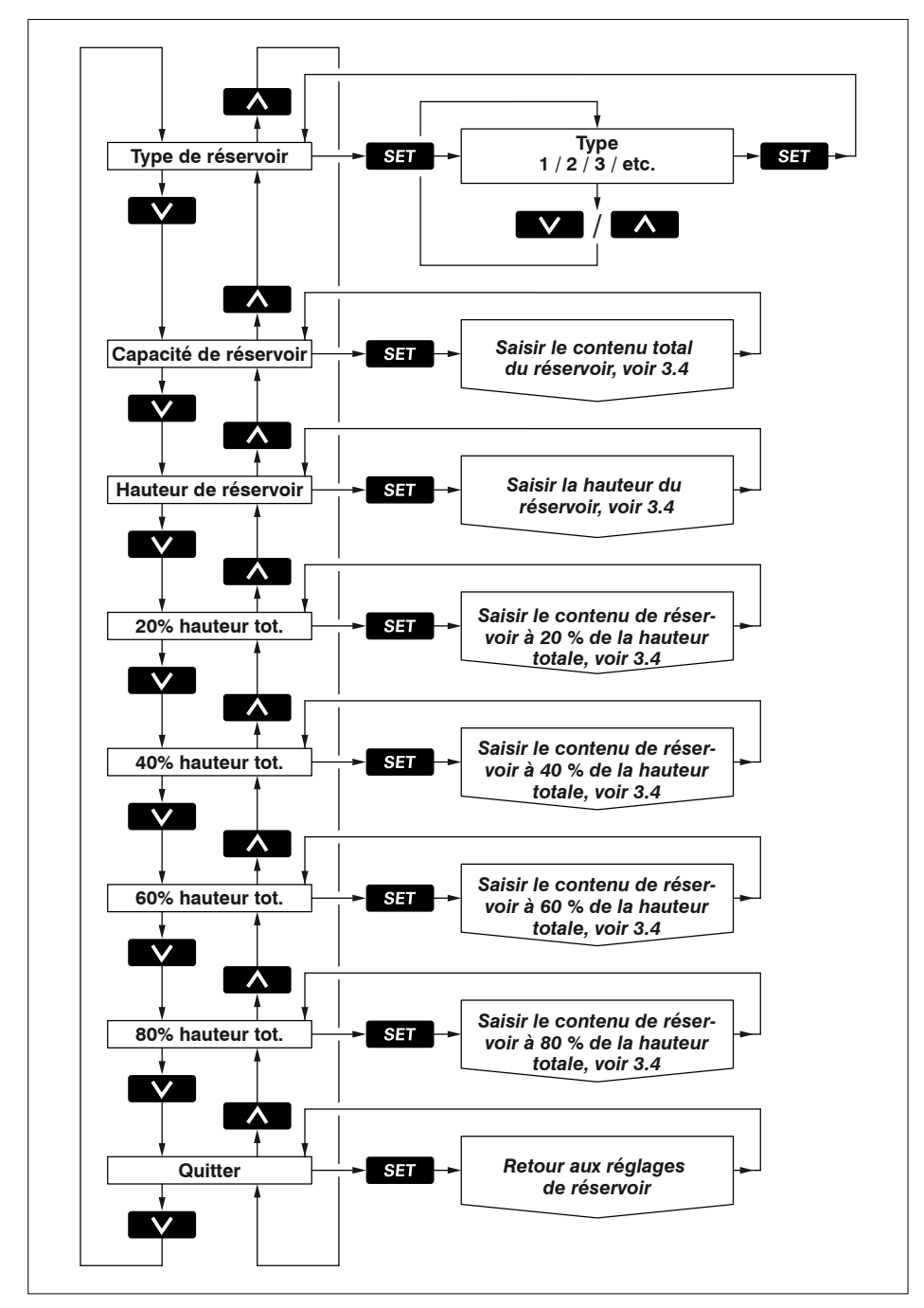

## Índice

| 1   | Introducción                                        |
|-----|-----------------------------------------------------|
| 1.1 | Contenido de la entrega del instrumento             |
| 2   | Manejo                                              |
| 2.1 | Conexión                                            |
| 2.2 | Resumen de las funciones del mando                  |
| 2.3 | Pantalla                                            |
| 2.4 | Ajustes                                             |
| 3   | Instalación                                         |
| 3.1 | Instrumento de lectura 108                          |
| 3.2 | Conexiones                                          |
| 3.3 | Datos del depósito                                  |
| 3.4 | Introducción de datos del depósito                  |
| 4   | Datos técnicos                                      |
| 5   | Estructura del menú                                 |
| 5.1 | Menú configuración 118                              |
| 5.2 | Ajustes depósito                                    |
| 5.3 | Mostrar ajustes                                     |
| 5.4 | Calibración, registro de tipo de depósito           |
| 6   | Esquema de conexión                                 |
| 7   | Conexión de sensores e instrumentos adicionales 148 |
| 8   | Dimensiones generales                               |

## 1 Introducción

Este manual le dará información acerca del uso, la instalación y el ajuste del sistema de gestión de depósitos ultrasónico.

El sistema de gestión de depósitos está compuesto de un instrumento de lectura y de un sensor ultrasónico de nivel para cada depósito.

En el instrumento de lectura se pueden conectar máximo 8 sensores para 8 depósitos diferentes.

El instrumento de lectura registra el contenido del líquido de máximo 4 depósitos diferentes; sea en litros, galones imperiales o galones estadounidenses.

El volúmen máximo que se puede mostrar en la pantalla es de 6553 litros.

Los sensores necesarios se deben comprar por separado (Código de art.: SENSOR B).

Antes de instalar los sensores, consulte el manual que viene con cada sensor.

### 1.1 Contenido de la entrega

- 1 Instrumento de lectura
- 1 conector de 8 polos
- 1 cable de red UTP de 5 metros de largo
- 1 divisor UTP
- Junta de montaje
- 4 anillos metálicos + tuercas M4
- Molde de taladro
- Manual de instalación

## 2 Manejo

#### 2.1 Conexión

Conecte el instrumento a un interruptor externo (no hay interruptor de apagado/encendido en el instrumento).

Después de conectar el aparato, se visualiza instantáneamente la pantalla de bienvenida.

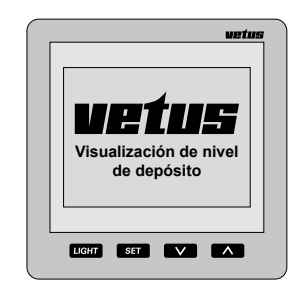

Luego aparece el contenido del depósito o de los depósitos.

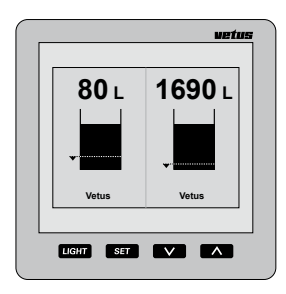

# 2.2 Resumen de las funciones del mando

En el instrumento hay 4 teclas. Estas teclas tienen las funciones siguientes:

| LIGHT | Encender o apagar | luz de fondo. |
|-------|-------------------|---------------|
|-------|-------------------|---------------|

- SET Pulse la tecla de SET para pasar al menú de ajustes.
  Pulse las teclas V y A para escoger el artículo del menú y pulse
  SET para abrir el menú escogido.
- Pulse la tecla v para escoger la imagen del contenido del depósito deseado. En el menú de ajustes usted puede escoger con esta tecla uno de los menús o cambiar uno de los ajustes.
- Pulse la tecla para escoger el número de depósitos que desea visualizar en el dispositivo de lectura (lector).

En el menú de ajustes usted puede escoger con esta tecla uno de los menús o cambiar uno de los ajustes.

El efecto de la tecla apenas se verá cuando suelte la tecla; tanto la tecla v como la tienen una función de repetición automática mientras se hace el ajuste en uno de los menús de ajuste.

#### 2.2.1 Sonido de teclas

Cuando pulse las teclas se oirá un sonido. Usted puede desactivar este sonido en el menú 'Display de ajustes', opción 'Sonido', párrafo 2.4.4.

#### 2.2.2 Desactivación de la alarma acústica

La alarma acústica se puede desactivar (MUTE) y reactivar pulsando la tecla (LUZ) durante 2 segundos.

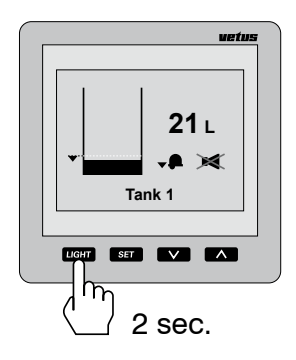

#### 2.2.3 Dos instrumentos de lectura

Si se tienen conectados 2 lectores, se puede escoger los depósitos que aparecerán en la pantalla para ambos instrumentos por separado.

Los ajustes para el contraste y la luz de fondo también se pueden ajustar por separado.

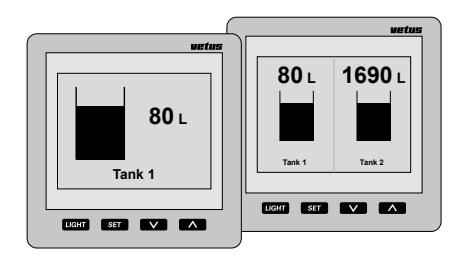

Los ajustes para los depósitos se pueden regular en cualquiera de los dos instrumentos de lectura y quedan registrados en los dos instrumentos automáticamente.

#### ESPAÑOL

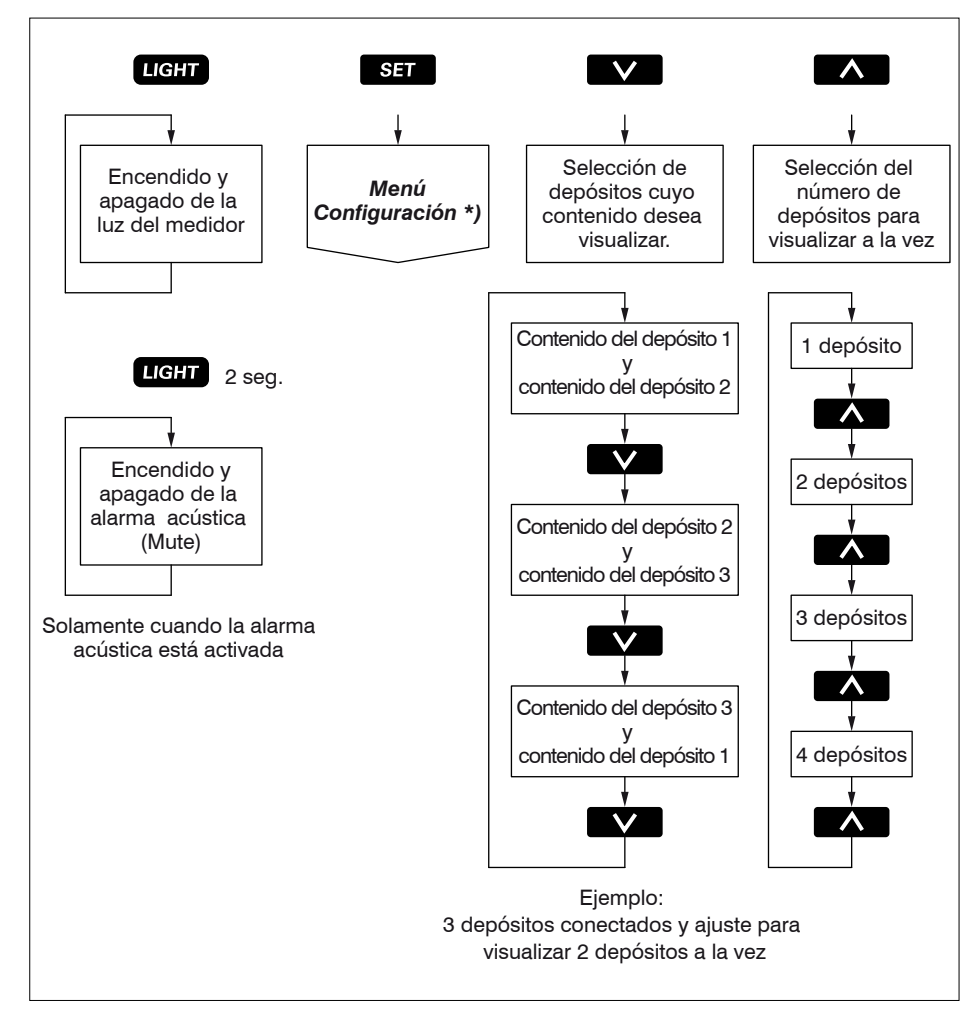

\*) Para 'Menú de Configuración' ver 5.1.

### 2.3 Pantalla

Uno o más depósitos a la vez en la pantalla:

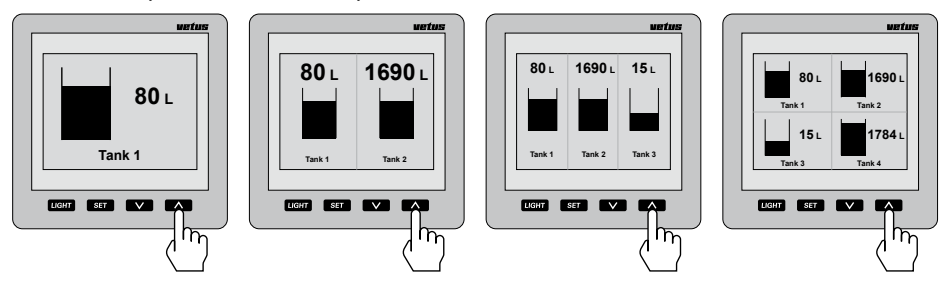

Avanzar depósitos en la pantalla cuando hay más depósitos que los que se pueden visualizar en la pantalla:

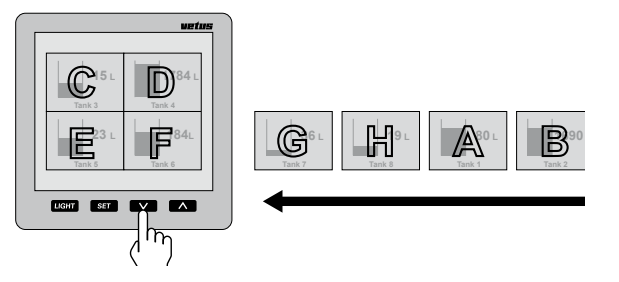

Atención Los depósitos aparecen en la pantalla en orden alfanumérico, según el nombre del depósito.

Información en la pantalla de alarmas correspondientes.

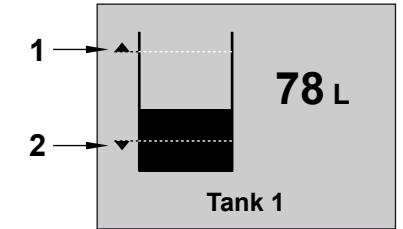

- 1 Alarma alta 'On' e indicación del nivel ajustado.
- 2 Alarma baja 'On' e indicación del nivel ajustado.

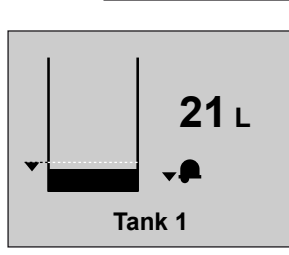

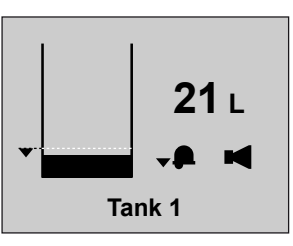

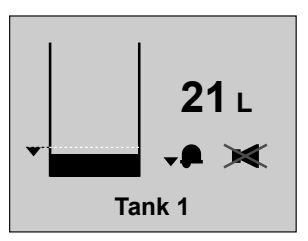

Alarma baja, sin alarma acústica. Alarma baja, con alarma acústica.

Alarma baja, con silenciador de alarma acústica.

#### 2.4 Ajustes

• Pulse 2 veces la tecla SET.

#### 2.4.1 Ajuste del idioma

Cuando se ajusta el instrumento por primera vez, los textos visualizados en la pantalla están en inglés.

Los textos se pueden visualizar en uno de los siguientes idiomas que desee:

Holandés, inglés, alemán, francés, español e italiano.

Haga lo siguiente si desea escoger otro idioma:

• Pulse 1 vez la tecla SET.

| Configuration menu       |       |  |
|--------------------------|-------|--|
| Vetus                    | Vetus |  |
|                          |       |  |
|                          |       |  |
|                          |       |  |
| Display settings<br>Exit |       |  |

• Pulse 2 veces la tecla .

| Configuration menu       |       |  |
|--------------------------|-------|--|
| Vetus                    | Vetus |  |
|                          |       |  |
|                          |       |  |
|                          |       |  |
| Display settings         |       |  |
| Exit                     |       |  |
| Display settings<br>Exit |       |  |

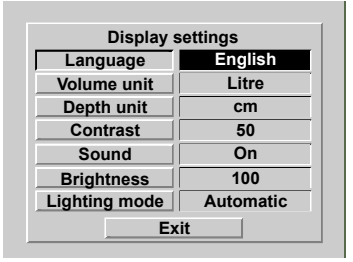

Escoja por medio de las teclas  $\checkmark$  y  $\land$  el idioma deseado.

| Display settings |           |  |
|------------------|-----------|--|
| Language Españo  |           |  |
| Volume unit      | Litre     |  |
| Depth unit       | cm        |  |
| Contrast         | 50        |  |
| Sound            | On        |  |
| Brightness       | 100       |  |
| Lighting mode    | Automatic |  |
| Exit             |           |  |

 Haga lo siguiente para regresar a la pantalla general:

Pulse sucesivamente:

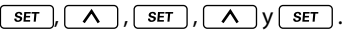

#### 2.4.2 Ajuste de las unidades

 Vaya a través del 'Menú de configuración' a SET y luego a 'Visualización ajustes'.

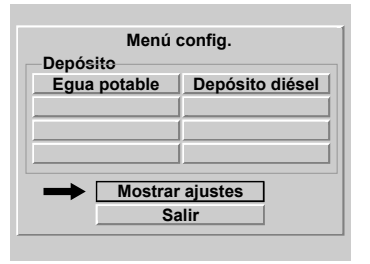

• Pulse la tecla seт.

| Mostrar ajustes |            |  |
|-----------------|------------|--|
| Idioma Español  |            |  |
| Unidad volumen  | Litro      |  |
| Unidad profund. | cm         |  |
| Contraste       | 50         |  |
| Sonido          | Encendido  |  |
| Brillo          | 100        |  |
| Modo iluminac.  | Automático |  |
| Salir           |            |  |

- Seleccione 'Unidad de contenido':
   V, SET.
- Con la tecla v escoja entre:
   -'Litro'.

Acepte el cambio con la tecla SET

- LIUO,
- **'Galon**' y
- 'Galon americain'.
- Escoja 'Unidad de altura':
  - **V**, **SET**.
- Con la tecla v escoja entre:
   -'cm' y
  - '**pulg.**' (inch).
- Acepte el cambio con la tecla SET.

#### 2.4.3 Ajuste del contraste de la pantalla

| Ajuste: | 0:   | mínimo |
|---------|------|--------|
|         | 100: | máximo |

 Vaya al menú 'Ajustes de pantalla', ver 2.4.2.

Escoja 'Contraste' y pulse la tecla SET.

Escoja con las teclas v y entre:

| -  |
|----|
| 25 |
| 50 |
|    |

75

100

Acepte el cambio con la tecla SET.

#### 2.4.4 Ajuste del sonido

Ajuste:

- Alarmas: alarma acústica solamente cuando hay nivel alto o bajo de alarma.
- Teclas: Solo pitido cuando se pulsa una tecla.
- Encendido: alarma acústica cuando hay nivel de alarma alto o bajo y cuando se pulsa una tecla.

Apagado: no hay sonido.

 Vaya al menú 'Ajustes de pantalla', ver 2.4.2.

Escoja 'Sonido' y pulse la tecla SET.

Escoja con las teclas v y n entre:
 Alarmas
 Teclas

#### Encendido 2.4.6 Ajuste de la luz de fondo Apagado Acepte el cambio con la tecla SET Ajuste: Manual: Solamente cuando se pulsa la tecla (LUZ) se puede encender y apagar la luz de fondo. Automático: Cuando la luz del tablero se enciende y apaga (por medio del interruptor externo), se encenderá y apagará la luz de fondo. Además, la tecla (LUZ) seguirá funcio-2.4.5 Ajuste de la luz de fondo nando. 25: mínimo · Vaya al menú 'Ajustes de pantalla', ver Ajuste: 100: máximo 2.4.2. Escoja 'Luz' y pulse la tecla SET Vaya al menú 'Ajustes de pantalla', ver 2.4.2. Escoja con las teclas $\nabla$ y $\wedge$ entre: Escoja 'Intensidad' y pulse la tecla SET Manual Automático • Escoja con las teclas v y entre: Acepte el cambio con la tecla SET. 2 5 50

75 100 • Acepte el cambio con la tecla ser .

#### 2.4.7 Ajuste de las alarmas

Para cada depósito se pueden ajustar dos alarmas.

Alarma baja: hay alarma cuando el nivel en el depósito desciende por debajo del valor ajustado en Nivel bajo.

Alarma alta: hay alarma cuando el nivel en el depósito asciende por encima del valor ajustado en Nivel alto.

Se pueden acoplar múltiples alarmas -alta/ baja o en distintos depósitos- a la misma salida de alarma.

Si se conectan luces de aviso o zumbadores a las salidas de alarma, éstos se pueden activar con una alarma.

Ver cuadro indicativo siguiente.

#### Resumen de ajustes de alarmas

| Alarma      | - Apagado                                                                                          | La alarma baja está desactivada.                     |
|-------------|----------------------------------------------------------------------------------------------------|------------------------------------------------------|
| baja        | - Encendido                                                                                        | La alarma baja está activada.                        |
|             | - Act. Salida 1                                                                                    |                                                      |
|             | - Act. Salida 2                                                                                    | La alarma baja está activada y conectada a las sali- |
|             | - Act. Salida 3                                                                                    | das de alarma 1, 2, 3 ó 4, respectivamente.          |
|             | - Act. Salida 4                                                                                    |                                                      |
| Nivel bajo  | Cuando el nivel del depósito desciende por debajo del nivel bajo se puede encender la alarma baja. |                                                      |
|             |                                                                                                    |                                                      |
| Alarma alta | - Apagado                                                                                          | La alarma alta está desactivada.                     |
|             | - Encendido                                                                                        | La alarma alta está activada.                        |
|             | - Act. Salida 1                                                                                    |                                                      |
|             | - Act. Salida 2                                                                                    | La alarma alta está activada y conectada a las sali- |
|             | - Act. Salida 3                                                                                    | das de alarma 1, 2, 3 ó 4, respectivamente.          |
|             | - Act. Salida 4                                                                                    |                                                      |
| Nivel alto  | Cuando el nivel del depós<br>cender la alarma alta                                                 | ito asciende por encima del nivel alto se puede en-  |

Pulse 1 vez la tecla set.
 Todos los depósitos conectados se visualizan en la pantalla.

| Menú con<br>Depósito | figuracion      |
|----------------------|-----------------|
| Aqua potable         | Depósito diésel |
|                      |                 |
|                      |                 |
|                      |                 |
|                      |                 |
| Moetrar              | aiuetoe         |
| WOStrai              | ajustes         |
| Sa                   | lir             |
|                      |                 |

 Escoja con las teclas v y n el depósito para el cual se desea tener una alarma o las dos alarmas activadas.

En este ejemplo se ve el depósito de diésel.

Pulse la tecla seт.

En el instrumento de lectura aparecerá 'Ajustes de depósito' y se visualizará 'Nombre de depósito'.

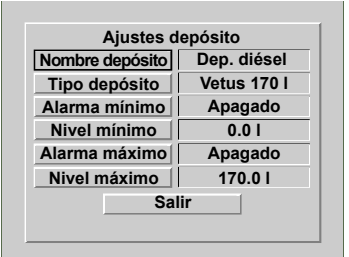

 Escoja con la tecla v la alarma que desea y pulse la tecla ser para hacer el cambio.

| Ajustes d       | lepósito    |  |
|-----------------|-------------|--|
| Nombre depósito | Dep. diésel |  |
| Tipo depósito   | Vetus 170 I |  |
| Alarma mínimo   | Apagado     |  |
| Nivel mínimo    | 0.0 I       |  |
| Alarma máximo   | Apagado     |  |
| Nivel máximo    | 170.0 I     |  |
| Sa              | lir         |  |
| Sali            |             |  |

• Escoja con las teclas v y entre:

Encendida Salida1 Encendida Salida2 Encendida Salida3 Encendida Salida4 Encendida

Apagado

Acepte el cambio con la tecla SET.

Escoja con la tecla v el nivel correspondiente a esta alarma y pulse la tecla
 ser para aceptar el cambio.

En el instrumento de lectura aparecerá la pantalla donde se puede fijar el nivel.

| 4         | Ajustes de | epósito  |     |
|-----------|------------|----------|-----|
| Nombre of | lepósito   | Dep. dié | sel |
| Tir       | Nivel mí   | nimo     |     |
| Ala 01    | 2345       | 6 7 8 9  | do  |
|           |            | <b>↓</b> |     |
|           |            |          |     |
| Ala       | 0.0        |          | uu  |
| Ni        |            |          | -   |
|           | Sali       | r        |     |
|           |            |          |     |

 Borre el valor de 0,0 con la tecla de retroceso (←) y cambie el nivel de la alarma. Por ejemplo '15' (litros).

Luego se debe registrar este valor en la memoria.

|        | Ajustes depósi | ito       |
|--------|----------------|-----------|
| Nombre | depósito Dej   | o. diésel |
| Tir    | Nivel mínimo   |           |
| Ala 0  | 1 2 3 4 5 6 7  | 89 do     |
| Ni     |                |           |
| Ala    | 15             | do        |
| Niver  |                |           |
|        | Salir          |           |
|        |                |           |

 Escoja la tecla Intro (←) y pulse 1 vez la tecla seT.

## 3 Instalación

#### 3.1 Instrumento de lectura

Para las dimensiones principales vea el capítulo 8.

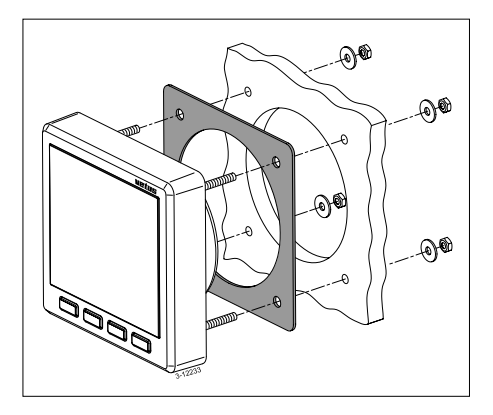

Con ayuda de la plantilla provista haga los orificios en el panel de instrumentos o en un mamparo. Use los 4 tornillos sin cabeza y tuercas provistos para montar el instrumento de lectura. Compruebe que el empaque se encuentre bien puesto entre el instrumento de lectura y el panel o el mamparo.

#### 3.2 Conexiones

#### 3.2.1 Tensión de alimentación

El instrumento es apropiado para recibir tensión de 12 voltios o 24 voltios.

Conecte la alimentación como se indica en el esquema del capítulo 6.

#### 3.2.2 Luz de fondo

La luz de fondo se puede conectar y desconectar por medio de un interruptor externo (luz de tablero). La función 'Luz' deberá estar en la posición 'Automático'; ver 2.4.6 'Ajuste de la luz de fondo'.

#### 3.2.3 Salidas de alarma

En las salidas de alarmas se pueden conectar alarmas externas; por ejemplo una lámpara indicadora o un zumbador.

Si estas alarmas usan más de 200 mA, conéctelas por medio de un pequeño relé.

#### 3.2.4 Sensores

Monte los sensores en el depósito como se describe en el manual del sensor.

Cada sensor tiene un cable (alrededor de 1,5 m de largo) con un conector RJ45.

Conecte los sensores en el instrumento de lectura y entre sí como se indica en los ejemplos de instalación en el capítulo 7.

Coloque un cable de parcheo\*) y una pieza de acople doble RJ45 para extender el cable del sensor.

En el instrumento de medición se pueden conectar directamente 2 sensores.

#### NOTA: no hay diferencia entre las dos conexiones.

Coloque los divisores y los cables intermedios provistos si hay más de 2 sensores conectados.
#### 3.2.5 Instrumentos adicionales

Conecte directamente el instrumento adicional en el instrumento principal o en la red de sensores; ver capítulos 6 y 7.

Para esto use un cable de parcheo\*).

\*) Cable de parcheo: Un cable de red Cat.5 UTP con un conector RJ45 en sus dos extremos. ¡**No use cable cruzado**!

Tenemos cables de parcheo en los siguientes tamaños:

- 3 metros. Vetus código de art.: SENSOR03
- 5 metros: Vetus código de art.: SENSOR05
- 10 metros: Vetus código de art.: SENSOR10

Estos cables se entregan con un (1) conjunto de cabezas.

#### 3.2.6 Revisión de la instalación

Después de la conexión revise que todos los sensores funcionen bien.

• Encienda el instrumento; ver 2.1 'Conexión'.

En el instrumento de lectura se visualizará el contenido de 2 depósitos.

Pulse 1 vez la tecla ser.
 En el instrumento de lectura deberá aparecer el nombre de cada depósito conectado.

| Configuration menu |         |  |  |  |
|--------------------|---------|--|--|--|
| Vetus              | Vetus   |  |  |  |
|                    |         |  |  |  |
|                    |         |  |  |  |
|                    |         |  |  |  |
| Display se         | ettings |  |  |  |
| Exit               |         |  |  |  |

 Haga lo siguiente para regresar a la pantalla general:

Pulse sucesivamente:

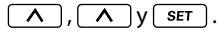

 Ajuste el idioma deseado; ver 2.4.1 'Ajuste del idioma'.

# 3.3 Datos del depósito

Los datos de cada depósito se deben introducir.

Como primera medida cada sensor debe tener un nombre único para su reconocimiento; escoja un nombre que corresponda con la función del depósito donde se ha puesto el sensor.

Cada sensor entregado tiene el nombre 'Vetus' y se registra como tipo de depósito 'Vetus de 40 l'.

Para la mayoría de depósitos de plástico de Vetus el contenido y la altura del depósito son estándar y estos datos no se pueden cambiar.

Escoja el tipo de depósito Vetus que le convenga según la tabla siguiente:

| Tipo de depósito | Altura de depósito: |
|------------------|---------------------|
| Vetus 40 l       | 37 cm               |
| Vetus 42 l       | 29 cm               |
| Vetus 60 l       | 37 cm               |
| Vetus 61 l       | 29 cm               |
| Vetus1 88 l      | 33 cm               |
| Vetus2 88 l      | 37 cm               |
| Vetus 110 l      | 29 cm               |
| Vetus 120 l      | 29 cm               |
| Vetus 137 l      | 33 cm               |
| Vetus 170 l      | 40 cm               |
| Vetus 216 l      | 60 cm               |
| Vetus 335 l      | 35 cm               |
| Vetus 390 l      | 80 cm               |

Para otros tipos de depósitos se debe introducir en la memoria la forma, contenido y altura del depósito.

Dependiendo de la forma también se debe introducir el contenido de las diferentes alturas, ver tabla siguiente.

| Tipo de depó-<br>sito       | Datos a introducir                                                                                                    |
|-----------------------------|----------------------------------------------------------------------------------------------------|
| Forma V                     | <ul><li>Contenido en litros</li><li>Altura en cm</li></ul>                                                                                                    |
| Forma irregular             | <ul> <li>Contenido en litros</li> <li>Altura en cm</li> <li>Contenido del 20,<br/>40, 60 y 80% de la<br/>altura del depósito,<br/>respectivamente.</li> </ul> |
| Forma regular<br>Cilíndrico | <ul><li>Contenido en litros</li><li>Altura en cm</li></ul>                                                                                                    |

Los nombres introducidos para los depósitos y los datos correspondientes quedan registrados en los sensores, también después de apagar la tensión y desconectar el conector.

#### ESPAÑOL

#### Explicación de contenido y altura del depósito

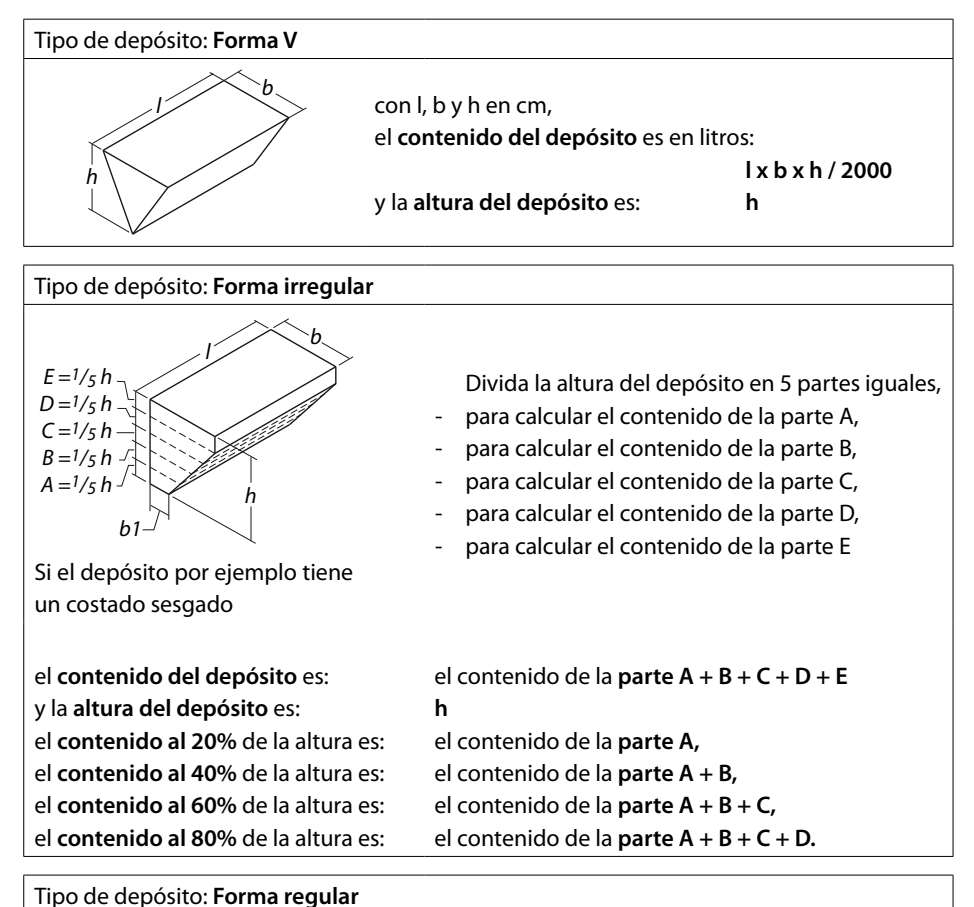

con l, b y h en cm, si el contenido del depósito es en litros: lxbxh/1000 y la altura del depósito es: h

Tipo de depósito: Cilíndrico conlydencm, si el contenido del depósito es en litros: y la altura del depósito 'h' es:

l x d x d x 0,785 / 1000

d

# 3.4 Introducción de datos del depósito

Haga lo siguiente para introducir los datos de cada uno de los depósitos:

-A-

- Desconecte todos los sensores de la red excepto uno.
- Conecte la alimentación.
- Pulse 3 veces la tecla ser.
   Enseguida se visualizan las pantallas siguientes en el instrumento de lectura:
  - 'Menú de configuración'
  - 'Ajustes del depósito'
  - Con un teclado introduzca el 'Nombre del depósito' y el nombre original del depósito (Vetus).

|       |   |   | N | on | nb | re | de | рó | sit | to |   |   |   |
|-------|---|---|---|----|----|----|----|----|-----|----|---|---|---|
| Α     | В | С | D | Ε  | F  | G  | Н  | Ι  | J   | Κ  | L | Μ | Ν |
| 0     | Ρ | Q | R | S  | T  | U  | ۷  | W  | X   | Y  | Ζ | а | b |
| С     | d | е | f | g  | h  | i  | j  | k  | T   | m  | n | 0 | р |
| q     | r | s | t | u  | ۷  | w  | x  | у  | z   | 0  | 1 | 2 | 3 |
| 4     | 5 | 6 | 7 | 8  | 9  |    |    |    | •   | -  | · | • | J |
| Vetus |   |   |   |    |    |    |    |    |     |    |   |   |   |

Introducción de los nombres de depósitos

Pulse 2 veces la tecla

La función de retroceso (←) queda activada.

Pulse después 5 veces la tecla ser para borrar el nombre del depósito 'Vetus'.

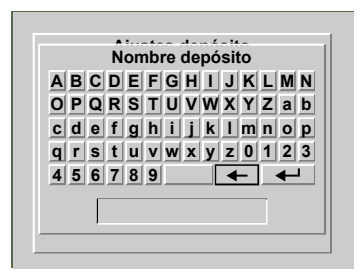

 Para introducir el nombre del depósito pulse las teclas v y n para ir hacia una letra o cifra y la tecla set.

A la derecha de la cifra '9' se encuentra la tecla de espaciado.

Después de introducir el nombre del depósito, por ejemplo 'Depósito de agua potable', hay que guardarlo en la memoria.

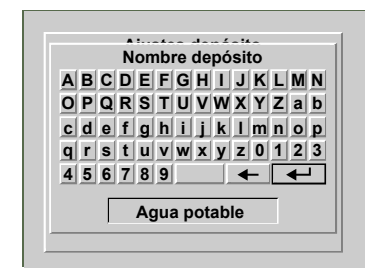

Escoja la tecla Intro (←) y pulse la tecla
 SET ].

En el instrumento de lectura aparecerá 'Ajustes de depósito' y se visualizará 'Nombre de depósito'.

| Ajustes depósito |              |  |  |  |
|------------------|--------------|--|--|--|
| Nombre depósito  | Agua potable |  |  |  |
| Tipo depósito    | Vetus 40 I   |  |  |  |
| Alarma mínimo    | Apagado      |  |  |  |
| Nivel mínimo     | 0.0 I        |  |  |  |
| Alarma máximo    | Apagado      |  |  |  |
| Nivel máximo     | 40.0 I       |  |  |  |
| Salir            |              |  |  |  |
|                  |              |  |  |  |

Introducción del tipo, contenido y altura del depósito

-c-

Pulse la tecla v para escoger 'Tipo de depósito'.

| Ajustes depósito |              |  |  |
|------------------|--------------|--|--|
| Nombre depósito  | Agua potable |  |  |
| Tipo depósito    | Vetus 40 I   |  |  |
| Alarma mínimo    | Apagado      |  |  |
| Nivel mínimo     | 0.01         |  |  |
| Alarma máximo    | Apagado      |  |  |
| Nivel máximo     | 40.0 I       |  |  |
| Salir            |              |  |  |

 Pulse la tecla ser.
 En el instrumento de lectura se visualizará en este momento "Calibrar depósito".

| Calibración dep. |            |  |  |  |
|------------------|------------|--|--|--|
| Tipo depósito    | Vetus 40 I |  |  |  |
| Volumen dep.     | 40.0 l     |  |  |  |
| Prof. depósito   | 37.0 cm    |  |  |  |
| 20% prof. tot.   | X          |  |  |  |
| 40% prof. tot.   | X          |  |  |  |
| 60% prof. tot.   | x          |  |  |  |
| 80% prof. tot.   | X          |  |  |  |
| Sa               | lir        |  |  |  |

El sensor está calibrado en la fábrica para el tipo de depósito Vetus 40 l.

• Pulse la tecla SET.

Escoja con las teclas v y e tipo de depósito.

Acepte este ajuste con la tecla SET.

#### Ejemplo 1

Si se trata por ejemplo de un depósito de agua potable **Vetus de 120 litros**, los ajustes para contenido y altura aparecerán registrados en la pantalla del lector.

Los ajustes para contenido y altura del depósito no se podrán cambiar ahora.

Los demás ajustes, 20% de la altura total, etc., no son necesarios y por esto no se pueden cambiar.

Calibración dep.Tipo depósitoVetus 120 IVolumen dep.120.0 IProf. depósito29.0 cm20% prof. tot.x40% prof. tot.x60% prof. tot.x80% prof. tot.xSalir

- Regrese al menú 'Ajustes de depósito' pulsando las teclas v y hacia 'Salir' y pulse luego la tecla ser.
- Regrese al "Menú de configuración' pulsando las teclas v y hacia 'Salir' y luego la tecla ser.
- Conecte el siguiente sensor; después de un tiempo breve aparecerá además el nombre del sensor (Vetus) que se acaba de conectar en la pantalla.

| Menú configuracion<br>Depósito |       |  |  |  |  |
|--------------------------------|-------|--|--|--|--|
| Agua potable                   | Vetus |  |  |  |  |
|                                |       |  |  |  |  |
|                                |       |  |  |  |  |
|                                |       |  |  |  |  |
|                                |       |  |  |  |  |
| Mostrar ajustes                |       |  |  |  |  |
| Sa                             | lir   |  |  |  |  |
|                                |       |  |  |  |  |

Escoja el sensor que se acaba de conectar

con las teclas  $\bigvee$  y  $\land$  y pulse 2 veces la tecla  $\underbrace{ser}$ , ahora se visualizará en el instrumento de lectura el teclado y el nombre del depósito.

Repita los pasos B y C para cada sensor que sigue.

## Ejemplo 2

Cuando por ejemplo el depósito de agua potable es un **depósito de forma V**, se deberán introducir el contenido y la altura del depósito porque ambos valores estarán aún en 0 (cero).

| Calibración dep. |                 |  |  |
|------------------|-----------------|--|--|
| Tipo depósito    | epósito Forma V |  |  |
| Volumen dep.     | 0.0 1           |  |  |
| Prof. depósito   | 0.0 cm          |  |  |
| 20% prof. tot.   | X               |  |  |
| 40% prof. tot.   | X               |  |  |
| 60% prof. tot.   | X               |  |  |
| 80% prof. tot.   | X               |  |  |
| Sa               | lir             |  |  |

 Pulse de manera sucesiva las teclas v y set.

En el instrumento de lectura aparecerá la pantalla donde se puede ajustar el contenido.

| Calibración dep.        |  |  |  |
|-------------------------|--|--|--|
| Tipo depósito Forma V   |  |  |  |
| Vo Volumen dep.         |  |  |  |
| Prc 0 1 2 3 4 5 6 7 8 9 |  |  |  |
| 20 . ← ←                |  |  |  |
| 40                      |  |  |  |
| 60                      |  |  |  |
| 00 70 prot. tot.        |  |  |  |
| 80% prof. tot. x        |  |  |  |
| Salir                   |  |  |  |
|                         |  |  |  |

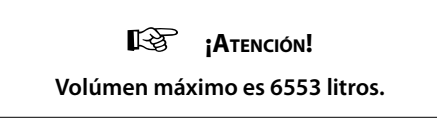

Borre el valor 0.0 con la tecla de retroceso (←) e introduzca el contenido del depósito. Por ejemplo '123' (litros).

Enseguida se deberá registrar este valor en la memoria.

| Calibración dep.      |  |
|-----------------------|--|
| Tipo depósito Forma V |  |
| Vo Volumen dep.       |  |
| Prc 0123456789        |  |
| 20 . 🗲 🗲              |  |
| 40 123                |  |
| 60 70 prot. tot.      |  |
| 80% prof. tot. x      |  |
| Salir                 |  |

 Escoja la tecla Intro (←) y pulse 1 vez la tecla ser.

| Calibraci             | ón den  |  |  |  |
|-----------------------|---------|--|--|--|
| Tipo depósito Forma V |         |  |  |  |
| Volumen dep.          | 123.0 I |  |  |  |
| Prof. depósito        | 0.0 cm  |  |  |  |
| 20% prof. tot.        | X       |  |  |  |
| 40% prof. tot.        | X       |  |  |  |
| 60% prof. tot. x      |         |  |  |  |
| 80% prof. tot. x      |         |  |  |  |
| Sa                    | lir     |  |  |  |
|                       | ···     |  |  |  |

 Pulse sucesivamente las teclas v y ser para poder ajustar la altura del depósito.

| Calibración dep.      |  |  |
|-----------------------|--|--|
| Tipo depósito Forma V |  |  |
| Vo Prof. Depósito     |  |  |
| Prc 0123456789        |  |  |
|                       |  |  |
|                       |  |  |
| 40                    |  |  |
| 60,                   |  |  |
| 80% prof. tot. x      |  |  |
| Salir                 |  |  |

- Cambie el valor 0.0 con la tecla de retroceso (+) e introduzca el valor para la altura del depósito. Por ejemplo '45' (cm). Luego se deberá registrar este valor en la memoria.
- Escoja la tecla Intro (←) y pulse 1 vez la tecla SET.

| Calibración dep. |         |
|------------------|---------|
| Tipo depósito    | Forma V |
| Volumen dep.     | 123.0 I |
| Prof. depósito   | 45.0 cm |
| 20% prof. tot.   | x       |
| 40% prof. tot.   | x       |
| 60% prof. tot.   | x       |
| 80% prof. tot.   | x       |
| Sa               | lir     |

- Regrese al menú 'Ajustes de depósito' pulsando las teclas v y hacia 'Salir' y pulse luego la tecla ser.
- Regrese después al "Menú de configuración' pulsando las teclas v y hacia 'Salir' y luego la tecla ser.

Conecte el siguiente sensor; después de poco tiempo aparecerá además el nombre del sensor (Vetus) que se acaba de conectar en la pantalla.

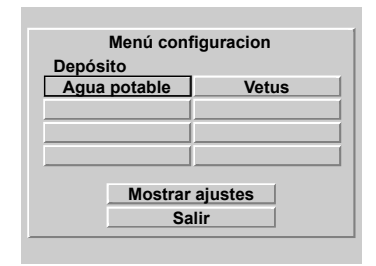

Escoja el sensor que se acaba de conectar con las teclas  $\checkmark$  y  $\land$  y pulse 2 veces la tecla  $\underbrace{\text{set}}$ , ahora se visualizará el teclado y el nombre del depósito en el instrumento de lectura.

Repita los pasos B y C para cada sensor que sigue.

Para un depósito con forma irregular también se deberán registrar los contenidos en el 20, 40, 60 y 80% de la altura total del depósito.

Esto deberá hacerse de la misma manera como se registra el contenido y la altura del depósito.

El ajuste de las alarmas se describe en el capítulo 'Funcionamiento', apartado 2.4.7.

# 4 Datos técnicos

| Tensión de alimentación                 | : 8 - 32 voltios de tensión continua                    |
|-----------------------------------------|---------------------------------------------------------|
| Corriente usada                         |                                                         |
| Instrumento                             | : 125 mA en 12 voltios,                                 |
|                                         | 63 mA en 24 voltios                                     |
|                                         | inclusive la luz de fondo                               |
| Sensor                                  | : 35 mA                                                 |
| Sensores para protocolo de comunicación | : RS-485                                                |
| Cantidad de sensores                    | : máximo 8                                              |
| Cantidad de instrumentos de lectura     | : máximo 2                                              |
| Salidas de alarma                       | : 4                                                     |
| Corriente máxima en salida de alarma    | : 200 mA                                                |
| Selección de idioma                     | : Holandés, inglés, alemán, francés, español e italiano |
| Temperatura de funcionamiento           | : 0 a 50 ℃                                              |
| Grado de protección                     | : IP66                                                  |

# Declaración de conformidad

Nosotros como fabricantes declaramos que este producto cumple con las normativas siguientes:

- 2014/30/EU

# 5 Estructura del menú

# 5.1 Menú configuración

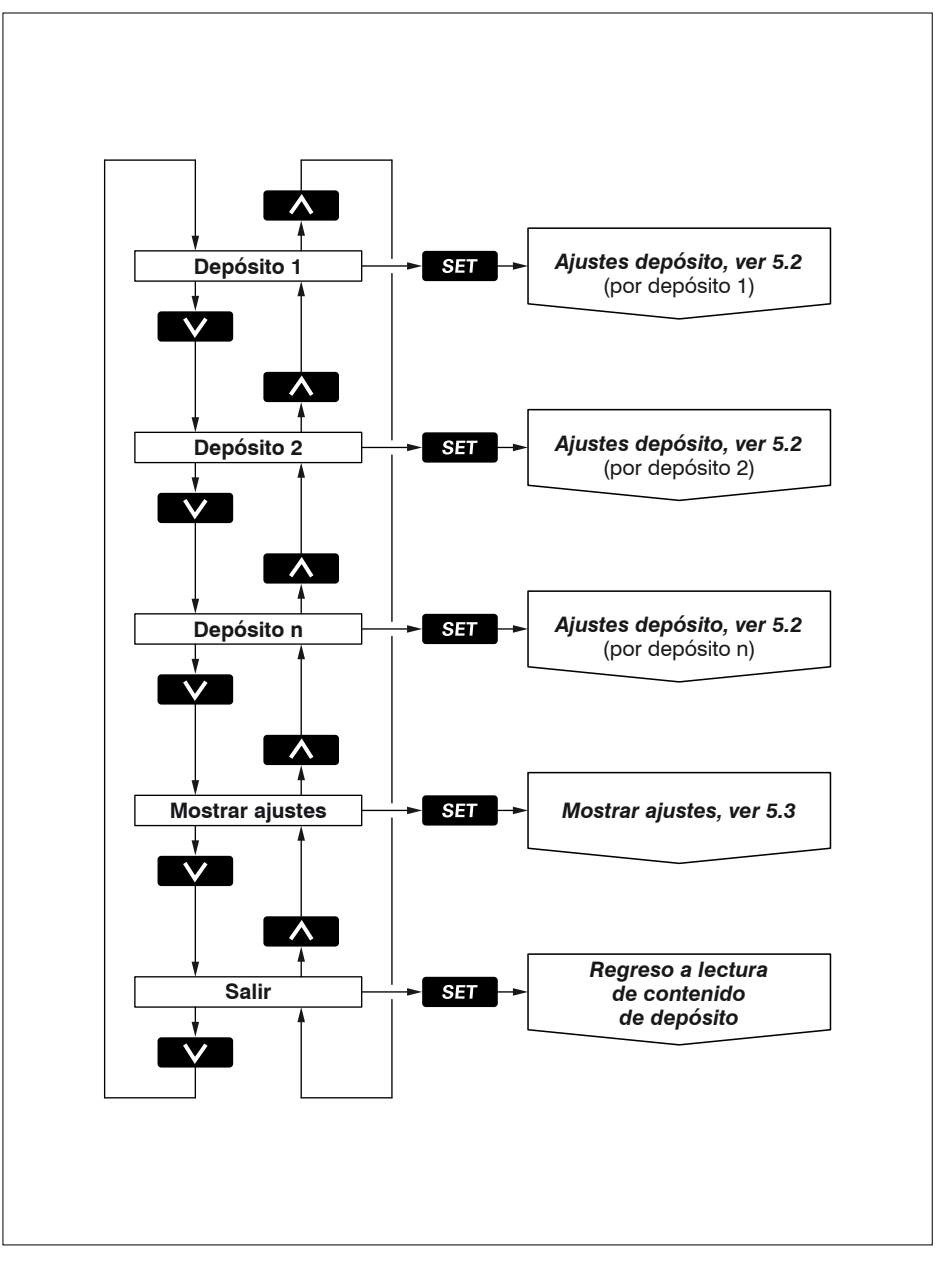

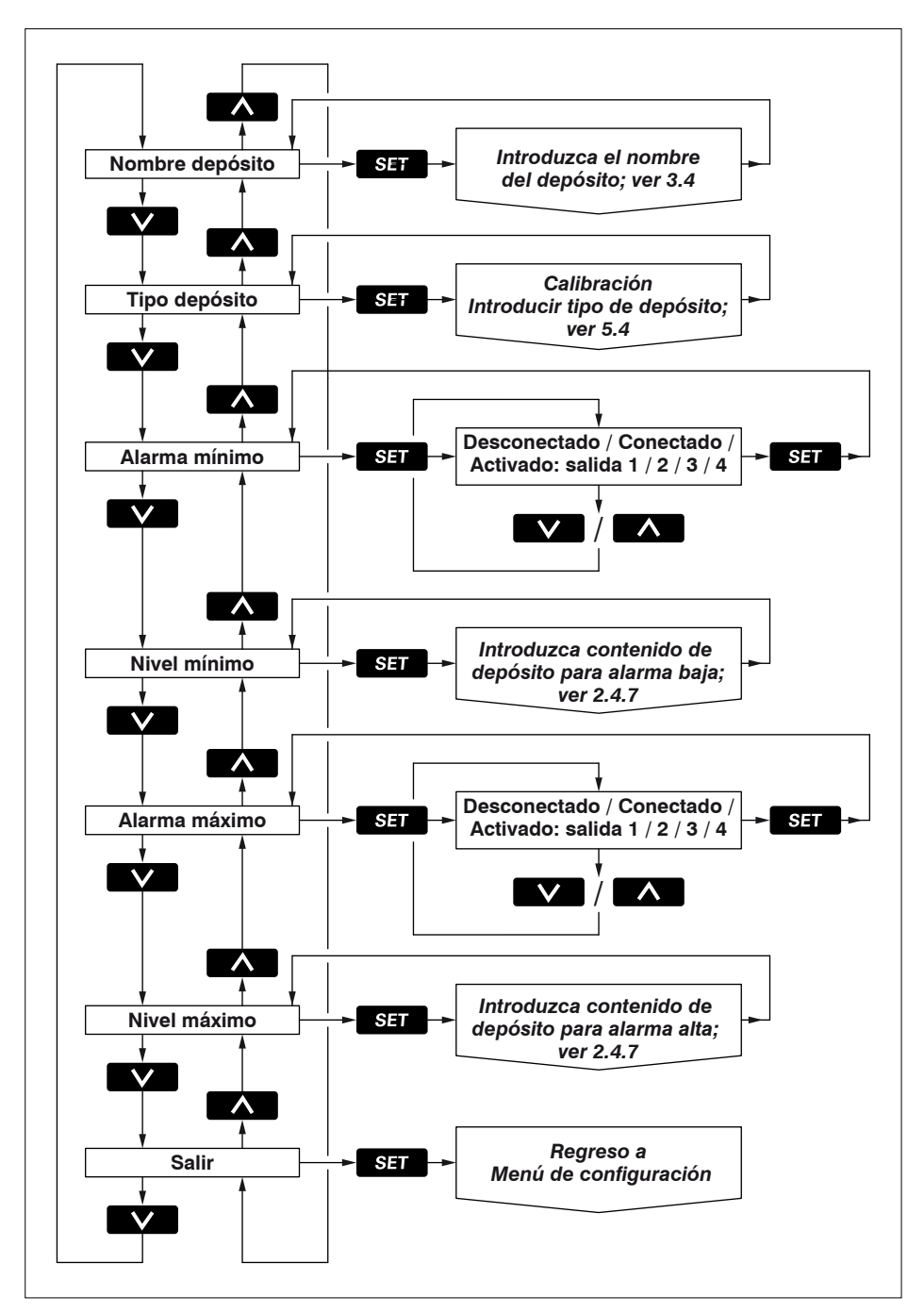

மாங்மக் Sistema de gestión de depósito ultrasónico

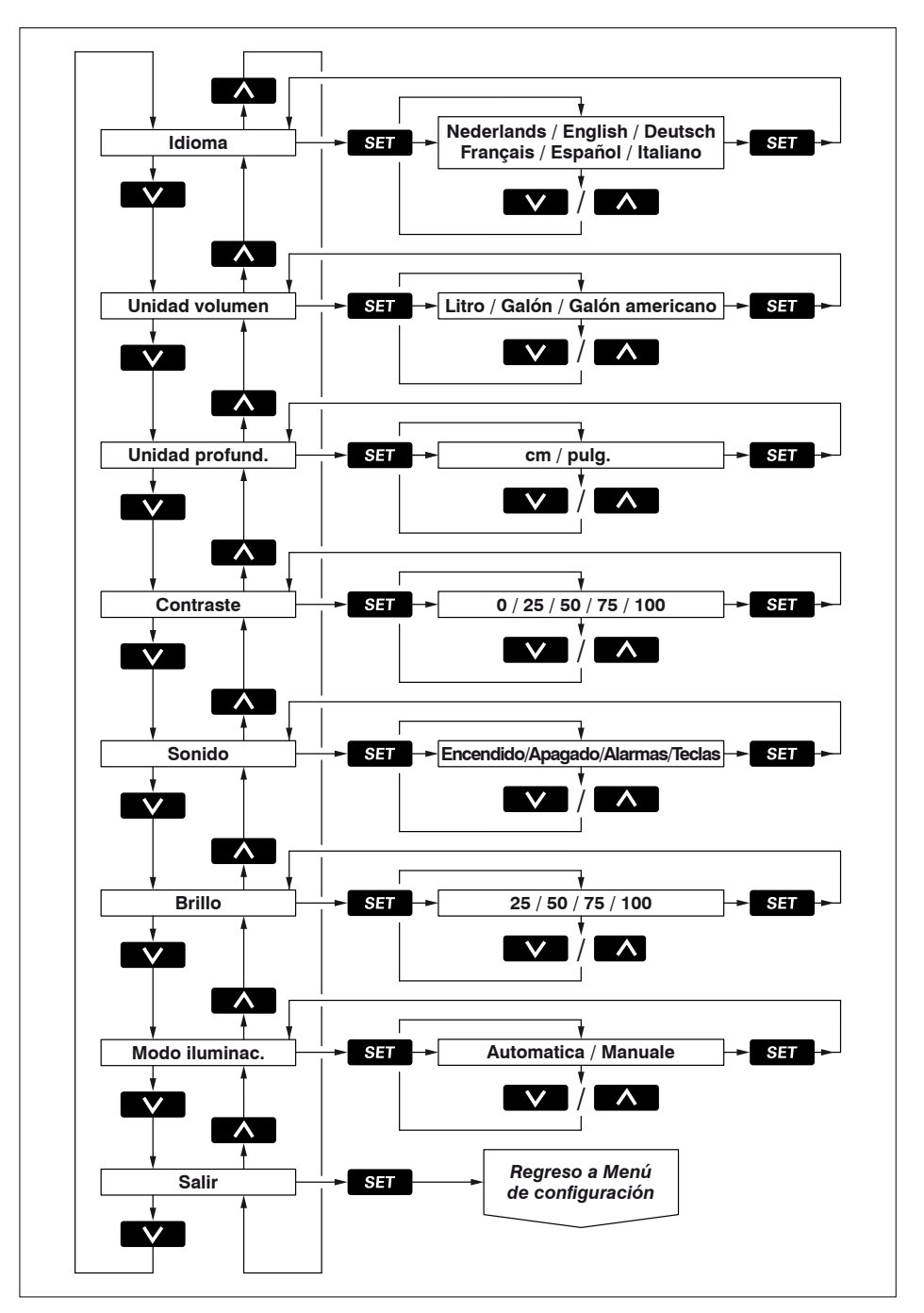

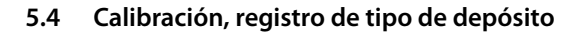

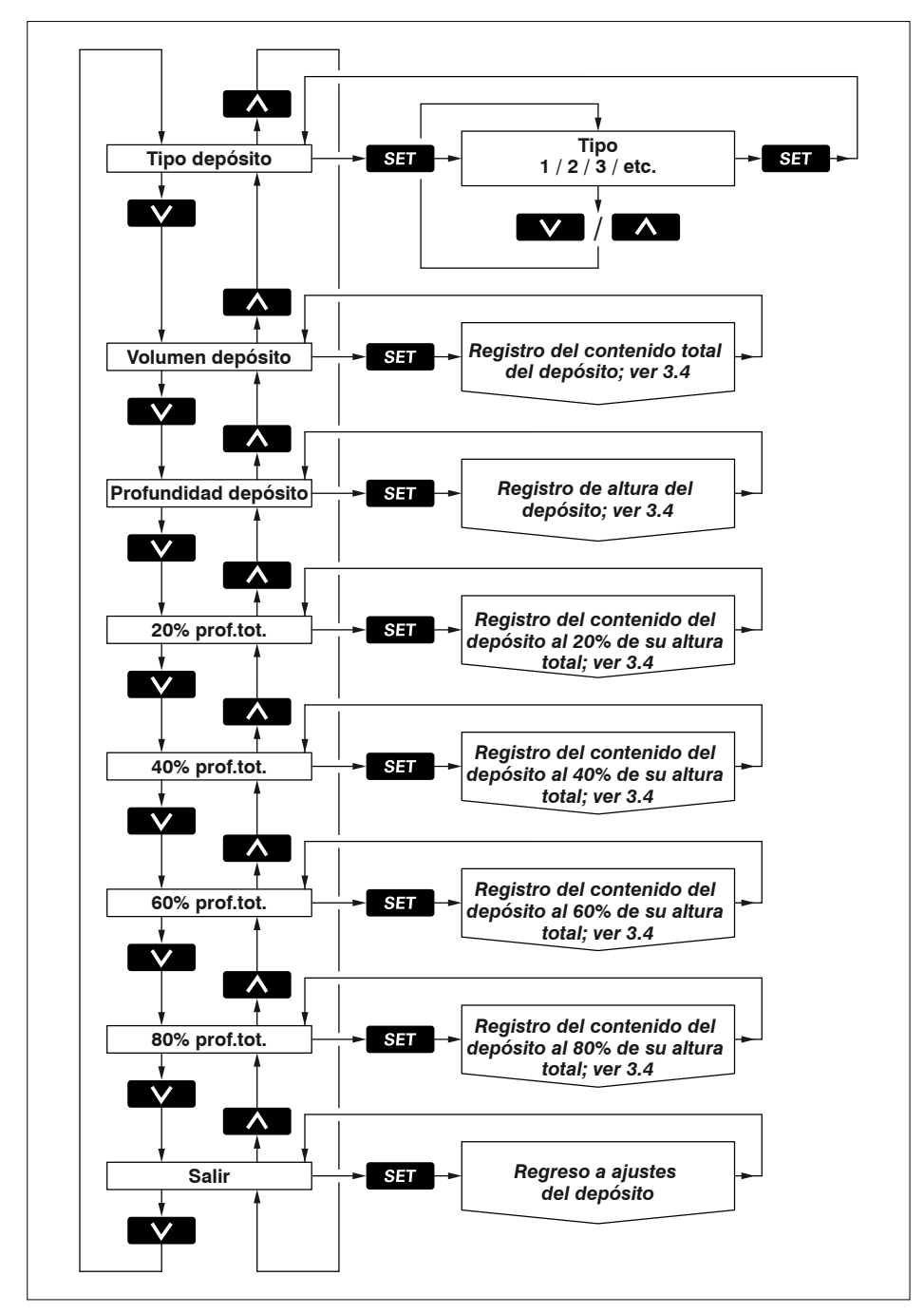

# Indice

| 1   | Introduzione                              |
|-----|-------------------------------------------|
| 1.1 | Dotazione dello strumento                 |
| 2   | Comando                                   |
| 2.1 | Accensione                                |
| 2.2 | Descrizione della funzione dei tasti      |
| 2.3 | Display                                   |
| 2.4 | Impostazioni                              |
| 3   | <b>Installazione</b>                      |
| 3.1 | Strumento di lettura                      |
| 3.2 | Collegamenti                              |
| 3.3 | Dati relativi ai serbatoi                 |
| 3.4 | Inserimento dati relativi ai serbatoi     |
| 4   | <b>Dati tecnici</b>                       |
| 5   | Struttura del menu                        |
| 5.1 | Menu configurazione                       |
| 5.2 | Impostazioni serbatoio 143                |
| 5.3 | Display impostazioni                      |
| 5.4 | Calibratura, inserimento tipo serbatoio   |
| 6   | Schema dei collegamenti 146               |
| 7   | Collegamento sensori, strumenti secondari |
| 8   | Misure principali                         |

# 1 Introduzione

Queste istruzioni vi forniscono informazioni circa l'uso, l'installazione e la regolazione del sistema di gestione ad ultrasuoni per serbatoi.

Il sistema di gestione ad ultrasuoni per serbatoi consiste in uno strumento di lettura ed un sensore di livello ad ultrasuoni per ciascun serbatoio.

Allo strumento di lettura possono essere collegati un massimo di 8 sensori, per 8 diversi serbatoi.

Il sistema permette di rilevare il contenuto di un massimo di 4 serbatoi contemporaneamente; l'unità di misura può essere impostata in litri, Galloni Imperiali o Galloni US.

Il volume massimo contenuto nei serbatoi che può essere visualizzato su dispaly è pari a 6553 litri.

l sensori devono essere acquistati separatamente (Art. codice: SENSORB).

Consultate le istruzioni fornite con ciascun sensore per l'installazione dei sensori.

# 1.1 Dotazione

- 1 Strumento di lettura
- 1 connettore a 8 poli
- 1 cavo di rete UTP lungo 5 metri
- 1 splitter UTP
- Guarnizione di tenuta
- 4 anelli di metallo + dadi M4
- Maschera di foratura
- Manuale d'installazione

# 2 Comando

## 2.1 Accensione

Accendete lo strumento con l'interruttore esterno (lo strumento non è dotato di interruttore ACCESO/SPENTO integrato).

Dopo l'accensione viene visualizzata per alcuni secondi la schermata di benvenuto.

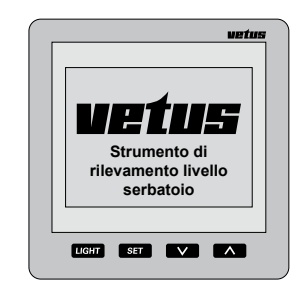

In seguito viene visualizzato il livello nel serbatoio o nei serbatoi.

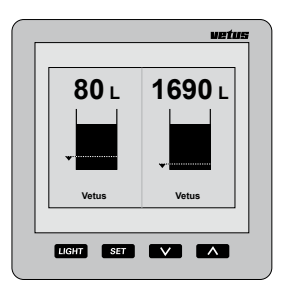

# 2.2 Descrizione della funzione dei tasti

Lo strumento è dotato di 4 pulsanti. Essi presentano le seguenti funzioni:

- LIGHT Accensione o spegnimento della retroilluminazione.
- SET premete il tasto SET per passare ai menu di impostazione. Premete i tasti ♥ / ▲ per sce-gliere la voce di menu desiderata e premete il tasto SET per aprire il menu scelto.
- premete il tasto v per selezionare il serbatoio di cui volete visualizzare il livello. Nei menu di impostazione con questo tasto potete scegliere un menu o modificare un'impostazione.
   premete il tasto per scegliere
  - il numero di serbatoi di cui volete visualizzare il livello sullo strumento di lettura.

Nei menu di impostazione con questo tasto potete scegliere un menu o modificare un'impostazione.

L'effetto del tasto si manifesta solo quando questo viene rilasciato, sia il tasto v, sia il tasto hanno una funzione di ripetizione durante l'impostazione delle finzioni nei menu di impostazione.

#### 2.2.1 Effetto sonoro dei tasti

Alla pressione dei tasti lo strumento emette un segnale acustico.

Questo segnale acustico può essere disattivato mediante il menu 'Impostazioni display', funzione 'Suono' paragrafo 2.4.4.

#### 2.2.2 Disattivazione allarme acustico

Un allarme acustico può essere disattivato

(MUTE) e nuovamente attivato premendo per 2 secondi il tasto [ught].

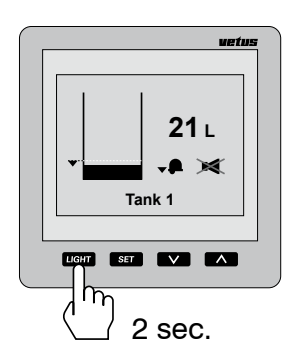

#### 2.2.3 Due strumenti di lettura

Se sono collegati 2 strumenti di lettura è possibile impostare separatamente per ogni strumento quali serbatoi visualizzare sul display. Anche le regolazioni del contrasto e della retroilluminazione possono essere effettuate indipendentemente per i due strumenti.

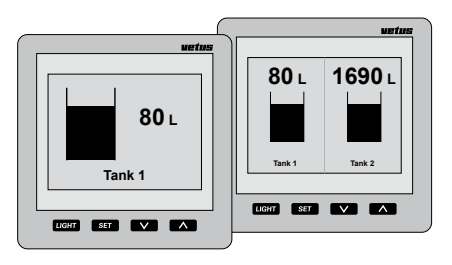

Le impostazioni per i serbatoi possono essere effettuate da uno qualunque dei due strumenti di lettura, valendo automaticamente anche per l'altro strumento.

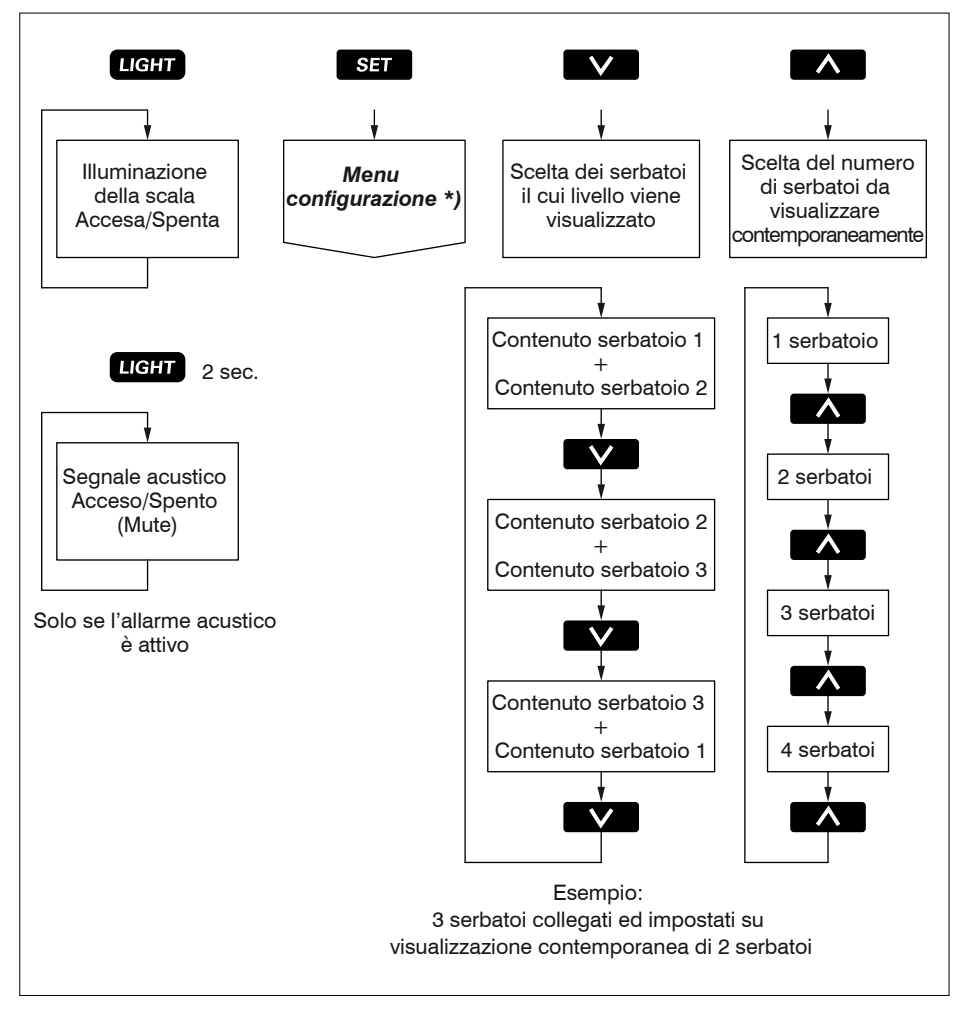

\*) Per la **Configurazione menu** si rimanda a 5.1.

# 2.3 Display

1690 15 1 1690 80 L 80 L 690 **80** I 784 Tank 1 LIGHT SET V LIGHT SET V A LIGHT SET V LIGHT SET h n Г

Uno o più serbatoi visualizzati contemporaneamente sul display:

Scorrimento dei serbatoi sullo schermo quando vi sono più serbatoi di quanti ne possano essere visualizzati:

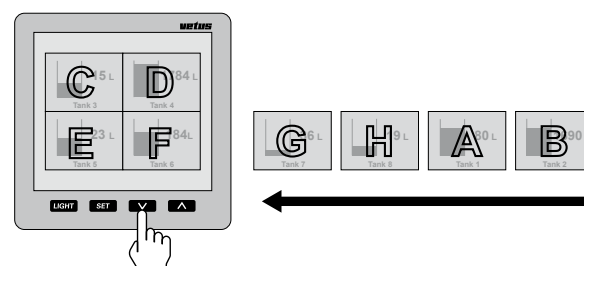

Attenzione I serbatoi vengono visualizzati sullo schermo nell'ordine alfanumerico del nome del serbatoio!

Informazioni a video relative agli allarmi

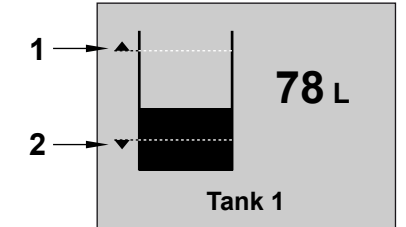

- 1 Allarme livello alto 'Inserito' con indicazione del livello impostato.
- 2 Allarme livello basso 'Inserito' con indicazione del livello impostato.

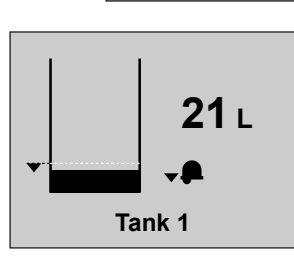

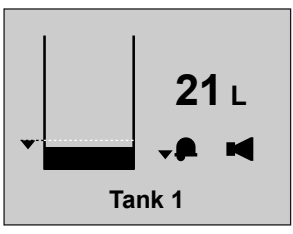

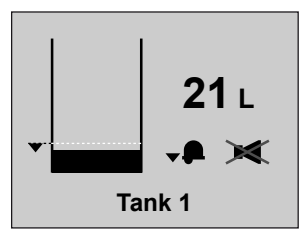

Allarme livello basso, senza allarme acustico.

Allarme livello basso, con allarme acustico. Allarme livello basso, con allarme acustico a basso volume.

আহাগ্রি Sistema di gestione ad ultrasuoni per serbatoi

## 2.4 Impostazioni

• Premete 2 volte il tasto SET.

#### 2.4.1 Impostazione della lingua

Quando lo strumento viene acceso per la prima volta, i testi che compaiono sul display sono in lingua Inglese.

I testi possono essere visualizzati in una delle seguenti lingue:

Olandese, inglese, tedesco, francese, spagnolo o italiano.

Per impostare la lingua desiderata, procedete come segue:

• Premete 1 volta il tasto SET.

| Configuration menu |       |  |
|--------------------|-------|--|
| Tank               |       |  |
| Vetus              | Vetus |  |
|                    |       |  |
|                    |       |  |
|                    |       |  |
|                    |       |  |
| Display settings   |       |  |
| Exit               |       |  |

Premete 2 volte il tasto

| Configuration menu       |       |
|--------------------------|-------|
| Vetus                    | Vetus |
|                          |       |
|                          |       |
|                          |       |
| Display settings<br>Exit |       |

| Display settings |           |
|------------------|-----------|
| Language         | English   |
| Volume unit      | Litre     |
| Depth unit       | cm        |
| Contrast         | 50        |
| Sound            | On        |
| Brightness       | 100       |
| Lighting mode    | Automatic |
| Exit             |           |

Scegliete la lingua desiderata con i tasti  $\mathbf{v}/\mathbf{\Lambda}$ .

| Display settings |           |
|------------------|-----------|
| Language         | Italiano  |
| Volume unit      | Litre     |
| Depth unit       | cm        |
| Contrast         | 50        |
| Sound            | On        |
| Brightness       | 100       |
| Lighting mode    | Automatic |
| Exit             |           |

• Procedete come segue per tornare alla schermata principale:

Premete consecutivamente:

SET,  $\land$ , SET,  $\land$  e SET.

#### 2.4.2 Impostazione della unità

 Andate alle 'Impostazioni Display' attraverso il 'Menu configurazione', SET.

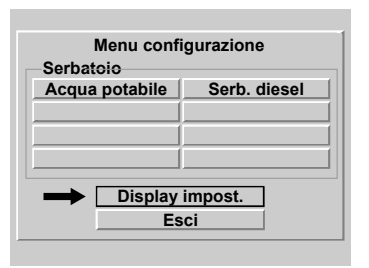

Premete il tasto SET.

| Display impostazioni |            |  |
|----------------------|------------|--|
| Lingua               |            |  |
| Unità volume         | litri      |  |
| Unità altezza        | cm         |  |
| Contrasto            | 50         |  |
| Suono                | Acceso     |  |
| Nitidezza            | 100        |  |
| Illuminazione        | Automatica |  |
| Esci                 |            |  |

- Selezionate 'Unità di misura volume':
   V, SET.
- Scegliete con il tasto v tra:
   -'litri'.
  - 'Galloni UK' e
  - 'Galloni US'.
- Confermate con il tasto SET.
- Selezionate 'Unità di misura altezza':
   V, SET.
- Scegliete con il tasto v tra:
   -'cm' e
  - '**in**' (pollici).
- Confermate con il tasto SET

# 2.4.3 Regolazione del contrasto del display

Impostazione: 0: minimo 100: massimo

- Andate al menu 'Impostazioni Display', vedi 2.4.2.
   Selezionate 'Contrasto' e premete il tasto ser.
- Scegliete con i tasti v/ ra:

| 0   |
|-----|
| 25  |
| 50  |
| 75  |
| 100 |

• Confermate con il tasto SET .

#### 2.4.4 Impostazione del suono

Impostazione:

- Allarmi: solo un allarme acustico in presenza di allarme di livello alto o basso.
- Tasti: solo un segnale acustico alla pressione dei tasti.
- Acceso: allarme acustico in presenza di allarme di livello alto o basso e segnale acustico alla pressione dei tasti..

Spento: nessun suono

• Andate al menu 'Impostazioni Display', vedi 2.4.2.

Selezionate 'Suono' e premete il tasto [SET].

Scegliete con i tasti 
 / 
 tra:

**UETUE** Sistema di gestione ad ultrasuoni per serbatoi

# Allarmi

Tasti

Acceso

- Spento
- Confermate con il tasto SET.

# 2.4.5 Impostazione dell'intensità della retroilluminazione

Impostazione: 25: minimo 100: massimo

- Andate al menu 'Impostazioni Display', vedi 2.4.2.
   Selezionate 'Intensità' e premete il tasto <u>SET</u>.
- Scegliete con i tasti v / ra:
   25
   50
   75
   100
- Confermate con il tasto SET.

2.4.6 Impostazione della retroilluminazione

Impostazione:

Manuale:

la retroilluminazione può essere accesa/ spenta solo premendo il tasto шент).

Funzionamento automatico:

se l'illuminazione del cruscotto viene accesa/spenta tramite un interruttore esterno, questo comanda anche la retroilluminazione del display. Il tasto Lught mantiene comunque la sua funzione.

- Andate al menu 'Impostazioni Display', vedi 2.4.2.
   Selezionate 'Illuminazione' e premete il tasto SET .
- Scegliete con i tasti v / ra: Manuale Automatica
- Confermate con il tasto SET.

#### 2.4.7 Impostazione degli allarmi

Per ciascun serbatoio possono essere impostati 2 allarmi.

Allarme livello basso, si attiva quando il livello all'interno del serbatoio scende al di sotto del valore impostato come livello basso.

Allarme livello alto, si attiva quando il livello all'interno del serbatoio sale al di sopra del valore impostato come livello alto.

Vedi prospetto sottostante.

Più allarmi installati, per la segnalazione di livello alto/basso nei serbatoi, possono essere collegati alla medesima uscita per allarme.

Se all'uscita per l'allarme sono collegate delle lampade di segnalazione o dei cicalini, questi possono essere attivati da un allarme.

#### Prospetto impostazioni allarme

| Allarma basso   | - Spento                                                                                                    | L'allarme livello basso è disinserito.                  |  |
|-----------------|----------------------------------------------------------------------------------------------------|---------------------------------------------------------|--|
| Allarme basso   | - Acceso                                                                                                    | L'allarme livello basso è inserito.                     |  |
|                 | - Acceso: Uscita 1                                                                                                    |                                                         |  |
|                 | - Acceso: Uscita 2                                                                                                    | L'allarme livello basso è inserito e collegato rispet-  |  |
|                 | - Acceso: Uscita 3                                                                                                    | tivamente alle uscite 1, 2, 3 o 4.                      |  |
|                 | - Acceso: Uscita 4                                                                                                    | -                                                       |  |
| Livello basso   | se il livello nel serbatoio scende al di sotto del livello minimo impostato viene attivata l'opzione legata all'allarme livello basso.    |                                                         |  |
|                 |                                                                                                    |                                                         |  |
| Allarme livello | - Spento                                                                                                    | L'allarme livello alto è disinserito.                   |  |
| alt             | - Acceso                                                                                                    | L'allarme livello alto è inserito.                      |  |
|                 | - Acceso: Uscita 1                                                                                                    |                                                         |  |
|                 | - Acceso: Uscita 2 L'allarme livello alto è                                                                                               | L'allarme livello alto è inserito e collegato rispetti- |  |
|                 | - Acceso: Uscita 3                                                                                                    | vamente alle uscite 1, 2, 3 o 4.                        |  |
|                 | - Acceso: Uscita 4                                                                                                    | -                                                       |  |
| Livello alto    | se il livello nel serbatoio sale al di sopra del livello massimo impostato vie-<br>ne attivata l'opzione legata all'allarme livello alto. |                                                         |  |

 Premete 1 volte il tasto SET.
 Tutti i serbatoi collegati vengono visualizzati sul display.

| Menu configurazione<br>Serbatoio |                  |  |
|----------------------------------|------------------|--|
| Acqua potabile                   | Serbatoio diesel |  |
|                                  |                  |  |
|                                  |                  |  |
|                                  |                  |  |
|                                  |                  |  |
| Display impost.                  |                  |  |
| Esci                             |                  |  |
|                                  |                  |  |

 Con i tasti v / selezionate il serbatoio per il quale desiderate impostare uno, o entrambi gli allarmi.

In questo esempio consideriamo il serbatoio del carburante.

 Premete il tasto ser.
 Sullo strumento di lettura viene visualizzata la schermata di 'Impostazioni serbatoio' ed è selezionata la voce 'Nome serbatoio'.

| Impostazio     | oni serb.    |
|----------------|--------------|
| Nome serbatoio | Serb. diesel |
| Tipo serbatoio | Vetus 170 I  |
| Allarme basso  | Spento       |
| Livello basso  | 0.0 I        |
| Allarme alto   | Spento       |
| Livello alto   | 170.0 I      |
| Esc            | ci           |

 Selezionate l'allarme da impostare con il tasto ♥ e premete il tasto SET.

| Impostazio     | oni serb.    |
|----------------|--------------|
| Nome serbatoio | Serb. diesel |
| Tipo serbatoio | Vetus 170 I  |
| Allarme basso  | Spento       |
| Livello basso  | 0.0 1        |
| Allarme alto   | Spento       |
| Livello alto   | 170.0 I      |
| Ese            | ci 🛛         |
|                |              |

Scegliete con i tasti v/ ra:

Spento Acceso Acceso:Uscita1 Acceso:Uscita2 Acceso:Uscita3 Acceso:Uscita4 Confermate con il tasto

 Selezionate il livello relativo all'allarme con il tasto v e premete il tasto set.

Sullo strumento di lettura viene visualizzata la schermata per l'impostazione del livello.

| Impostazioni serb         |    |
|---------------------------|----|
| Nome serbatoio Serb. dies | el |
| Tip Livello basso         | I  |
|                           |    |
|                           |    |
|                           |    |
| Esci                      |    |
|                           |    |

 Cancellate il valore 0.0 con la funzione Backspace (←) ed inserite il livello per l'allarme. Ad esempio '15' (litri).

Ora dovete memorizzare questo valore.

| Impostazioni serb.          | _ |
|-----------------------------|---|
| Nome serbatoio Serb. diesel |   |
| Tip Livello basso I         |   |
| All 0 1 2 3 4 5 6 7 8 9     |   |
|                             | - |
|                             | _ |
| <u> </u>                    | _ |
|                             |   |
| Esci                        |   |
|                             |   |
|                             |   |

Selezionate Enter (←) e premete 1 volta il tasto sET.

# 3 Installazione

#### 3.1 Strumento di lettura

Per le dimensioni principali si rimanda al capitolo 8.

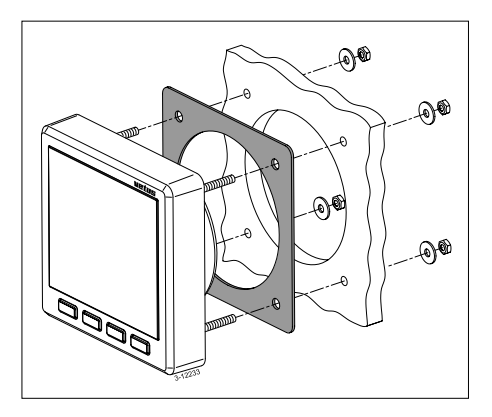

Con l'aiuto della sagoma in dotazione, praticate i fori nel panello degli strumenti o in un tramezzo. Montate lo strumento di lettura con le 4 filettature ed i dadi in dotazione. Assicuratevi di avere correttamente applicato la guarnizione tra lo strumento di lettura ed il pannello degli strumenti o il tramezzo.

# 3.2 Collegamenti

#### 3.2.1 Tensione di alimentazione

Lo strumento di lettura è adatto a tensioni di corrente continua di 12 Volt e di 24 Volt. Collegate la tensione di alimentazione come indicato nello schema, vedi capitolo 6.

#### 3.2.2 Retroilluminazione

La retroilluminazione può essere comandata mediante un interruttore esterno (illuminazione del cruscotto). In questo caso la funzione 'Licht' deve essere impostata su 'Automatico'; vedi 2.4.6 'Impostazione della retroilluminazione'.

## 3.2.3 Uscite allarmi

Sistemi di segnalazione esterni, come luci o segnalatori acustici, possono essere collegati alle uscite degli allarmi.

Se questo sistema consuma più di 200 mA è necessario collegarvi un piccolo relé.

## 3.2.4 Sensori

Montate i sensori nei serbatoi seguendo le istruzioni fornite con i sensori stessi.

Ciascun sensore è dotato di un cavo (lungo ca. 1,5 m) con connettore RJ45.

Collegate i sensori allo strumento di lettura e tra di loro come indicato negli esempi di installazione; vedi capitolo 7.

Per prolungare il cavo del sensore utilizzate un cavo patch\*) ed un raccordo con doppio connettore RJ45.

Allo strumento i misura possono essere collegati contemporaneamente 2 sensori.

## N.B. non c'è differenza tra i due collegamenti!

Nel caso in cui siano collegati più di 2 sensori, utilizzare gli splitter ed i cavi di collegamento in dotazione.

#### 3.2.5 Strumenti secondari

Collegate uno strumento secondario direttamente sullo strumento principale o sulla rete dei sensori; vedi capitolo 6 e 7.

A tal fine utilizzate un cavo patch \*).

 \*) Cavo patch: un cavo di rete cat. 5 UTP con connettore RJ45 da entrambi i lati. Non un cavo 'intrecciato'!

Sono disponibili cavi patch nelle seguenti lunghezze:

- 3 metri: Vetus codice art.: SENSOR03
- 5 metri: Vetus codice art.: SENSOR05
- 10 metri: Vetus codice art.: SENSOR10

Questi cavi sono forniti completi di un (1) blocco di connessione.

#### 3.2.6 Controllo dell'installazione

Dopo il collegamento controllate che tutti i sensori funzionino.

• Accendete lo strumento, vedi 2.1 'Accensione'.

Sullo strumento di lettura viene visualizzato il contenuto di 2 serbatoi.

 Premete 1 volte il tasto SET.
 Sullo strumento di lettura deve essere visualizzato il nome di ciascun serbatoio collegato.

| Configurat | tion menu |
|------------|-----------|
| Vetus      | Vetus     |
|            |           |
|            |           |
|            |           |
|            |           |
| Display    | settings  |
| E>         | cit       |
|            |           |

 Procedete come segue per tornare alla schermata principale: Premete consecutivamente:

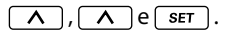

• Ora impostate la lingua desiderata, vedi 2.4.1 'Impostazione lingua'.

# 3.3 Dati relativi ai serbatoi

Per ciascun serbatoio devono essere inseriti i dati.

Innanzitutto ciascun sensore deve avere un nome unico per permetterne il riconoscimento univoco; scegliete il nome corrispondente alla funzione del serbatoio in cui è inserito il sensore.

Al momento della fornitura ogni sensore ha il nome 'Vetus' e come tipo di serbatoio è inserito il serbatoio Vetus 40 l.

La capienza e l'altezza dei serbatoi in plastica rigida della gamma Vetus sono già inserite e non possono essere modificate.

Nel caso di un serbatoio Vetus, scegliete un serbatoio tra quelli riportati nella seguente tabella:

| Tipo di serbatoio | Con un'altezza di: |
|-------------------|--------------------|
| Vetus 40 l        | 37 cm              |
| Vetus 42 l        | 29 cm              |
| Vetus 60 l        | 37 cm              |
| Vetus 61 l        | 29 cm              |
| Vetus1 88 l       | 33 cm              |
| Vetus2 88 l       | 37 cm              |
| Vetus 110 l       | 29 cm              |
| Vetus 120 l       | 29 cm              |
| Vetus 137 l       | 33 cm              |
| Vetus 170 l       | 40 cm              |
| Vetus 216 l       | 60 cm              |
| Vetus 335 l       | 35 cm              |
| Vetus 390 l       | 80 cm              |

Per gli altri serbatoi è necessario inserire la forma, la capienza e l'altezza.

A seconda della forma, può essere necessario inserire anche la capienza alle diverse altezze, secondo quanto riportato nella seguente tabella.

| Tipo di serba-<br>toio | Dati da inserire                                                                                                    |
|------------------------|----------------------------------------------------------------------------------------------------|
| Forma a V              | <ul><li>Capienza in litri</li><li>Altezza in cm</li></ul>                                                                                                  |
| Forma irregolare       | <ul> <li>Capienza in litri</li> <li>Altezza in cm</li> <li>Capienza rispettiva-<br/>mente al 20 40 60<br/>ed 80% dell'altezza<br/>del serbatoio</li> </ul> |
| Forma regolare         | - Capienza in litri                                                                                                    |
| Cilindrico             | - Altezza in cm                                                                                                    |

I nomi inseriti per i serbatoi ed i relativi dati rimangono memorizzati nei sensori, anche dopo il sezionamento dell'alimentazione e lo scollegamento degli stessi.

#### Informazioni sulla capienza e l'altezza dei serbatoi

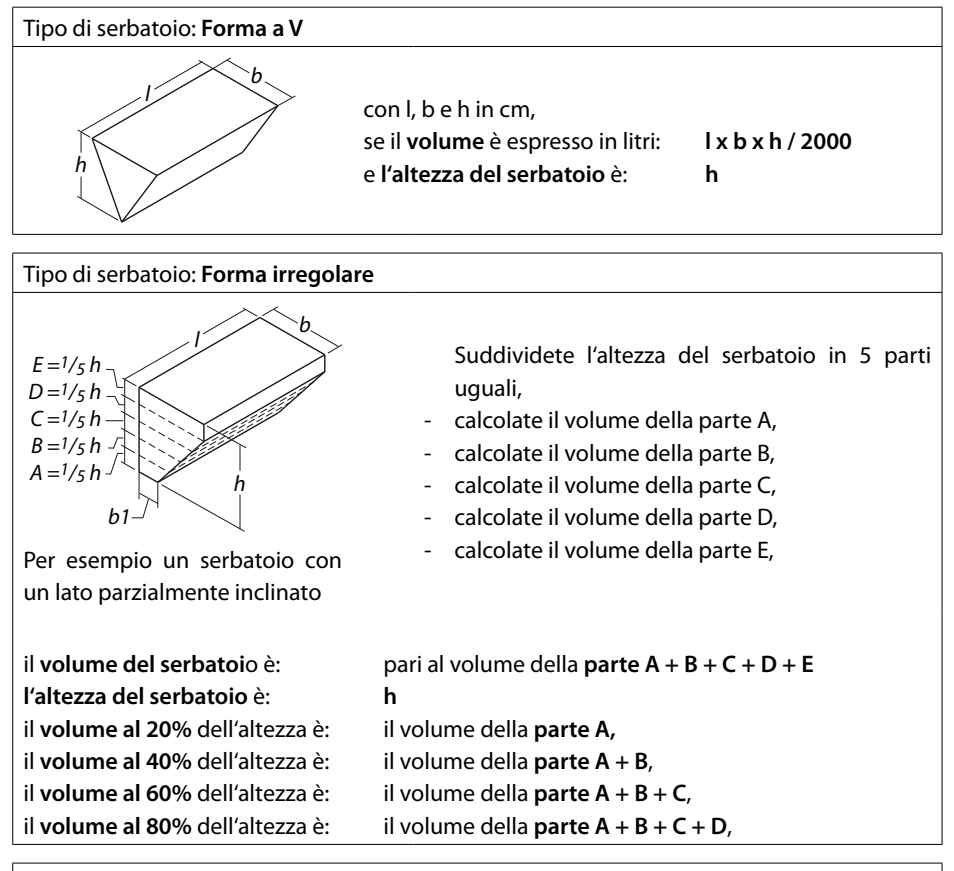

#### Tipo di serbatoio: Forma regolare

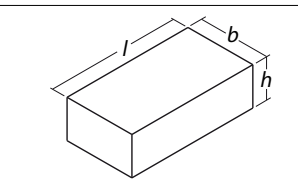

con l, b e h in cm, se il **volume** è espresso in litri: e **l'altezza del serbatoio** è:

l x b x h / 1000 h

| Tipo di serbatoio: Cilindrico |                                                                                                    |                               |
|-------------------------------|----------------------------------------------------------------------------------------------------|-------------------------------|
| h                             | con l e d in cm,<br>se il <b>volume</b> è espresso in litri:<br>e <b>l'altezza del serbatoio</b> h è: | l x d x d x 0,785 / 1000<br>d |

## 3.4 Inserimento dati relativi ai serbatoi

Per inserire i dati relativi ai serbatoi, procedete come segue:

-A-

- Eccetto un sensore, staccate tutti i sensori dalla rete.
- Alimentate il sensore.
- Premete 3 volte il tasto SET.
   In successione vengono visualizzate le seguenti schermate sullo strumento di lettura:
  - 'Menu configurazione'
  - 'Impostazioni serbatoio'
  - 'Nome serbatoio' con tastiera ed il nome del serbatoio inserito di serie (Vetus).

|   |   | • | N | loi | me | . s | ert | oat | oi | 0 | ••• |   |   |
|---|---|---|---|-----|----|-----|-----|-----|----|---|-----|---|---|
| Α | в | С | D | Е   | F  | G   | н   | I   | J  | κ | L   | Μ | Ν |
| 0 | Ρ | Q | R | S   | T  | U   | ۷   | W   | х  | Υ | Ζ   | a | b |
| С | d | е | f | g   | h  | i   | j   | k   | T  | m | n   | 0 | р |
| q | r | s | t | u   | ۷  | w   | x   | у   | z  | 0 | 1   | 2 | 3 |
| 4 | 5 | 6 | 7 | 8   | 9  |     |     |     | •  | - | ·   | • | 1 |
|   |   | ſ |   |     | ١  | /et | us  | ;   |    |   |     |   |   |

#### Inserimento del nome del serbatoio

 Premete 2 volte il tasto ∧. La funzione Backspace (←) è selezionata. Premete il tasto SET per 5 volte per cancellare il nome 'Vetus'.

| A | в | С | D | E | F | G | H | Ι | J | K | L | Μ | N |
|---|---|---|---|---|---|---|---|---|---|---|---|---|---|
| 0 | Ρ | Q | R | S | T | U | ۷ | W | X | Y | Ζ | а | b |
| C | d | е | f | g | h | i | j | k | I | m | n | 0 | р |
| q | r | s | t | u | ۷ | w | x | у | z | 0 | 1 | 2 | 3 |
| 4 | 5 | 6 | 7 | 8 | 9 |   |   |   | • | _ |   | • | 1 |
|   |   | Г |   |   |   |   |   |   |   |   | _ |   |   |

Inserite il nome del serbatoio spostandovi con i tasti v/ su una lettera o un numero e premendo il tasto set .
 Il tasto 'spazio' è situato alla destra del numero '9'.

Dopo avere inserito il nome del serbatoio, per esempio 'Serbatoio acqua potabile', è necessario salvarlo nella memoria.

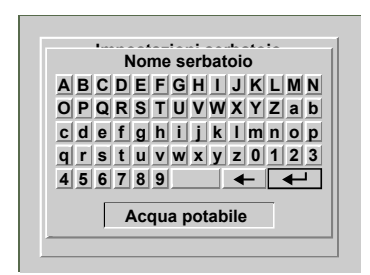

 Selezionate Enter (←) e premete il tasto (SET).

Sullo strumento di lettura viene visualizzata la schermata di 'Impostazioni serbatoio' ed è selezionata la voce 'Nome serbatoio'.

| Impostaz. serb. |                |  |  |  |  |  |
|-----------------|----------------|--|--|--|--|--|
| Nome serbatoio  | Acqua potabile |  |  |  |  |  |
| Tipo serbatoio  | Vetus 40 I     |  |  |  |  |  |
| Allarme basso   | Spento         |  |  |  |  |  |
| Livello basso   | 0.0 1          |  |  |  |  |  |
| Allarme alto    | Spento         |  |  |  |  |  |
| Livello alto    | 40.0 l         |  |  |  |  |  |
| Es              | ci             |  |  |  |  |  |
|                 |                |  |  |  |  |  |

### Inserimento del tipo di serbatoio, del volume e dell'altezza

-c-

• Premete il tasto v per selezionare il 'Tipo di serbatoio'.

| Imposta        | z. serb.       |
|----------------|----------------|
| Nome serbatoio | Acqua potabile |
| Tipo serbatoio | Vetus 40 I     |
| Allarme basso  | Spento         |
| Livello basso  | 0.0 1          |
| Allarme alto   | Spento         |
| Livello alto   | 40.0 I         |
| Es             | ci             |

 Premete il tasto SET.
 Sullo strumento di lettura viene visualizzata la schermata di 'Calibratura del serbatoio'.

|                 | 1/         |
|-----------------|------------|
| lipo serbatolo  | vetus 40 I |
| Capienza serb.  | 40.0 I     |
| Altezza serb.   | 37.0 cm    |
| 20% altezza tot | x          |
| 40% altezza tot | x          |
| 30% altezza tot | x          |
| 30% altezza tot | x          |

Il sensore viene fornito impostato di serie per il serbatoio Vetus 40 l.

• Premete il tasto SET.

Scegliete il tipo di serbatoio con i tasti  $\mathbf{v}/\mathbf{A}$ .

Confermate questa impostazione con il tasto set .

#### 138 090430.01

#### Esempio 1

Se, per esempio, il serbatoio dell'acqua potabile è un serbatoio Vetus da 120 litri, le impostazioni per il volume e l'altezza del serbatoio sono già preinserite.

Tali impostazioni di volume e altezza non possono essere modificate.

Altre impostazioni, quali 20% altezza tot. ecc., non sono pertinenti e, pertanto, non possono essere modificate.

120.0 I

29.0 cm

х

х

х

х

Calibratura serb. Tipo serbatoio Vetus 120 I

Esci

Capienza serb.

Altezza serb.

20% altezza tot

40% altezza tot

60% altezza tot

80% altezza tot

· Tornate al menu 'Impostazioni serbatoio' spostandovi con i tasti 🔽 / 🔨 su 'Esci' e premendo il tasto SET.

- · Tornate al 'Menu di configurazione' spostandovi con i tasti 🔽 / 🔨 su 'Esci' e premendo il tasto SET.
- Collegate il sensore successivo; dopo poco tempo il nome del sensore appena collegato (Vetus) compare sullo schermo.

| Menu configurazione |       |
|---------------------|-------|
| Serbatoio           |       |
| Acqua potabile      | Vetus |
|                     |       |
|                     |       |
|                     |       |
|                     |       |
| Display impost.     |       |
| Esci                |       |
|                     |       |
|                     |       |

Selezionate il sensore appena collegato con i tasti v/ repremete 2 volte il tasto **SET**; lo strumento di lettura visualizzerà nuovamente la tastiera ed il nome del serbatoio.

Ripetete le operazioni descritte in B e C per il nuovo sensore.

#### Esempio 2

Se il serbatoio dell'acqua potabile, per esempio è un serbatoio con **forma a V**, è necessario inserire il volume e l'altezza del serbatoio, che inizialmente sono impostati su 0.

| Calibratura serb. |           |
|-------------------|-----------|
| Tipo serbatoio    | Forma a V |
| Capienza serb.    | 0.01      |
| Altezza serb.     | 0.0 cm    |
| 20% altezza tot   | x         |
| 40% altezza tot   | x         |
| 60% altezza tot   | x         |
| 80% altezza tot   | x         |
| Fer               | •i [      |

Premete in successione i tasti ve ser.
 Sullo strumento di lettura viene visualizzata la schermata per l'impostazione del volume.

| Calibratura serb.        |
|--------------------------|
| Tipo serbatoio Forma a V |
| Car Capienza serb.       |
| AI 0 1 2 3 4 5 6 7 8 9   |
| 20%                      |
|                          |
|                          |
| 60%                      |
| 80% altezza tot x        |
| Esci                     |
|                          |

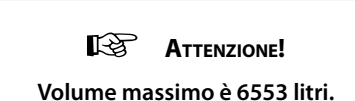

 Cancellate il valore 0.0 con la funzione Backspace (←) ed inserite il volume del serbatoio. Ad esempio '123' (litri). Ora dovete memorizzare questo valore.

| Ca         | libratur | a serb.   |
|------------|----------|-----------|
| Tipo serba | toio 🛛   | Forma a V |
| Car C      | apienza  | a serb.   |
| AI 0 1 2   | 234 !    | 5 6 7 8 9 |
| 20% .      | -        |           |
| 40%        | 12       | 3         |
| 60%        | 12.      |           |
| 80% altezz | a tot    | x         |
| Ecci       |          |           |
| L301       |          |           |

 Selezionate Enter (↔) e premete 1 volta il tasto set.

| Calibratura serb. |           |
|-------------------|-----------|
| Tipo serbatoio    | Forma a V |
| Capienza serb.    | 123.0 I   |
| Altezza serb.     | 0.0 cm    |
| 20% altezza tot   | x         |
| 40% altezza tot   | x         |
| 60% altezza tot   | x         |
| 80% altezza tot   | x         |
| Esci              |           |

 Premete in successione i tasti v e set per poter impostare l'altezza del serbatoio.

| Calibratura serb.        |
|--------------------------|
| Tipo serbatoio Forma a V |
| Car Altezza serb.        |
|                          |
|                          |
|                          |
| 40%                      |
| 60%                      |
| 80% altozza tot          |
|                          |
| Esci                     |

- Cancellate il valore 0.0 con la funzione Backspace (+) ed inserite l'altezza del serbatoio. Ad esempio '45' (cm). Ora dovete memorizzare questo valore.
- Selezionate Enter (←) e premete 1 volta il tasto set.

| Calibratura serb. |           |
|-------------------|-----------|
| Tipo serbatoio    | Forma a V |
| Capienza serb.    | 123.0 I   |
| Altezza serb.     | 45.0 cm   |
| 20% altezza tot   | x         |
| 40% altezza tot   | X         |
| 60% altezza tot   | x         |
| 80% altezza tot   | x         |
| Esci              |           |

- Tornate al menu 'Impostazioni serbatoio' spostandovi con i tasti v / n su 'Esci'e premendo il tasto set .
- Tornate al 'Menu di configurazione' spostandovi con i tasti v / su 'Esci' e premendo il tasto set set .

Collegate il sensore successivo; dopo poco tempo il nome del sensore appena collegato (Vetus) compare sullo schermo.

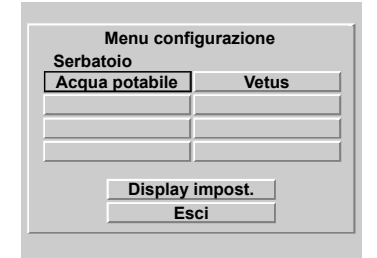

Selezionate il sensore appena collegato con i tasti  $\boxed{v}$  /  $\boxed{A}$  e premete 2 volte il tasto  $\boxed{ser}$ ; lo strumento di lettura visualizzerà nuovamente la tastiera ed il nome del serbatoio.

Ripetete le operazioni descritte in B e C per il nuovo sensore.

In caso di serbatoio con forma irregolare devono essere inseriti anche i volumi a, rispettivamente, il 20, 40, 60 e 80% dell'altezza totale.

Per questo inserimento si procede nella stessa maniera dell'inserimento del volume e dell'altezza del serbatoio.

L'impostazione degli allarmi viene descritta nel capitolo 'Uso', paragrafo 2.4.7.

# 4 Dati tecnici

| Tensione di alimentazione<br>Assorbimento | : 8 - 32 Volt corrente continua                                   |
|-------------------------------------------|-------------------------------------------------------------------|
| Strumento                                 | : 125 mA @ 12 Volt,                                               |
|                                           | 63 mA @ 24 Volt                                                   |
|                                           | inclusa retroilluminazione                                        |
| Sensore                                   | : 35 mA                                                           |
| Protocollo di comunicazione sensori       | : RS-485                                                          |
| Numero di sensori:                        | : massimo 8                                                       |
| Numero strumenti di lettura               | : massimo 2                                                       |
| Uscite allarmi                            | : 4                                                               |
| Corrente massima uscita allarmi           | : 200 mA                                                          |
| Scelta della lingua                       | : Olandese, inglese, tedesco, francese, spagnolo e ita-<br>liano. |
| Temperatura di esercizio                  | : da 0 a +50 °C                                                   |
| Grado di protezione                       | : IP66                                                            |

# Dichiarazione di conformità

Dichiariamo che questo prodotto è conforme alle seguenti direttive: - 2014/30/EU

# 5 Struttura del menu

# 5.1 Menu configurazione

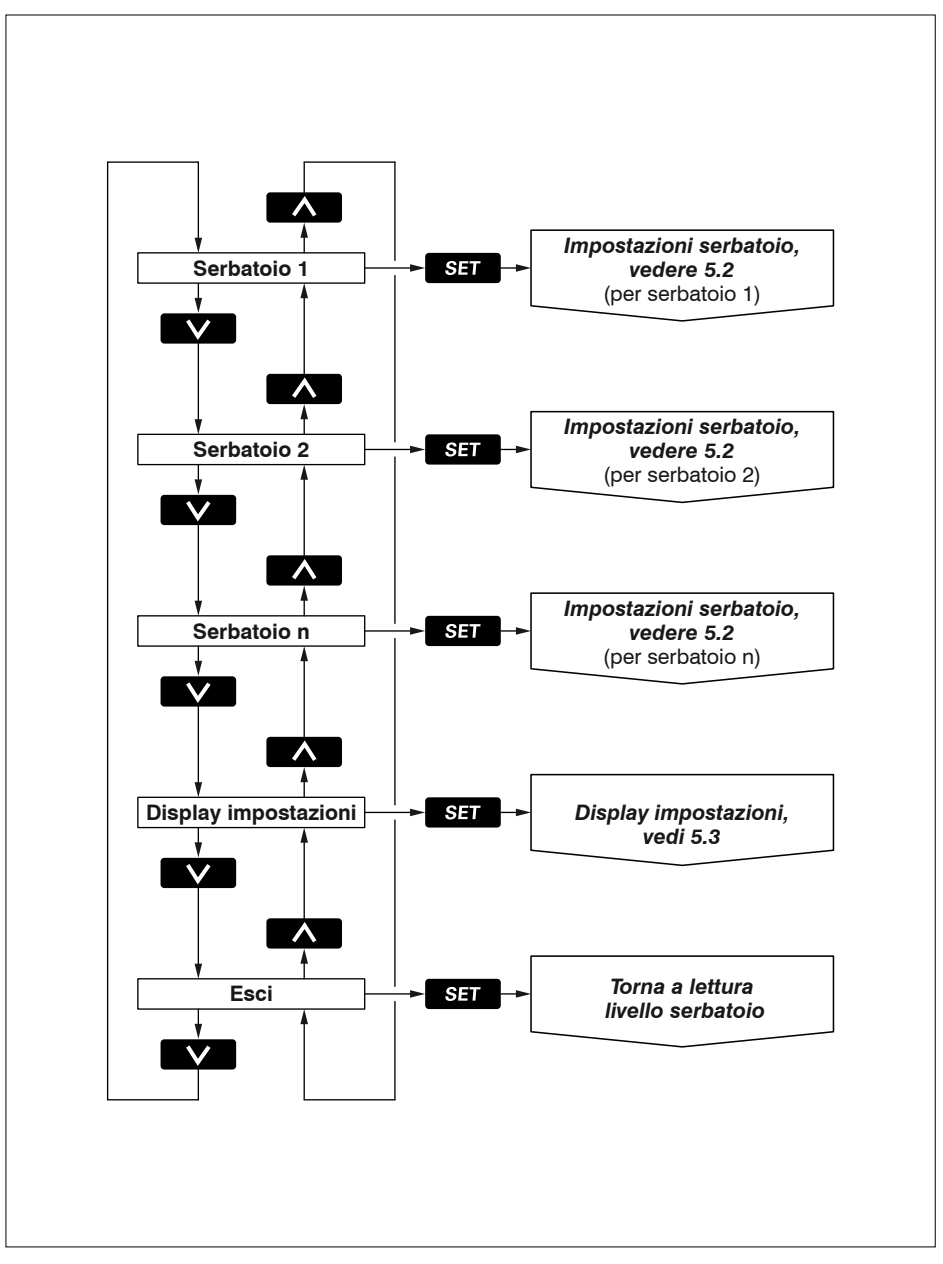

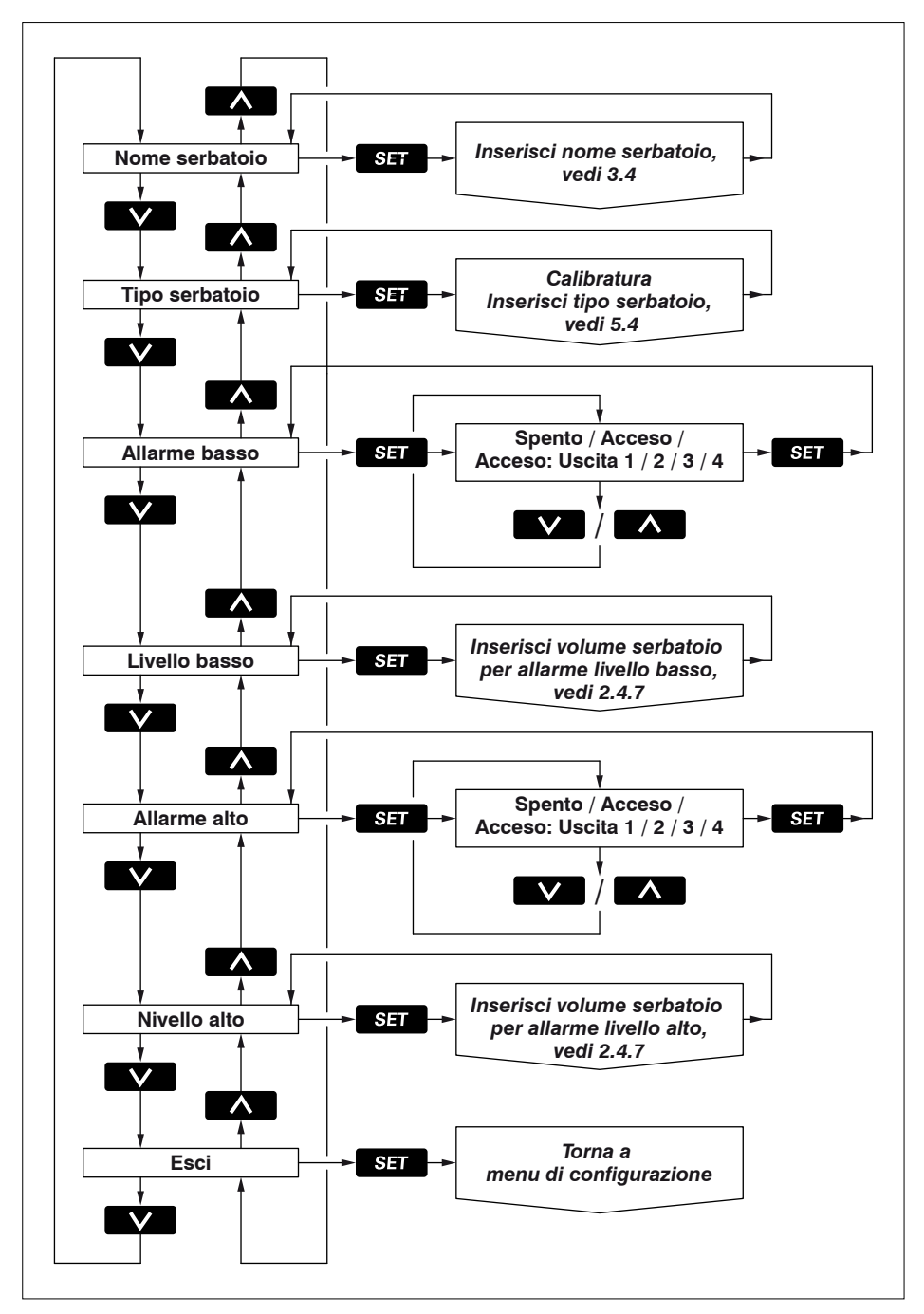

மாரியக் Sistema di gestione ad ultrasuoni per serbatoi

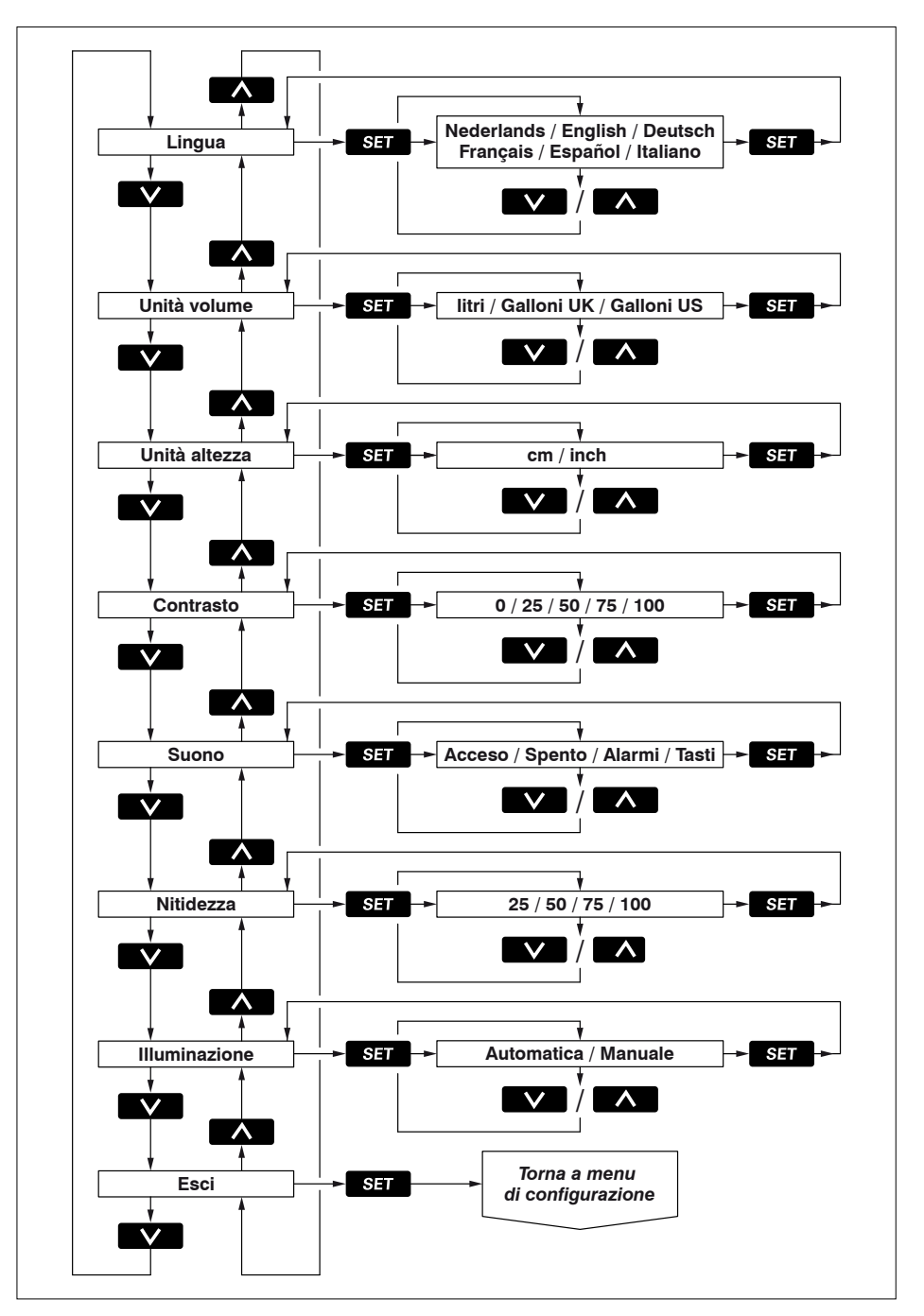
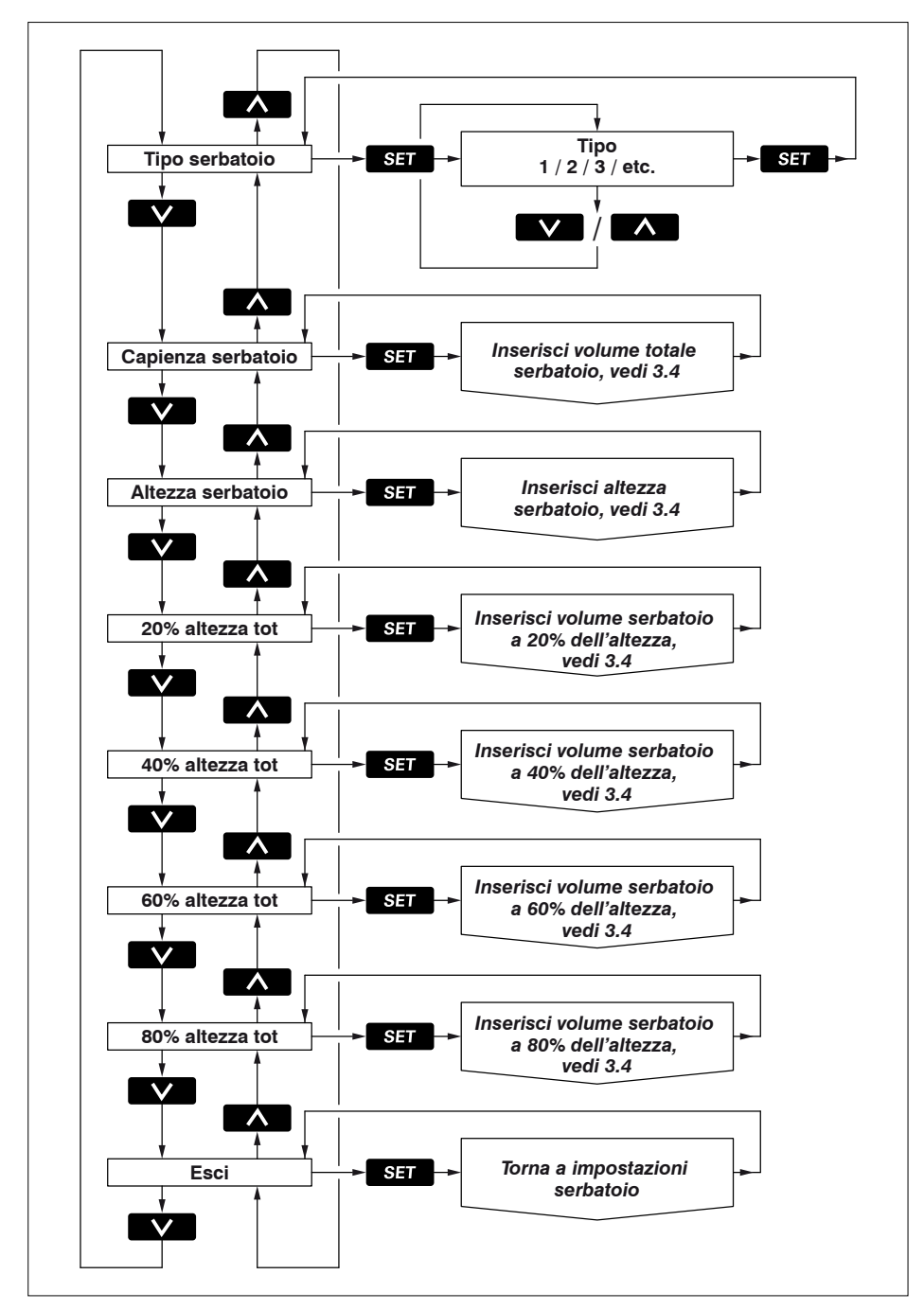

## **Aansluitschema** Wiring diagram Anschlußschaltplan

6

## Schéma électrique Esquema de conexión Schema dei collegamenti

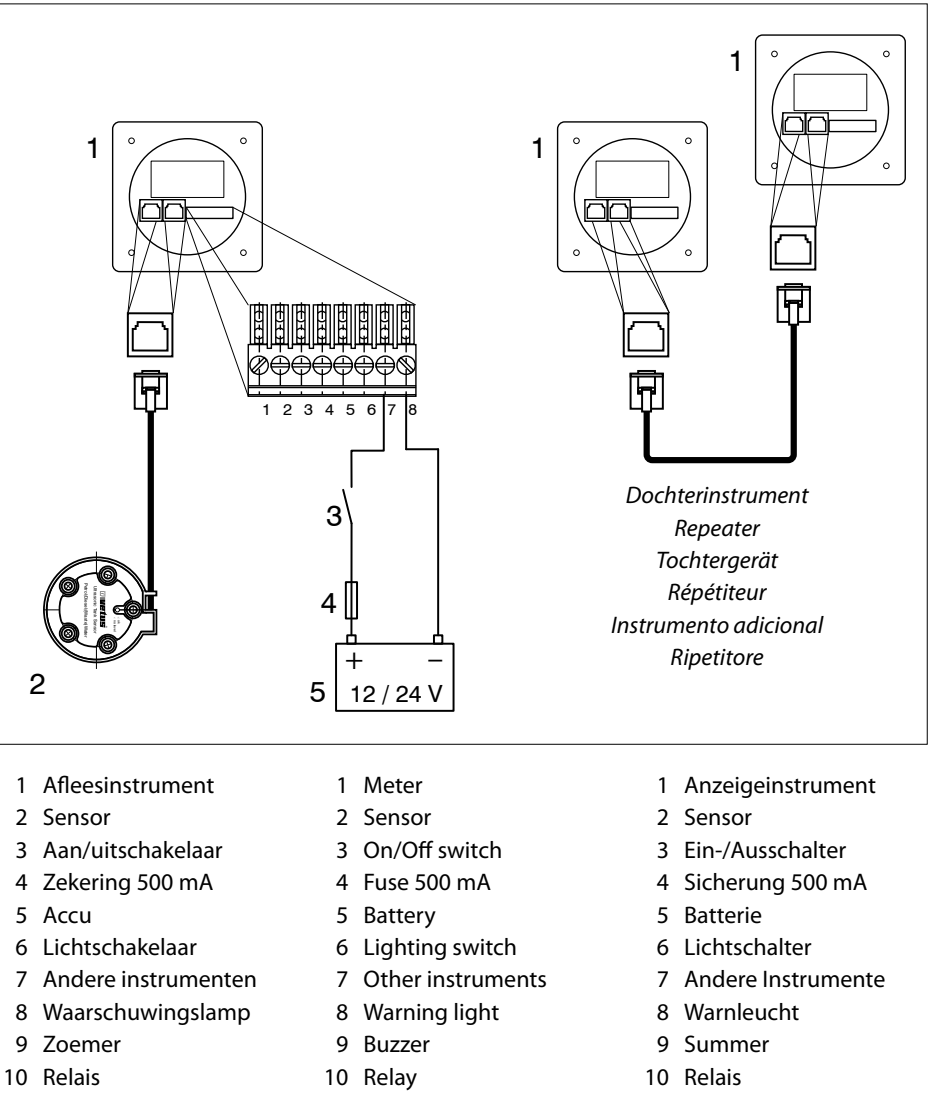

- 11 UTP-Splitter
- 11 UTP-Splitter
- 11 UTP-Splitter

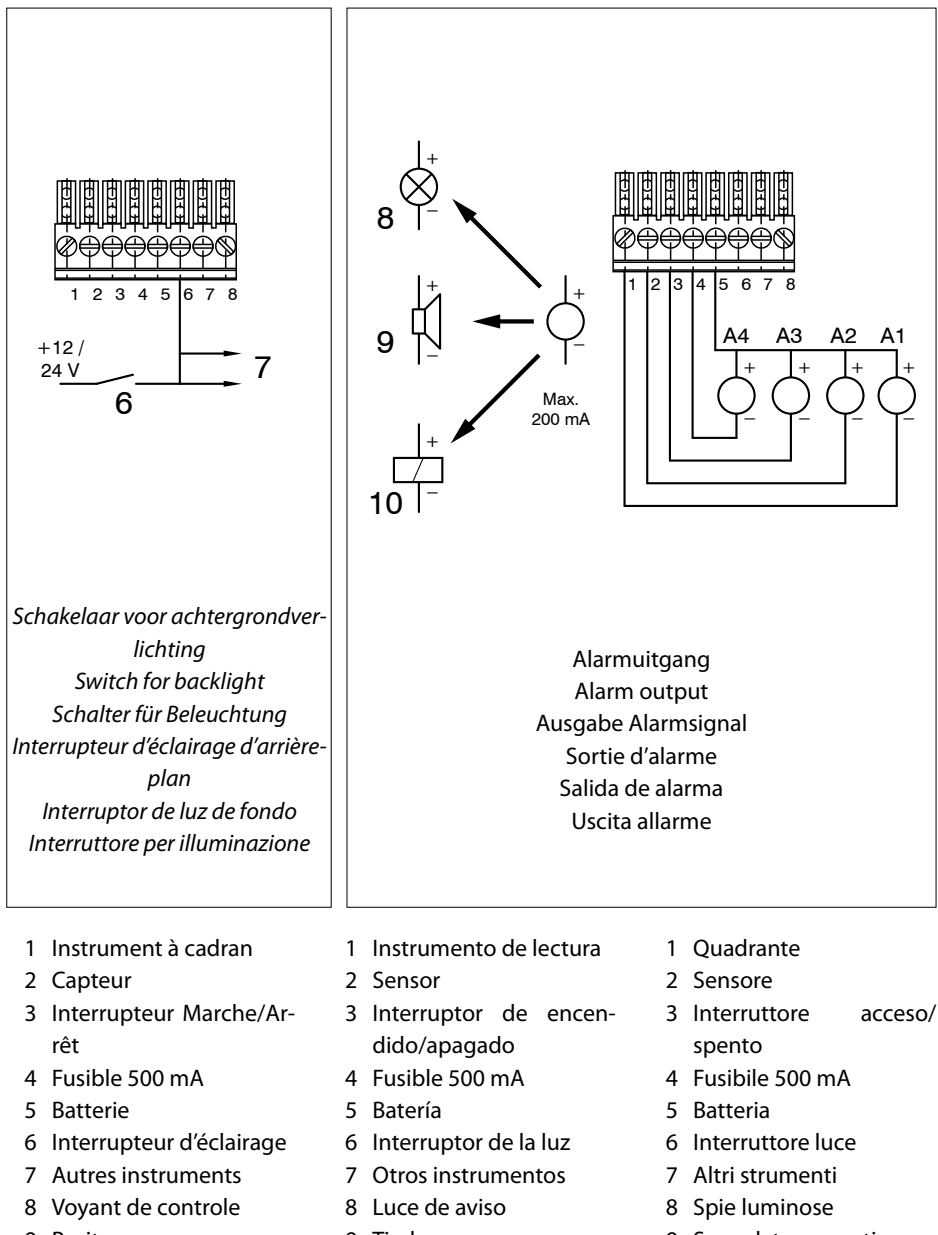

- 9 Bruiteur
- 10 Relais
- 11 Splitter UTP

- 9 Timbre
- 10 Relé
- 11 Divisor UTP

- 9 Segnalatore acustico
- 10 Relè
- 11 Splitter UTP

7 Aansluiten sensoren, dochterinstrumenten Connecting sensors, repeater instruments Anschluss von Sensoren und Tochtergeräten

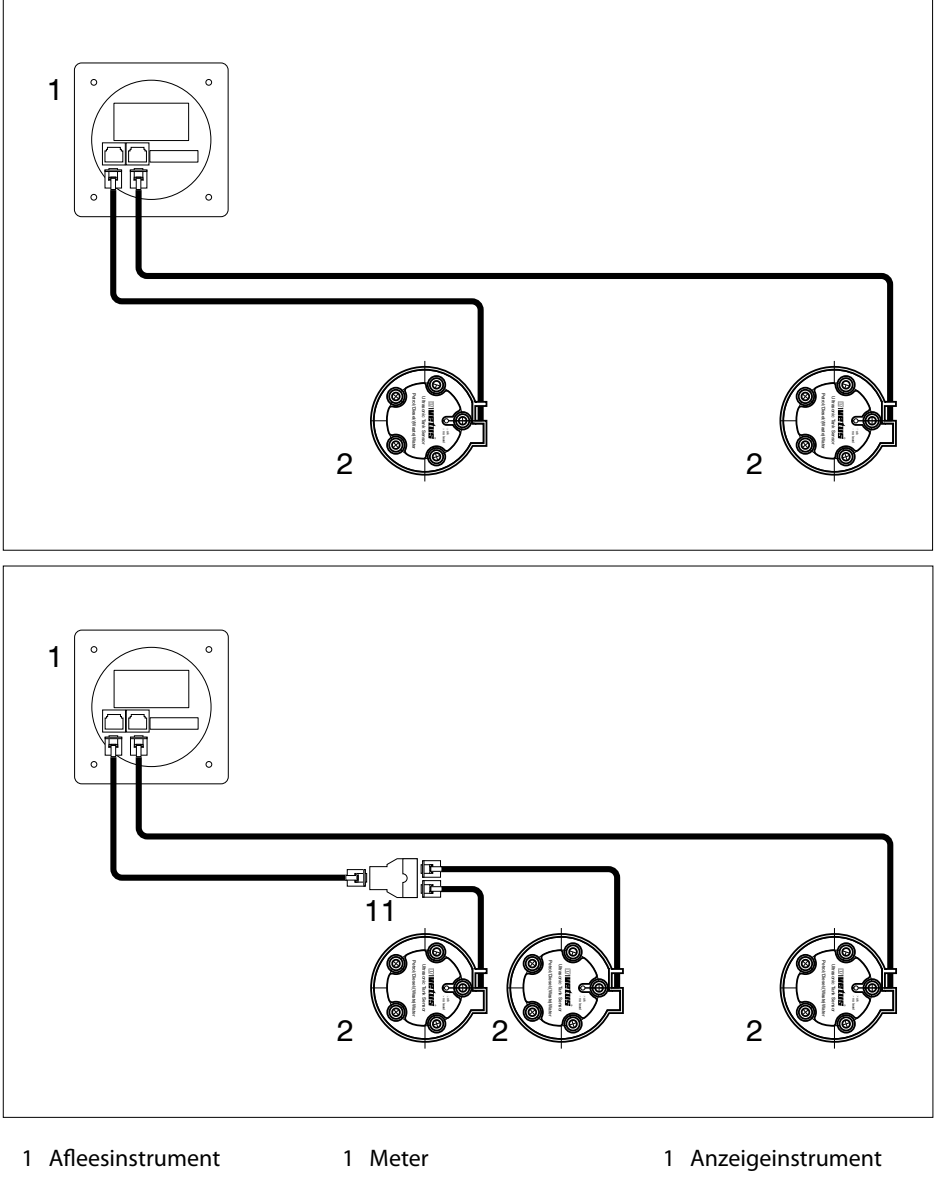

- 2 Sensor
- 11 UTP-Splitter
- 2 Sensor
- 11 UTP-Splitter

- 2 Sensor
- 11 UTP-Splitter

பார்பாச் Ultrasonic tank management system

Raccordement des capteurs, instruments secondaires Conexión de sensores e instrumentos adicionales Collegamento sensori, strumenti secondari

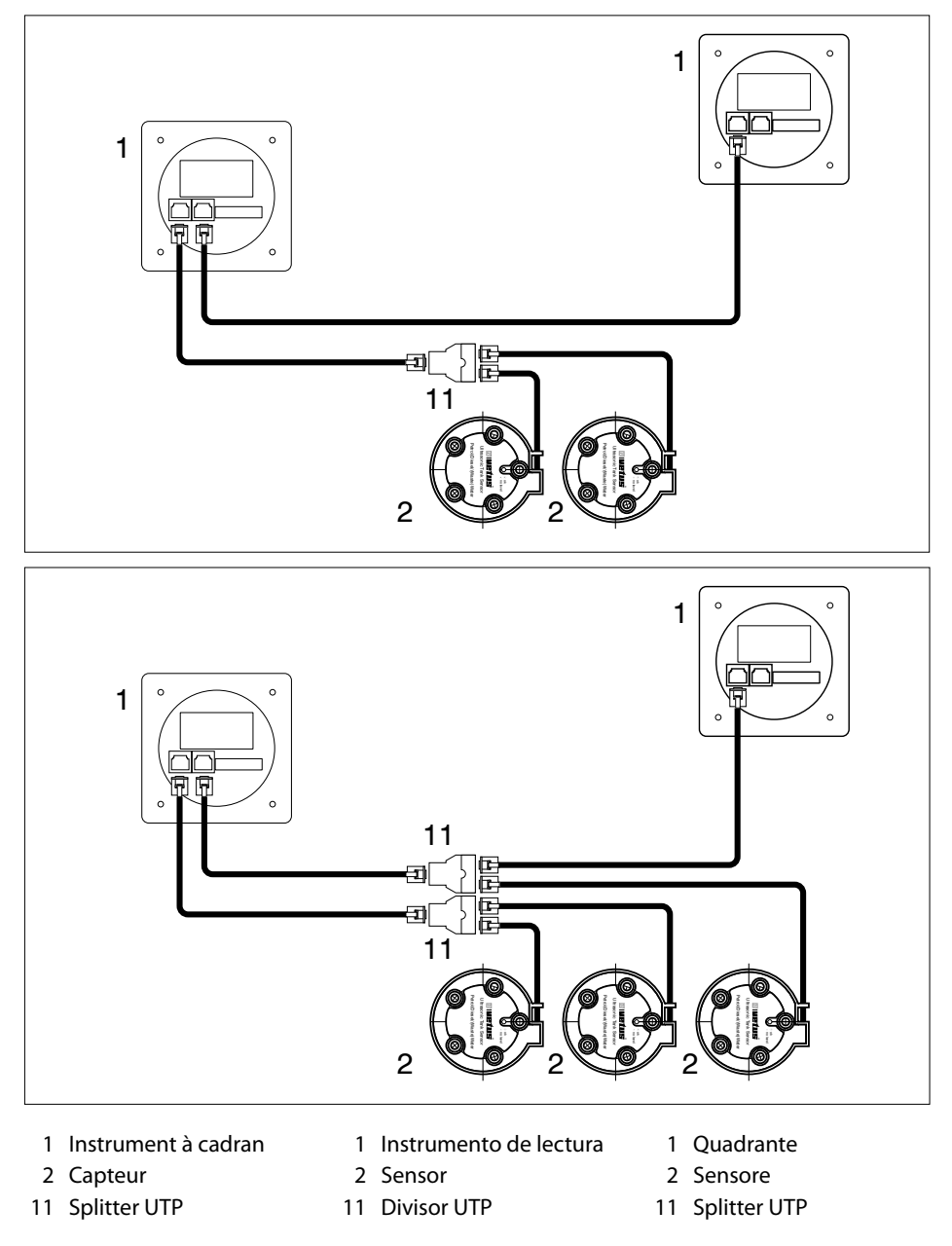

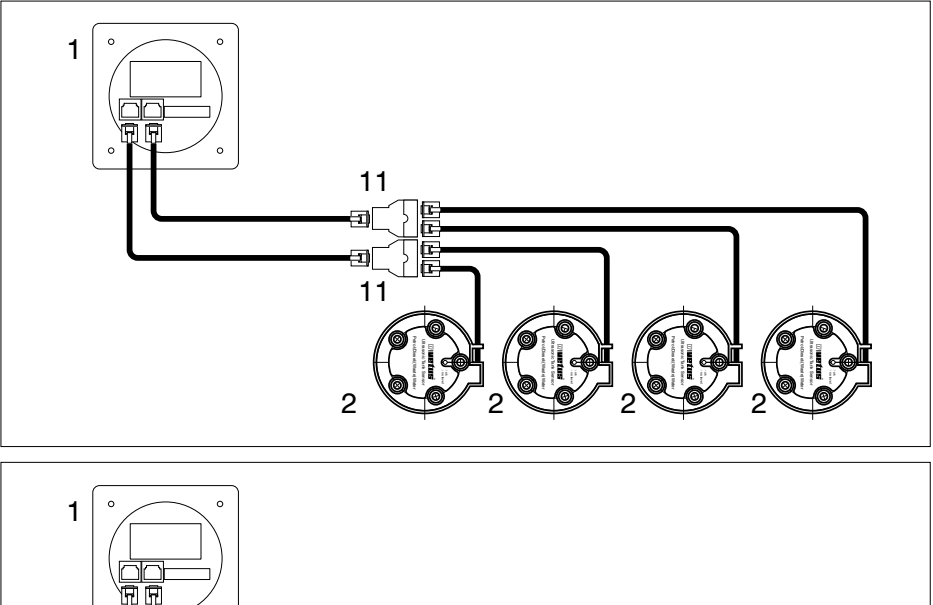

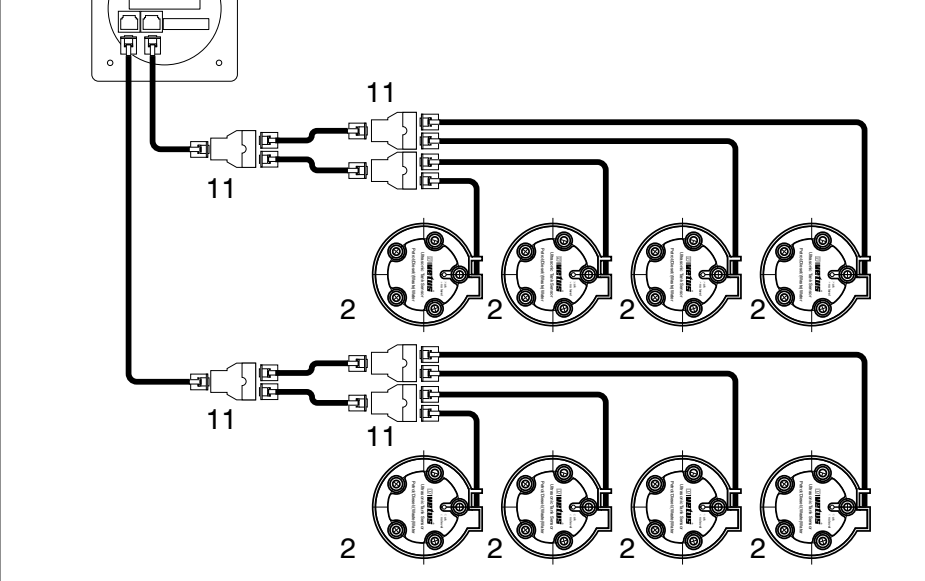

- 1 Afleesinstrument
- 2 Sensor
- 11 UTP-Splitter
  - 1 Meter
- 2 Sensor
- 11 UTP-Splitter
- 150 090430.01

- 1 Anzeigeinstrument
- 2 Sensor
- 11 UTP-Splitter
- 1 Instrument à cadran
- 2 Capteur
- 11 Splitter UTP

- 1 Instrumento de lectura
- 2 Sensor
- 11 Divisor UTP
- 1 Quadrante
- 2 Sensore
- 11 Splitter UTP

Hoofdafmetingen Overall dimensions Hauptmaße Dimensions principales Dimensiones generales Misure principali

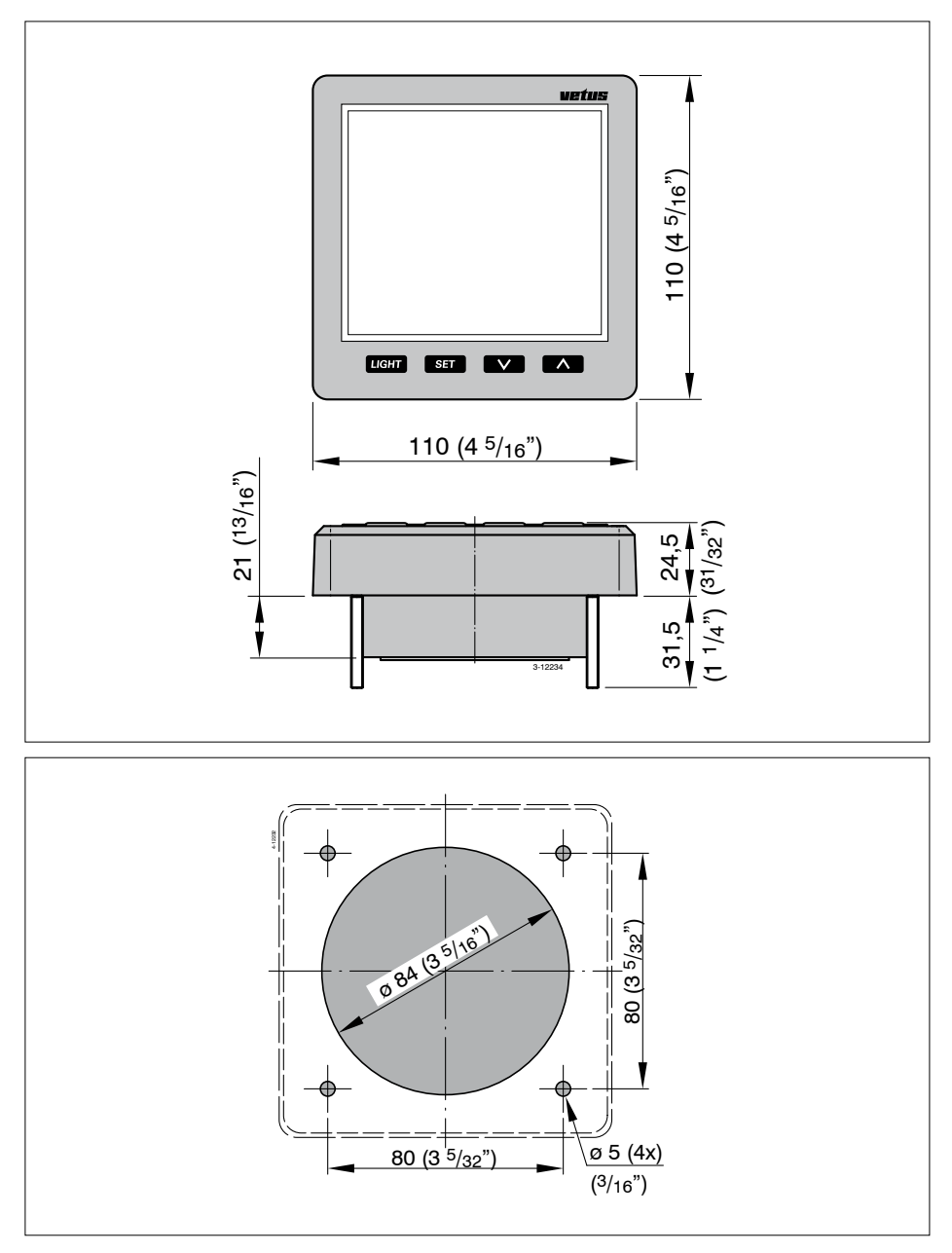

மார்மாச் Ultrasonic tank management system

FOKKERSTRAAT 571 - 3125 BD SCHIEDAM - HOLLAND TEL.: +31 0(0)88 4884700 sales@vetus.nl - www.vetus.com

Printed in the Netherlands 090430.01 2017-08